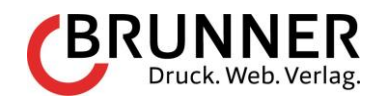

# Reformierte Kirche Kanton Luzern - Pimcore 11 Anleitung

Exportiert am 10.09.2024

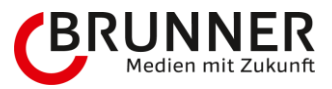

# Inhaltsverzeichnis

| 1  | Einlei                | itung.             |                                      | 4  |
|----|-----------------------|--------------------|--------------------------------------|----|
| 2  | Konze                 | ept/D              | esign                                | 5  |
| 2  | 2.1 0                 | Grunds             | ätzliche Berechtigungen im CMS       | 5  |
| 2  | 2.2                   | Vaviga             | tionsstruktur                        |    |
|    | 2.2.1                 | Restr              | iktionen                             | 6  |
|    | 2.2.1                 | L.1                | Hauptnavigation (Navigation-Level 1) | 6  |
|    | 2.2.1                 | L.2                | Unternavigation (Navigation-Level 2) | 6  |
| 3  | Inhalt                | tserst             | ellung                               | 8  |
| 3  | 3.1 C                 | Dokum              | ente                                 |    |
|    | 3.1.1                 | Bered              | htigungen im Detail                  | 8  |
|    | 3.1.2                 | Stand              | lard-Aufbau einer Seite              | 8  |
|    | 3.1.2                 | 2.1                | H1-Titel                             | 9  |
|    | 3.1.2                 | 2.2                | Untertitel                           | 9  |
|    | 3.1.2                 | 2.3                | Optional: Bild oder Video            | 10 |
|    | 3.1.2                 | 2.4                | Statement / Einleitungstext          | 11 |
| Ξ  | 3.2 I                 | nhalts             | bausteine                            |    |
|    | 3.2.1                 | Absta              | and / Space                          |    |
|    | 3.2.1                 | 1.1                | Baustein einfügen                    |    |
|    | 3.2.1                 | L.2                | Optionen                             |    |
|    | 3.2.2                 | Akko               | rdeon                                |    |
|    | 3.2.2                 | 2.1                | Baustein einfügen                    |    |
|    | 3.2.2                 | 2.2                | Optionen                             |    |
|    | 3.2.3                 | Ansp               | rechperson                           | 21 |
|    | 3.2.4                 | Bild               |                                      | 21 |
|    | 3.2.4                 | 1.1                | Baustein einfügen                    | 21 |
|    | 3.2.4                 | 1.2                | Optionen                             | 22 |
|    | 3.2.5                 | Bild /             | Text                                 | 24 |
|    | 3.2.5                 | 5.1                | Baustein einfügen                    | 24 |
|    | 3.2.6                 | Bilde              | rgalerie                             | 24 |
|    | 3.2.6                 | 5.1                | Optionen                             | 24 |
|    | 3.2.7                 | Block              | S                                    | 25 |
|    | 3.2.8                 | Churo              | chmap                                |    |
|    | 3.2.9                 | Conta              | ainer / Farbbalken                   |    |
|    | 3.2.9                 | 9.1<br>            | Uptionen                             |    |
|    | 3.2.10                | Fext.              | 0-11                                 |    |
| Re | 3.2.1<br>formierte Ki | IU. I<br>irche Kan | optionen                             |    |

| 3.2   | 2.10.2 | Stile                                   |    |
|-------|--------|-----------------------------------------|----|
| 3.2.1 | 1 Vide | 0                                       |    |
| 3.2   | 2.11.1 | Asset                                   |    |
| 3.2   | 2.11.2 | YouTube, Vimeo, Dailymotion             |    |
| 3.2.1 | 2 The  | nen und Themenbereich auf der Homeseite |    |
| 3.3   | Agend  | a-Angebot                               |    |
| 3.3.1 | Wic    | ntig zu wissen                          |    |
| 3.3.2 | Ang    | ebot                                    |    |
| 3.3   | 3.2.1  | Allgemeine Information                  |    |
| 3.3   | 3.2.2  | Hauptbild / Bilder                      | 43 |
| 3.3   | 3.2.3  | Details                                 |    |
| 3.3   | 3.2.4  | Statement                               | 45 |
| 3.3   | 3.2.5  | Relationen                              | 46 |
| 3.3   | 3.2.6  | Einstellungen                           | 47 |
| 3.3   | 3.2.7  | Automatische Erstellung eines Termins   | 49 |
| 3.3.3 | Got    | esdienst                                | 55 |
| 3.3.4 | Vera   | nstaltung                               | 55 |
| 3.3   | 3.4.1  | Erstellung eines zusätzlichen Termins   | 55 |
| 3.4   | Neuig  | keiten                                  | 59 |
| 3.4.1 | Wic    | ntig zu wissen                          | 59 |
| 3.4.2 | Neu    | gkeit erfassen                          | 59 |
| 3.4   | 4.2.1  | Allgemeine Information                  |    |
| 3.4   | 4.2.2  | Bild                                    | 63 |
| 3.4   | 4.2.3  | Relationen                              | 64 |
| 3.4   | 4.2.4  | Detail                                  | 65 |
| 3.5   | Fotor  | ickblick                                |    |
| 3.5.1 | Wic    | ntig zu wissen                          | 69 |
| 3.5.2 | Foto   | rückblick                               | 69 |
| 3.5   | 5.2.1  | Infos                                   |    |
| 3.5   | 5.2.2  | Hauptbild                               | 73 |
| 3.5   | 5.2.3  | Galerie                                 | 74 |
| 3.6   | Stelle | ۱                                       |    |
| 3.6.1 | Wic    | ntig zu wissen                          |    |
| 3.6.2 | Stel   | en                                      |    |
| 3.6   | 6.2.1  | Allgemeine Information                  | 81 |
| 3.6   | 6.2.2  | Kontaktperson                           | 82 |
| 3.6   | 6.2.3  | Detail                                  | 82 |
|       |        |                                         |    |

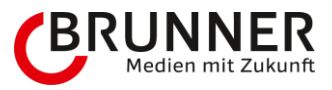

# 1 Einleitung

In der folgenden Anleitung sind kundenspezifische, weiterführende Informationen dokumentiert und basieren auf den «Grundlagen»-Anleitungen. Diese gelten nur für Sie, deshalb sind diese Informationen in einem separaten Dokument aufgeführt. Im nachfolgenden Dokument sind Teilkirchgemeinden und Kirchgemeinden immer gleichgestellt: Es gibt keine Unterschiede bez. Berechtigungen, Funktionen usw.

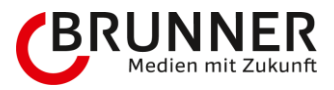

# 2 Konzept/Design

# 2.1 Grundsätzliche Berechtigungen im CMS

Als Kirchgemeinde bzw. Teilkirchgemeinde besitzen Sie die Berechtigung, **alle Ihre eigenen Inhalte bearbeiten zu können:** Wenn Sie sich mit Ihren Zugangsdaten ins CMS einloggen, sehen Sie jeweils nur Ihre eigene Kirchgemeinde. Das bedeutet, Sie können in den Bereichen Dokumente, Assets und Datenobjekt auf die Inhalte Ihrer eigenen Kirchgemeinde zugreifen und diese nach Belieben verwalten und erweitern. Einzige Ausnahme: Im Bereich der Dokumente gibt es Restriktionen, die vorgegeben sind. Details dazu finden sie nachfolgend unter «Navigationsstruktur > Restriktionen» (see page 6).

# 2.2 Navigationsstruktur

Gemäss Konzept besteht die Navigation auf der Website aus zwei angezeigten Ebenen: Die Hauptnavigation (Navigation-Level 1) sowie deren Unternavigation (Navigation-Level 2).

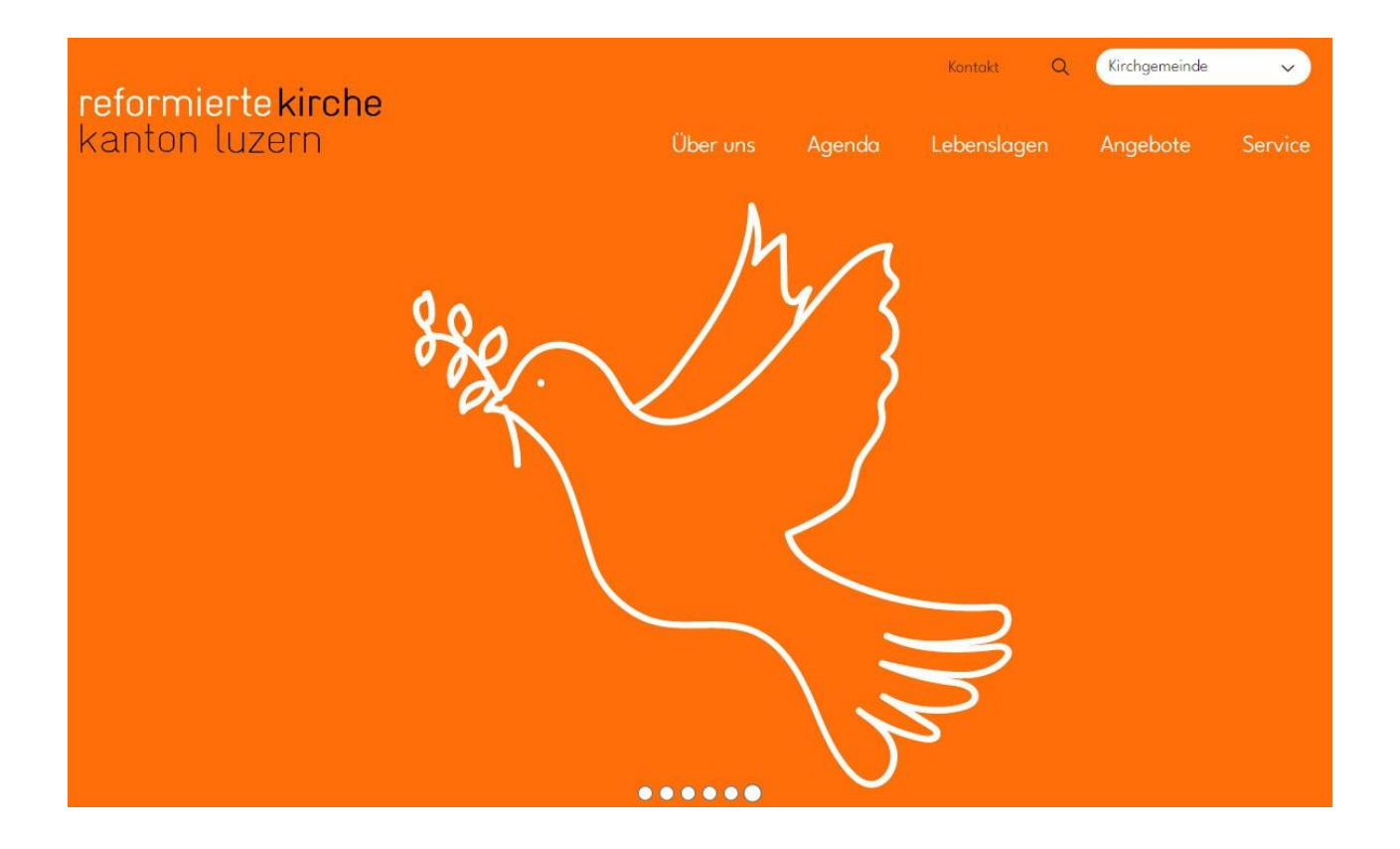

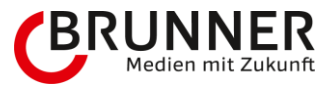

## 2.2.1 Restriktionen

## 2.2.1.1 Hauptnavigation (Navigation-Level 1)

Gemäss Konzept sind die folgenden fünf Hauptnavigationspunkte zwingend anzuzeigen. Es darf auf dieser Ebene weder die Reihenfolge verändert werden, noch weitere hinzugefügt oder einzelne gelöscht werden:

- 1. Über uns
- 2. Agenda
- 3. Lebenslagen
- 4. Angebote
- 5. Service

## 2.2.1.2 Unternavigation (Navigation-Level 2)

In der Unternavigation (Navigation-Level 2) haben Sie grundsätzlich die Freiheit, selbst bestimmen zu können, welche Navigationspunkte in welcher Reihenfolge erscheinen sollen. Es gibt jedoch Einschränkungen pro Hauptnavigations-Punkt (aufgrund Plugins und Datenbank-seitigen Inhalten), welche dabei beachtet werden müssen:

### 1. Über uns:

Hier steht es Ihnen komplett frei zu entscheiden, welche Unternavigationspunkte erscheinen. Unter «Empfehlungen und Beispiele» finden Sie eine Musternavigation auf Seite 5, welche Ihnen bei der Erstellung Ihrer eigenen Struktur helfen könnte.

#### 2. Agenda:

Diese beiden Unterpunkte sind fix. Deren Inhalte stammen komplett aus der Datenbank. An diesem Hauptnavigationspunkt samt Unternavigation kann gemäss Konzept an der Struktur nichts verändert werden.

#### 3. Lebenslagen:

An diesem Hauptnavigationspunkt samt Unternavigation kann gemäss Konzept an der Struktur nichts verändert werden. Beim Inhalt der Seiten ist vorgesehen, dass der Einleitungstext bei allen Kirchgemeinden gleich ist. Deshalb wurde hier pro Seite ein Schnipsel-Dokument als Verknüpfung eingefügt. Es steht Ihnen jedoch frei, den Inhalt auf den jeweiligen Seiten mit eigenem Text zu erweitern: So kann unterhalb der platzierten Verknüpfung eigener Inhalt angefügt werden.

#### 4. Angebote:

Gemäss Konzept darf hier kein Unternavigationspunkt platziert werden. Vorgesehen ist, dass alle Angebote direkt unter «Angebote» erscheinen, und man sich mit den Filtern «Kirchgemeinde», «Zielgruppe» und «Angebotsart» das gewünschte Angebot anzeigen lassen kann.

• Anmerkung: Der Filter für die Kirchgemeinde ist sichtbar. Zusätzlich kann man zwischen Digital und «Vor Ort filtern». Auch beinhaltet ist eine Volltextsuche, welche alle Angebote durchsucht.

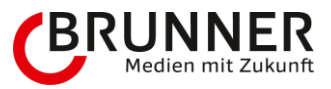

## 5. Service:

Hier steht es Ihnen komplett frei zu entscheiden, welche Unternavigationspunkte erscheinen. Unter «Empfehlungen und Beispiele» finden Sie eine Musternavigation, welche Ihnen bei der Erstellung Ihrer eigenen Struktur helfen könnte.

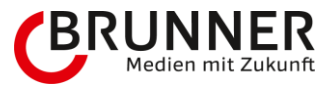

# 3 Inhaltserstellung

## 3.1 Dokumente

## 3.1.1 Berechtigungen im Detail

Im Bereich der Dokumente sind grundsätzliche keine Einschränkungen in der Funktionalität eingestellt. Ihnen steht der volle Funktionsumfang zur Verfügung:

- Auflistung
- Betrachten
- Speichern
- Veröffentlichen
- Unveröffentlichen
- Löschen
- Umbenennen
- Erstellen
- Versionen
- Einstellungen
- Eigenschaften

Jedoch gibt es Restriktionen in der Navigations-Struktur, die sich auf den Bereich Dokumente auswirken. Details finden Sie hier: «Navigationsstruktur > Restriktionen» (see page 6).

## 3.1.2 Standard-Aufbau einer Seite

Der Kopfbereich (oranger Bereich) einer Seite ist immer gleich aufgebaut und bestehen aus der Hauptüberschrift (H1-Titel) und einem Einleitungstext (Lead) der sich auf die Seite bezieht.

- Titel sind kurz zu halten und sollten 60 Zeichen nicht überschreiten.
- Lead-Texte fassen das Wichtigste zusammen und sollten 300 Zeichen nicht überschreiten.

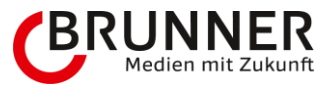

## 3.1.2.1 H1-Titel

1) Der Stil des H1-Titels ist vorgegeben (Schrift, Grösse, Farbe).

| Gemeinsam<br>Weihnachten fei-<br>ern | besinnlich und in christlicher <sup>©</sup><br>Tradition |
|--------------------------------------|----------------------------------------------------------|
| Ontional: Bild oder Video            |                                                          |

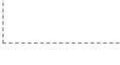

🕣 [D

## 3.1.2.2 Untertitel

Der Untertitel ist standardmässig schwarz, kann aber auch auf weiss geändert werden.

- 1) Untertitel eingeben und markieren
- 2) Im Editor auf «Stil» klicken
- 3) den Stil «Farbe (weiss)» auswählen

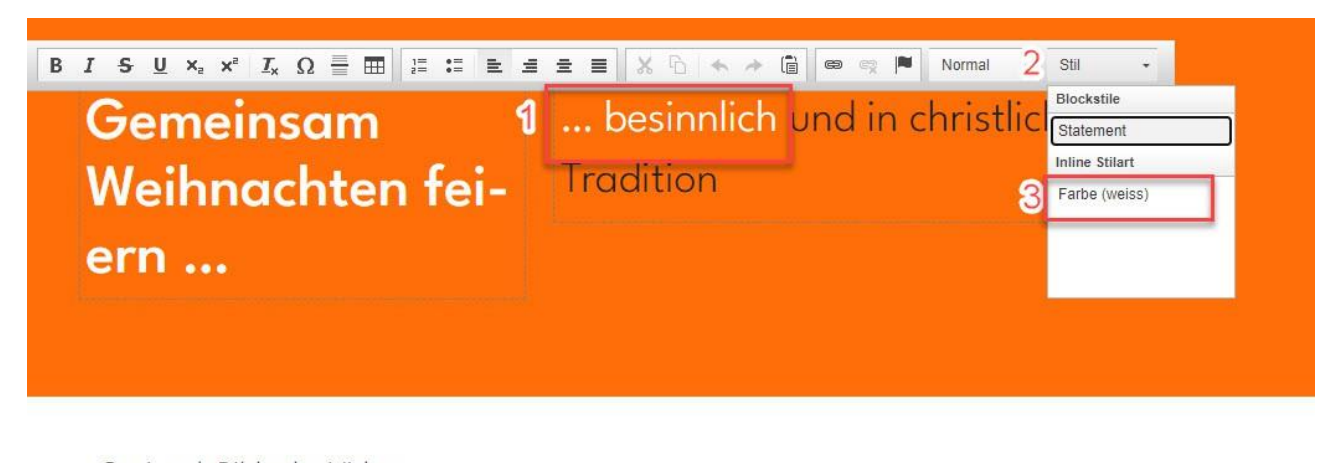

--Optional: Bild oder Video-----

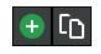

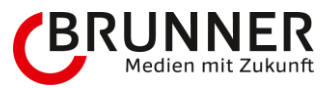

## 3.1.2.3 Optional: Bild oder Video

1) Optional kann ein Bild (see page 21) oder Video (see page 32) eingefügt werden. Die Darstellung verläuft vom orangen Bereich in den weissen Bereich.

| ••                        |      |
|---------------------------|------|
| Optional: Bild oder Video | <br> |

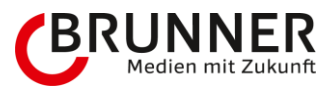

# Gemeinsam Weihnachten feiern

... besinnlich und in christlicher Tradition

Optional: Bild oder Video

...

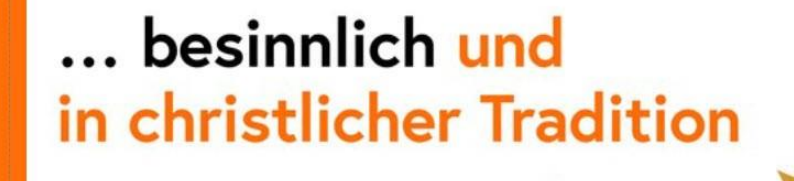

## 3.1.2.4 Statement / Einleitungstext

0:00 / 0:10

Auf einigen Seiten können Sie ein Statement (Einleitungstext) erfassen. Dazu können Sie als ersten Baustein einen Textbaustein (see page 32) einfügen. Das Statement sollte zum Inhalt der Seite passen, da dies auch für Suchmaschinen relevant ist. Für das Statement sollte die Option «verminderte Breite» aktiviert und der Stil «Statement» ausgewählt werden.

- **1)** Auf das grüne Plus klicken
- 2) Den Baustein «Text» auswählen
- 3) Die Option «verminderte Breite» auswählen
- 4) Den Text eingeben und markieren
- 5) im Editor auf «Stil» klicken
- 6) Den Stil «Statement» auswählen

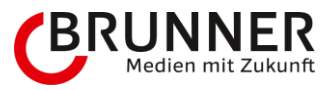

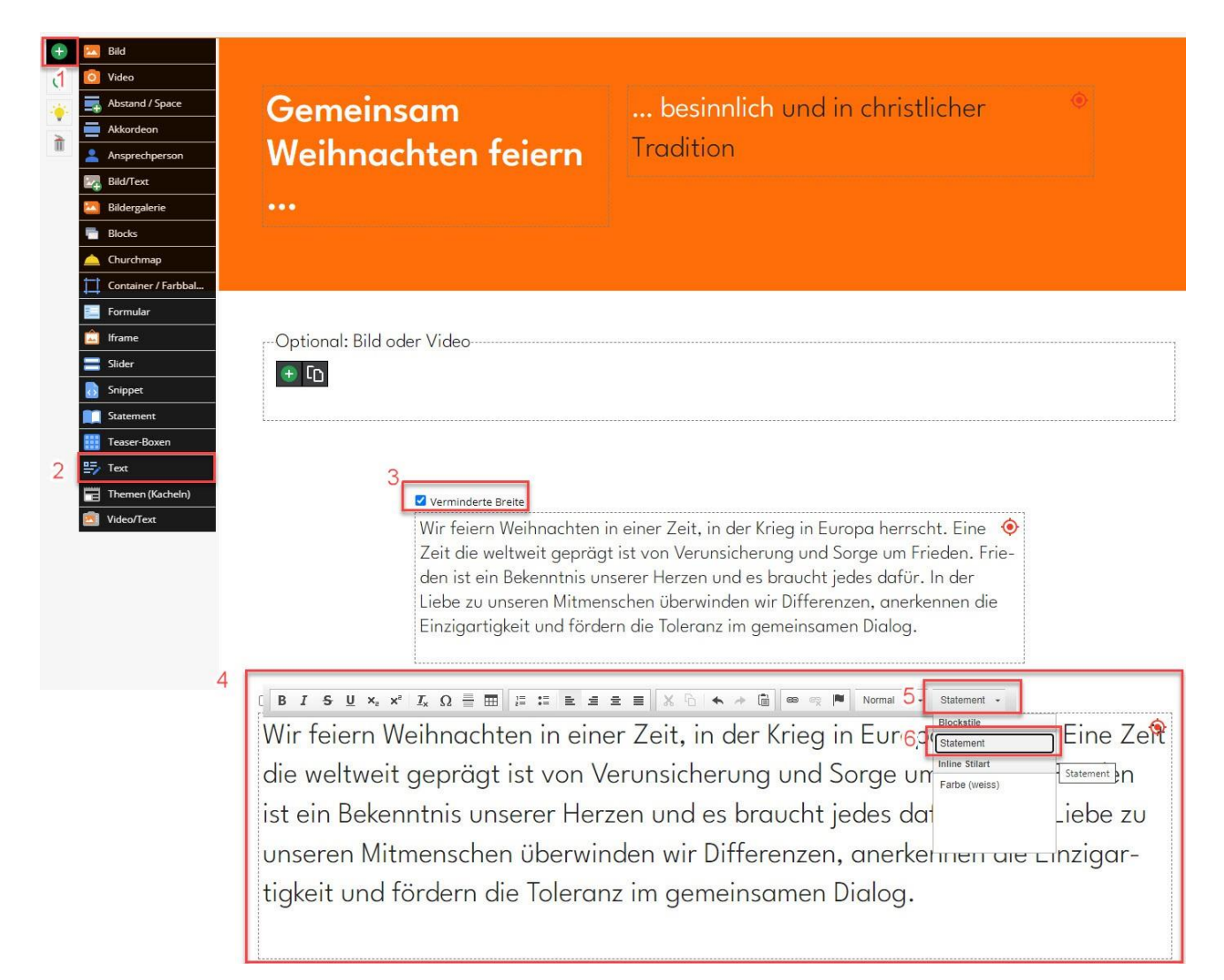

# 3.2 Inhaltsbausteine

## 3.2.1 Abstand / Space

Mit dem Baustein «Abstand» können unterschiedlich grosse Abstände zwischen anderen Bausteinen definiert werden.

## 3.2.1.1 Baustein einfügen

1) Mit der Maus über einen bestehenden Baustein fahren und eines der grünen «+»-Icons klicken

2) Den Baustein «Abstand / Space» auswählen. Der Baustein wird vor oder nach dem aktuellen Baustein eingefügt, je nach gewähltem «+»-Icon

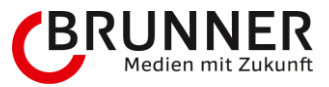

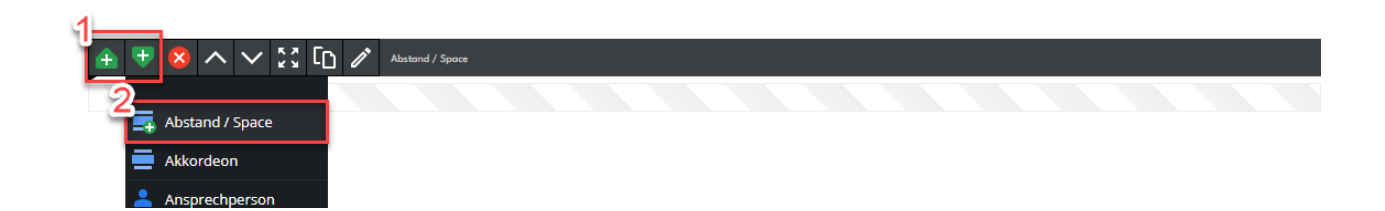

## 3.2.1.2 Optionen

Grössen

- 1) Auf den Bleistift klicken, um die Optionen zu öffnen
- 2) Auf das Auswahlfeld «Grösse» klicken
- 3) Grösse auswählen
- 4) Schliessen

| <b>4</b> | Ŧ    | ×    | ^ | $\sim$ | <u>к</u> я<br>2 0 | โท | 1 | ľ | Abstand / Space |           |
|----------|------|------|---|--------|-------------------|----|---|---|-----------------|-----------|
|          |      |      |   |        |                   |    |   |   |                 |           |
|          |      |      |   |        |                   |    |   |   |                 | ×         |
|          | Grös | se - |   |        |                   |    |   |   |                 |           |
| 2        | norn | nal  |   |        |                   | -  |   |   |                 |           |
| 3        | norr | nal  |   |        |                   |    |   |   |                 |           |
|          | Grös | ser  |   |        |                   |    |   |   |                 |           |
|          | Gros | S    |   |        |                   |    |   |   |                 |           |
|          | Max  | imum | ı |        |                   |    |   |   |                 |           |
|          |      |      |   |        |                   |    |   |   |                 |           |
|          |      |      |   |        |                   |    |   |   | 4               |           |
|          |      |      |   |        |                   |    |   |   |                 | Schließen |

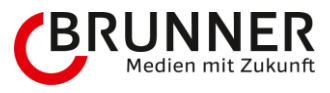

| Mache<br>einen<br>Rechts-<br>Klick auf<br>Grösse | Pixel | Abstand                                                                                                    |
|--------------------------------------------------|-------|----------------------------------------------------------------------------------------------------|
| Normal                                           | 24    | Lorem ipsum dolor sit amet, consetetur sadipscing elitr, sed diam nonumy eirmod tempor invidunt ut labore et dolore<br>magna aliquyam erat, sed diam voluptua. At vero eos et accusam et justo duo dolores et ea rebum. Stet clita kasd gu-<br>bergren, no sea takimata sanctus est Lorem ipsum dolor sit amet. Lorem ipsum dolor sit amet, consetetur sadipscing<br>elitr, sed diam nonumy eirmod tempor invidunt ut labore et dolore magna aliquyam erat, sed diam voluptua. At vero eos<br>et accusam et justo duo dolores et ea rebum. Stet clita kasd gubergren, no sea takimata sanctus est Lorem ipsum dolor<br>sit amet. |
| Grösser                                          | 48    | Lorem ipsum dolor sit amet, consetetur sadipscing elitr, sed diam nonumy eirmod tempor invidunt ut labore et dolore<br>magna aliquyam erat, sed diam voluptua. At vero eos et accusam et justa duo dolores et ea rebum. Stet clita kasd gu-<br>bergren, no sea takimata sanctus est Lorem ipsum dolor sit amet. Lorem ipsum dolor sit amet, consetetur sadipscing<br>elitr, sed diam nonumy eirmod tempor invidunt ut labore et dolore magna aliquyam erat, sed diam voluptua. At vero eos<br>et accusam et justo duo dolores et ea rebum. Stet clita kasd gubergren, no sea takimata sanctus est Lorem ipsum dolor<br>sit amet. |
| Gross                                            | 96    | Lorem ipsum dolor sit amet, consetetur sadipscing elitr, sed diam nonumy eirmod tempor invidunt ut labore et dolore<br>magna aliquyam erat, sed diam voluptua. At vero eos et accusam et justo duo dolores et ea rebum. Stet clita kasd gu-<br>bergren, no sea takimata sanctus est Lorem ipsum dolor sit amet. Lorem ipsum dolor sit amet, consetetur sadipscing<br>elitr, sed diam nonumy eirmod tempor invidunt ut labore et dolore magna aliquyam erat, sed diam voluptua. At vero eos<br>et accusam et justo duo dolores et ea rebum. Stet clita kasd gubergren, no sea takimata sanctus est Lorem ipsum dolor<br>sit amet. |

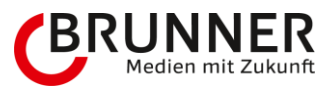

| Mache<br>einen<br>Rechts-<br>Klick auf<br>Grösse | Pixel | Abstand                                                                                                    |
|--------------------------------------------------|-------|----------------------------------------------------------------------------------------------------|
| Maximum                                          | 120   | Lorem ipsum dolor sit amet, consetetur sadipscing elitr, sed diam nonumy eirmod tempor invidunt ut labore et dolore<br>magna aliquyam erat, sed diam voluptua. At vero eos et accusam et justo duo dolores et ea rebum. Stet clita kasd gu-<br>bergren, no sea takimata sanctus est Lorem ipsum dolor sit amet. Lorem ipsum dolor sit amet, consetetur sadipscing<br>elitr, sed diam nonumy eirmod tempor invidunt ut labore et dolore magna aliquyam erat, sed diam voluptua. At vero eos<br>et accusam et justo duo dolores et ea rebum. Stet clita kasd gubergren, no sea takimata sanctus est Lorem ipsum dolor<br>sit amet. |

## Mit Linie

Abstand mit horizontaler Linie am oberen Rand

- 1) Auf den Bleistift klicken, um die Optionen zu öffnen
- 2) Die Option «Mit Linie» aktvieren
- 3) Schliessen

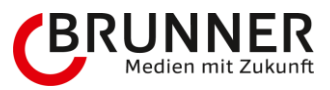

|   | 📤 🛡 🔕          | ^   | 53 CD < | ●<br>◎ // | Abstand / Space |      |        |
|---|----------------|-----|---------|-----------|-----------------|------|--------|
|   |                |     |         |           |                 |      |        |
|   |                |     |         |           |                 |      | ×      |
|   |                |     |         |           |                 |      |        |
|   | Grösse         |     |         |           |                 | <br> |        |
|   |                |     | -       |           |                 |      |        |
| 6 |                |     |         |           |                 |      |        |
| 4 | Mit Linie      | 1   |         |           |                 | <br> | ·i     |
|   | L Abstand löse | hen |         |           |                 |      |        |
|   |                |     |         |           |                 |      |        |
|   |                |     |         |           |                 |      |        |
|   |                |     |         |           |                 |      |        |
|   |                |     |         |           |                 | 3    |        |
|   |                |     |         |           |                 | Sch  | ließen |

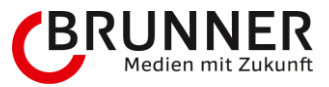

Abstand löschen

Abstand nach unten wird um 48 Pixel verkleinert

- 1) Auf den Bleistift klicken, um die Optionen zu öffnen
- 2) Die Option «Abstand löschen» aktvieren
- 3) Schliessen

|   | 🛨 Ŧ 🔇 🔨                     | ∨ \$ <u>3</u> [ |   | Abstand / Space |   |           |
|---|-----------------------------|-----------------|---|-----------------|---|-----------|
|   |                             |                 |   |                 |   | ×         |
|   | Grösse                      |                 | - |                 |   |           |
| 2 | Mit Linie<br>Abstand lösche | 1               |   |                 |   |           |
|   |                             |                 |   |                 | 3 | Schließen |

## 3.2.2 Akkordeon

Mit einem Akkordeon können sich Inhalte in aufklappbaren Elemente gliedern. Dafür wird immer ein Titel definiert sowie weitere Bausteine, die beim Klicken auf den Titel aufgeklappt werden.

## 3.2.2.1 Baustein einfügen

1) Mit der Maus über einen bestehenden Baustein fahren und eines der grünen «+»-Icons klicken

2) Den Baustein «Abstand / Space» auswählen. Der Baustein wird vor oder nach dem aktuellen Baustein eingefügt, je nach gewähltem «+»-lcon

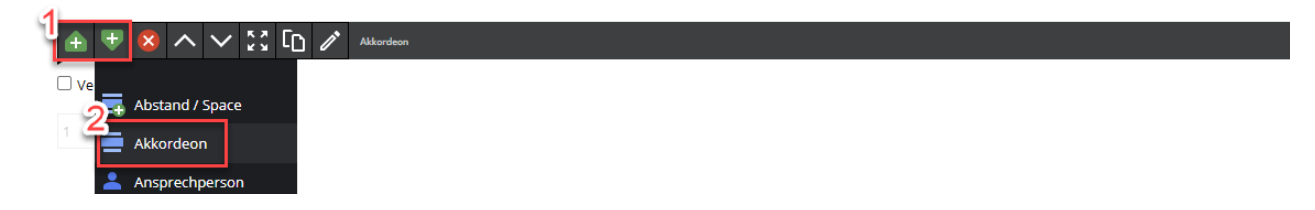

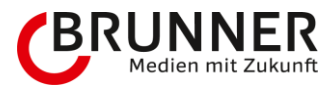

Akkordeons einfügen:

- 1) Mit der Maus auf das Auswahlfeld klicken und die gewünschte Anzahl auswählen
- 2) Auf das grüne Plus-Icon klicken, um die Akkordeons einzufügen

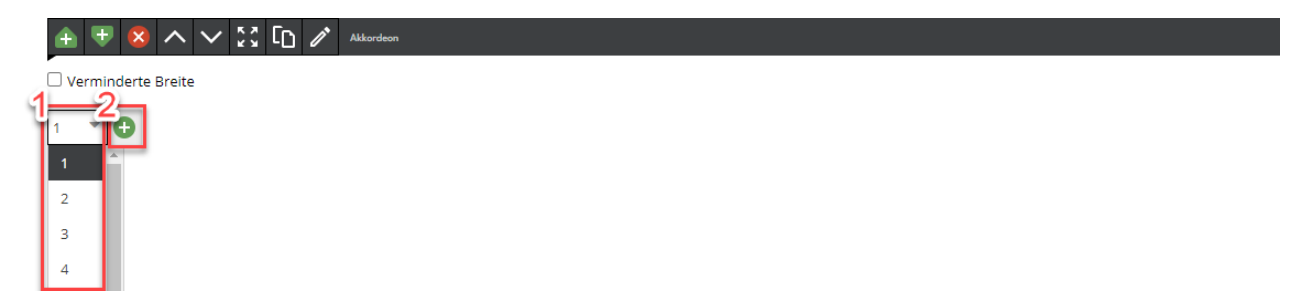

## 3.2.2.2 Optionen

Тур

Beim Akkordeon stehen verschiedene Darstellungstypen zur Verfügung:

| Тур       | Darstellung                                                                                                    |                                                                                                    |  |
|-----------|----------------------------------------------------------------------------------------------------|----------------------------------------------------------------------------------------------------|--|
| Akkordeon | Die Elemente zum Aufklappen<br>werden untereinander angezeigt                                                                                                    |                                                                                                    |  |
|           | Akkordeon1                                                                                                    | +                                                                                                    |  |
|           | Akkordeon2                                                                                                    | +                                                                                                    |  |
| Tabs      | Die Elemente zum aufklappen<br>werden nebeneinander angezeigt                                                                                                    |                                                                                                    |  |
|           | Akkordeon1                                                                                                    | Akkordeon2                                                                                                    |  |
|           | Lorem ipsum dolor sit amet, consetetur sadipscing elitr, s<br>magna aliquyam erat, sed diam voluptua. At vero eos et<br>bergren, no sea takimata sanctus est Lorem ipsum dolor<br>elitr, sed diam nonumy eirmod tempor invidunt ut labore<br>eos et accusam et justo duo dolores et ea rebum. Stet cli | ed diam nonumy eirmod tempor invidunt ut labore et dolore<br>accusam et justo duo dolores et ea rebum. Stet clita kasd gu-<br>sit amet. Lorem ipsum dolor sit amet, consetetur sadipscing<br>et dolore magna aliquyam erat, sed diam voluptua. At vero<br>ta kasd gubergren, no sea takimata sanctus est Lorem ipsum |  |

Typ auswählen:

- 1) Auf den Bleistift klicken, um die Optionen aufzurufen
- 2) Über das Auswahlfeld «Typ» den gewünschten Typ auswählen

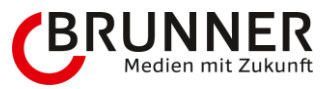

### 3) Schliessen

| ± ♥ 🗴 ∧              | ∨ \$3 C | 1 | Akkordeon |                               |         |
|----------------------|---------|---|-----------|-------------------------------|---------|
| Verminderte Breite   |         |   |           |                               |         |
|                      |         |   |           |                               | ×       |
| Akkordeon            |         |   |           | -                             |         |
| Tabs                 |         |   |           |                               |         |
|                      |         |   |           | •                             |         |
| Reiter erster Eintra | g       |   | G         |                               | i       |
|                      |         |   | e         | <table-cell> Scl</table-cell> | hließen |

## Aufklappen

Die Option Aufklappen steuert ob immer nur ein Akkordeon / Tab geöffnet sein kann oder mehrere gleichzeitig

| Aufklappen | Anzeige                                             |
|------------|-----------------------------------------------------|
| Einzeln    | Es kann immer nur ein Akkordeon / Tab geöffnet sein |
| Mehrfach   | Es können mehrere Akkordeons / Tabs geöffnet sein   |

Aufklappen auswählen:

- 1) Auf den Bleistift klicken, um die Optionen aufzurufen
- 2) Über das Auswahlfeld «Aufklappen» die gewünschte Option auswählen
- 3) Schliessen

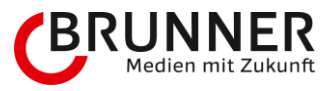

| 1-1-1-1-1-1-1-1-1-1-1-1-1-1-1-1-1-1-1-1- |                                                                                                    |
|------------------------------------------|----------------------------------------------------------------------------------------------------|
|                                          |                                                                                                    |
|                                          | ×                                                                                                    |
| Akkordeon                                |                                                                                                    |
| 2<br>Aufklappen                          |                                                                                                    |
| Einzeln<br>Mehrfach<br>Geschlossen       | pscing elitr, sed diam nonumy eirmod tempor invidunt ut labore et<br>otua. At vero eos et accusam et justo duo dolores et ea rebum. Stet<br>us est Lorem ipsum dolor sit amet. Lorem ipsum dolor sit amet, con- |
| 3<br>✓ sa                                | rmod tempor invidunt ut labore et dolore magna aliquyam erat, sed<br>sto duo dolores et ea rebum. Stet clita kasd gubergren, no sea taki-                                                                       |

### Verminderte Breite

Die Option «verminderte Breite» reduziert die Breite des Textfeldes auf 2/3 der Seite und zentriert das Akkordeon. 1) Option «verminderte Breite» aktivieren / deaktivieren

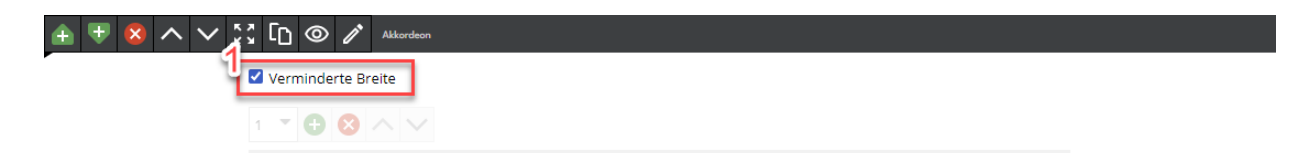

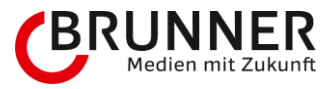

## 3.2.3 Ansprechperson

- 1) In diesen Baustein kann eine Person aus den Datenobjekten platziert werden.
- 2) Das Textfeld ganz oben wird nur im CMS angezeigt.

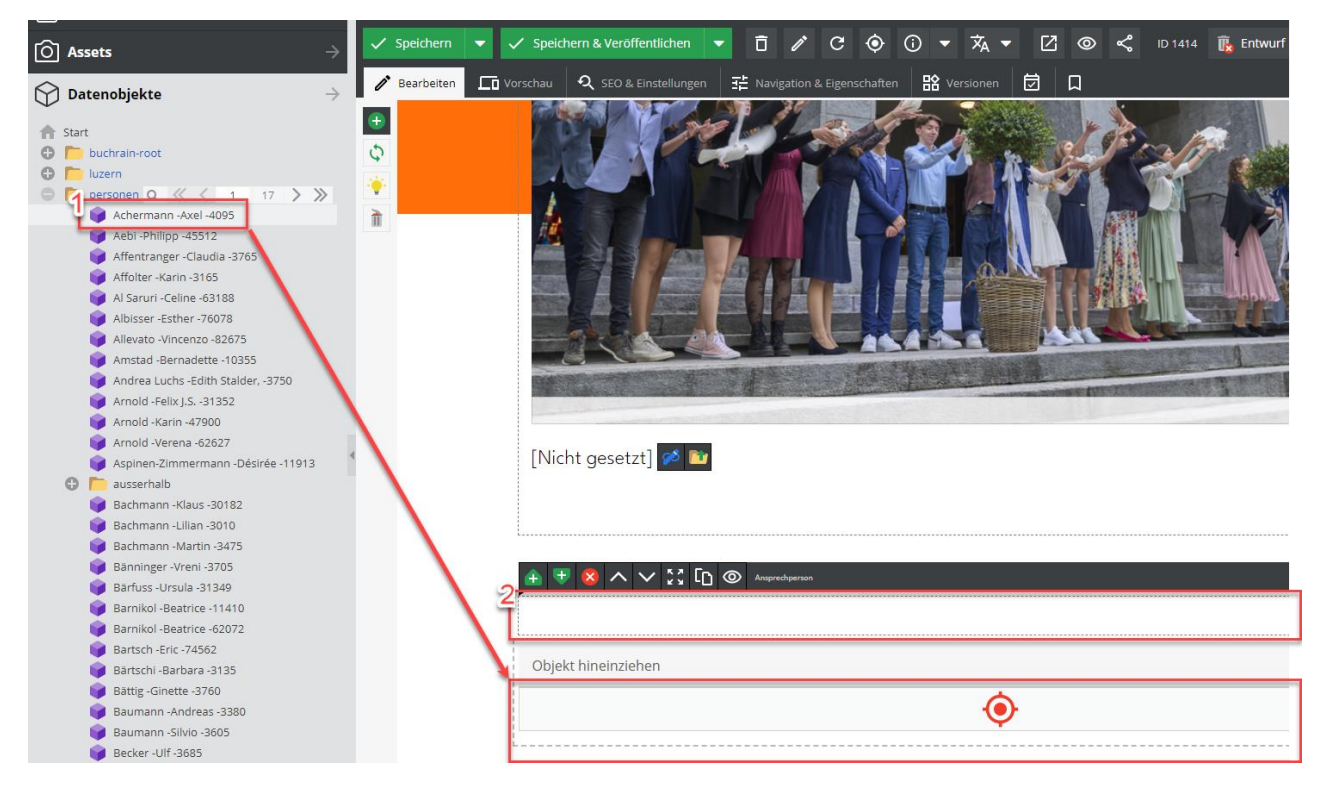

Damit mehrere Personen nebeneinander platziert werden, sollte dieser Baustein in einem Container / Farbbalken (see page 27) oder in Blocks (see page 26) platziert werden.

## 3.2.4 Bild

Mit dem Bildbaustein kann ein Bild in unterschiedlichen Formaten platziert werden.

## 3.2.4.1 Baustein einfügen

1) Mit der Maus über einen bestehenden Baustein fahren und eines der grünen «+»-Icons klicken

2) Den Baustein «Bild» auswählen. Der Baustein wird vor oder nach dem aktuellen Baustein eingefügt, je nach gewähltem «+»-lcon

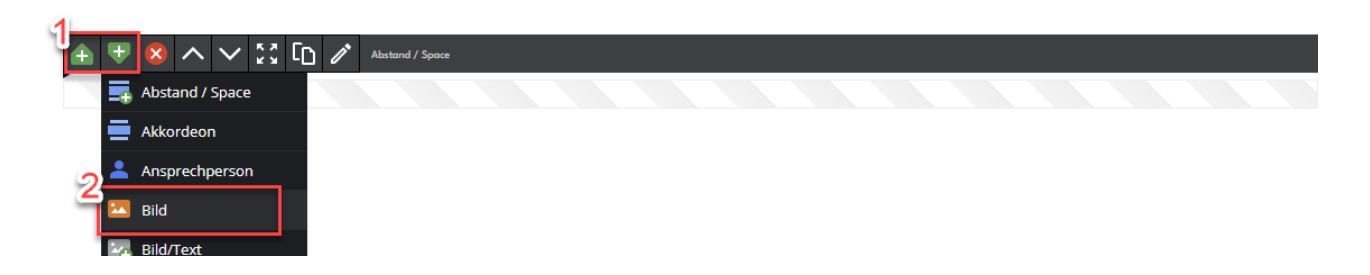

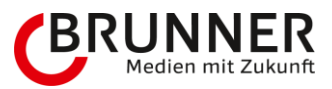

## 3.2.4.2 Optionen

#### Bildformat

Das Bildformat bestimmt das Seitenverhältnis des Bildes. Dieses Format wird immer beibehalten, egal wie gross oder klein der Bildschirm des Besuchers ist.

Bildformat auswählen:

- 1) Auf den Bleistift klicken, um die Optionen aufzurufen
- 2) Über das Auswahlfeld «Bildformat» die gewünschte Option auswählen
- 3) Schliessen

| æ  | * * ^ ~ \ 🖞 🗗 | Bild      |            |      |
|----|---------------|-----------|------------|------|
|    |               | ×         |            | () ↑ |
| 2- | Bildformat    |           |            |      |
|    |               | -         |            |      |
|    | Kein          |           |            |      |
|    | 5:1           |           |            |      |
|    | 3:1           |           |            |      |
|    | 2:1           | i         | <b>⊙</b> ↑ |      |
|    | 4:3           | ießen     | •          |      |
| -  | 16:9          |           |            |      |
| L  | 2.39:1        |           |            |      |
|    | 3             |           |            |      |
|    | 2.39:1        | Schließen |            |      |

#### Beispiele:

| Format |                                                           |
|--------|-----------------------------------------------------------|
| 5:1    | Die Höhe des Bildes entspricht immer 1/5 der Breite       |
| 2:1    | Die Höhe des Bildes entspricht immer 1/2 der Breite       |
| 1:1    | Die Höhe des Bildes entspricht immer der Breite (Quadrat) |
| 4:3    | Die Höhe des Bildes entspricht immer 3/4 der Breite       |

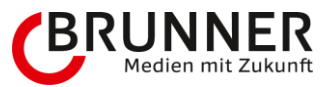

#### Thumbnail

In der Regel kann «contentImage» ausgewählt werden. Wenn drei oder mehr Bilder nebeneinander angezeigt werden, sollte «galleryImage» gewählt werden. Dadurch werden kleinere Versionen der Bilder geladen, was der Ladezeit zugutekommt.

Thumbnail auswählen:

- 1) Auf den Bleistift klicken, um die Optionen aufzurufen
- 2) Über das Auswahlfeld «Thumbnail» die gewünschte Option auswählen
- 3) Schliessen

| 6 | ⊨ ▼ ⊗ ^ ∨ ∷ C  | Jild Bild |      |     |
|---|----------------|-----------|------|-----|
|   |                |           |      | � ↑ |
|   |                | ×         |      |     |
|   | Bildformat     |           |      |     |
|   |                | <b>_</b>  |      |     |
|   |                |           |      |     |
| 2 |                |           |      |     |
|   |                |           |      |     |
|   | contentImage   |           |      |     |
|   | galleryImage   |           | () ↑ |     |
|   | headerImage    |           |      |     |
|   | ogimage        | ießen     |      |     |
|   | originalFormat |           |      |     |
|   | personImage    |           |      |     |
|   |                | 3         |      |     |
|   |                | Schließen |      |     |

Popup öffnen

Mit dieser Option kann das Bild angeklickt werden, um die Originalversion anzuzeigen. Je nach Bild-/ Dateigrösse kann das Laden des Originals einen Moment dauern.

- 1) Auf den Bleistift klicken, um die Optionen aufzurufen
- 2) Die Option «Popup öffnen» aktivieren
- 3) Schliessen

| ₩ <b>⊗ ∧ ∨ ⊠ ti ∕ </b> =            |                   |
|-------------------------------------|-------------------|
| ×                                   | <b>●</b> <u>↑</u> |
| Bildformat     Thumbnail            |                   |
| 2<br>Popup öffnen<br>3<br>Schließen |                   |

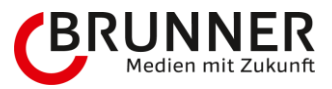

## 3.2.5 Bild / Text

Der Bild- / Textbaustein ist eine Kombination aus Bild und Text (see page 32). Die Position des Bildes kann frei bestimmt werden.

## 3.2.5.1 Baustein einfügen

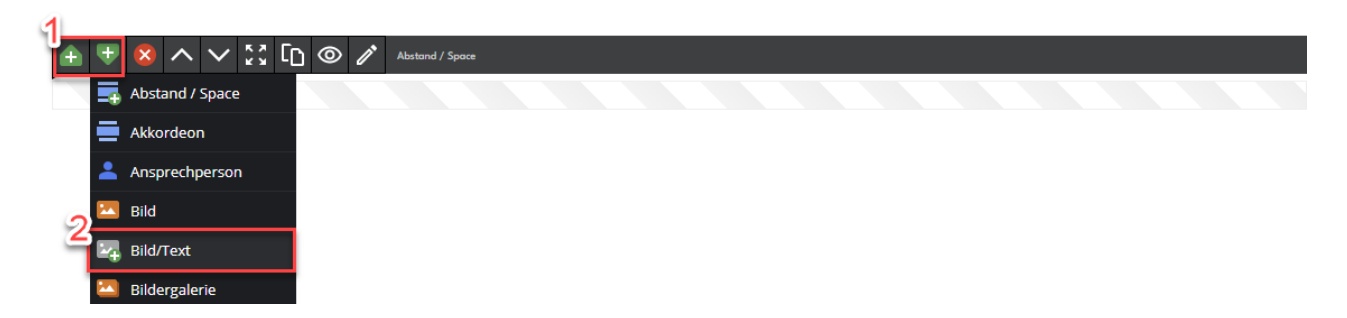

## 3.2.5.2 Optionen

Neben den Optionen des Bildbausteins (see page 22) hat dieser Baustein folgende Optionen:

Position

Diese Option bestimmt die Position des Bildes und verschiebt das Textfeld auf die gegenüberliegende Position

#### Elemente vertikal zentriert

Zentriert Bild und Text vertikal. Diese Option ist nur relevant, wenn die Elemente nebeneinander positioniert sind.

## 3.2.6 Bildergalerie

Dem Baustein Bildergalerie kann ein Ordner mit Bildern zugewiesen werden. Alle enthaltenen Bilder werden, gemäss dem gewählten Format, angezeigt. Pro Reihe werden drei Bilder angezeigt.

## 3.2.6.1 Optionen

#### Bildformat

Das Bildformat bestimmt das Seitenverhältnis des Bildes. Dieses Format wird immer beibehalten, egal wie gross oder klein der Bildschirm des Besuchers ist.

Beispiele:

| Format |                                                           |
|--------|-----------------------------------------------------------|
| 5:1    | Die Höhe des Bildes entspricht immer 1/5 der Breite       |
| 2:1    | Die Höhe des Bildes entspricht immer 1/2 der Breite       |
| 1:1    | Die Höhe des Bildes entspricht immer der Breite (Quadrat) |
| 4:3    | Die Höhe des Bildes entspricht immer 3/4 der Breite       |

#### Thumbnail

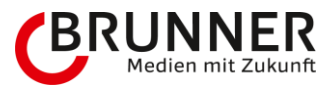

Bei Bildergalerien sollte «galleryImage» als Thumbnail gewählt werden damit kleinere Versionen der Bilder geladen werden.

### Sortierung

Die Sortierung wird basierend auf den Dateinamen vorgenommen. Um die Sortierung zu vereinfachen bzw. übersichtlicher zu machen, können die Bilder mit einer Zahl als Präfix benannt werden.

#### Beispiele:

| Absteigend | Aufsteigend |
|------------|-------------|
| 10_Bild    | 1_Bild      |
| 9_Bild     | 2_Bild      |
| 8_Bild     | 3_Bild      |
|            |             |

#### Popup öffnen

Mit dieser Option kann das Bild angeklickt werden, um die Originalversion anzuzeigen. Je nach Bild-/ Dateigrösse kann das Laden des Originals einen Moment dauern.

## 3.2.7 Blocks

Mit dem Baustein Blocks können bis zu vier Bausteine nebeneinander platziert werden. Dieser Baustein eignet sich beispielsweise, um mehrere Ansprechpartner oder mehrere kleine Textblöcke nebeneinander darzustellen. Folgende Bausteine können in einem Blocks Baustein platziert werden:

- Bild
- Text
- Ansprechperson
- Snippet
- Abstand

## 3.2.8 Churchmap

Der Baustein Churchmap zeigt eine Karte mit allen Kirchgemeinden des Kantons an. Wenn auf eine bestimmte Gemeinde geklickt wird, gelangst du auf die entsprechende Website der Gemeinde. Zudem kann über das Suchfeld, nach einer Gemeinde gesucht werden.

Links der Karte steht ausserdem ein Textfeld zur Verfügung.

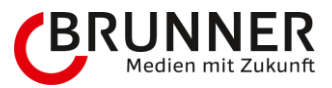

## 3.2.9 Container / Farbbalken

Über den Baustein Container / Farbbalken können bis zu vier Bausteine nebeneinander platziert werden. Zudem kann bei diesem Baustein eine Hintergrundfarbe aktiviert werden damit sich der Inhalt vom Rest der Seite etwas abhebt.

- 1) einen oder mehrere Blöcke hinzufügen, um Bausteine zu platzieren (maximal 4)
- 2) Textfeld einblenden

| £ ♥ 8 ^ ∨ ½ C © ∥        | Container / Farbbalken |
|--------------------------|------------------------|
| 2<br>Textfeld einblenden |                        |
|                          |                        |

- 1) Textfeld eingeblendet
- 2) weitere Blöcke hinzufügen (maximal 4)
- 3) Bausteine hinzufügen

### 🛓 🖶 🔇 🔨 🗸 🕻 🖸 💿 🧪 Container / Farbbalker

#### Textfeld einblenden

Lorem ipsum dolor sit amet, consetetur sadipscing elitr, sed diam nonumy eirmod tempor invidunt ut labore et dolo magna aliquyam erat, sed diam voluptua. At vero eos et accusam et justo duo dolores et ea rebum. Stet clita kasd gubergren, no sea takimata sanctus est Lorem ipsum dolor sit amet

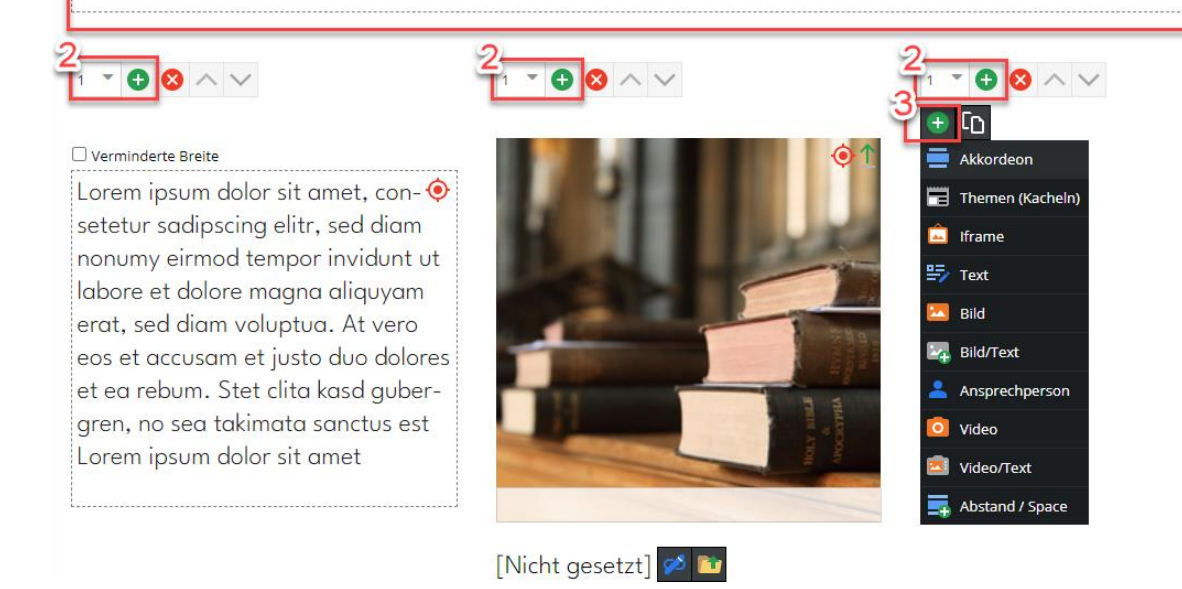

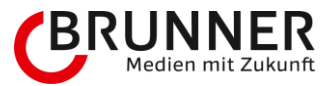

## 3.2.9.1 Optionen

#### Aussehen

Über die Option Aussehen kann bestimmt werden ob, bei diesem Baustein, eine Hintergrundfarbe (hellgrau) hinterlegt ist oder nicht.

#### keine Farbe

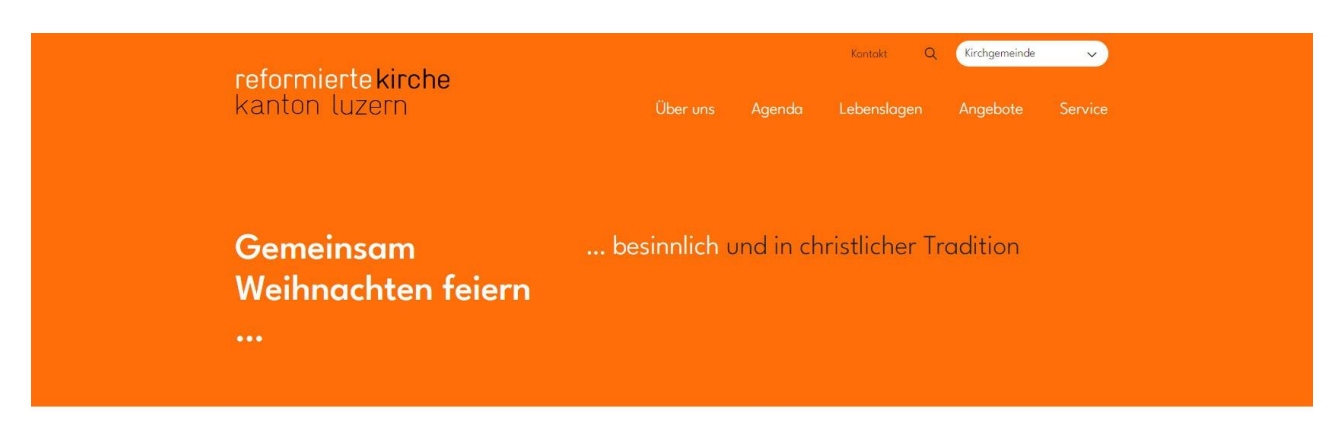

Wir feiern Weihnachten in einer Zeit, in der Krieg in Europa herrscht. Eine Zeit die weltweit geprägt ist von Verunsicherung und Sorge um Frieden. Frieden ist ein Bekenntnis unserer Herzen und es braucht jedes dafür. In der Liebe zu unseren Mitmenschen überwinden wir Differenzen, anerkennen die Einzigartigkeit und fördern die Toleranz im gemeinsamen Dialog.

#### mit Farbe

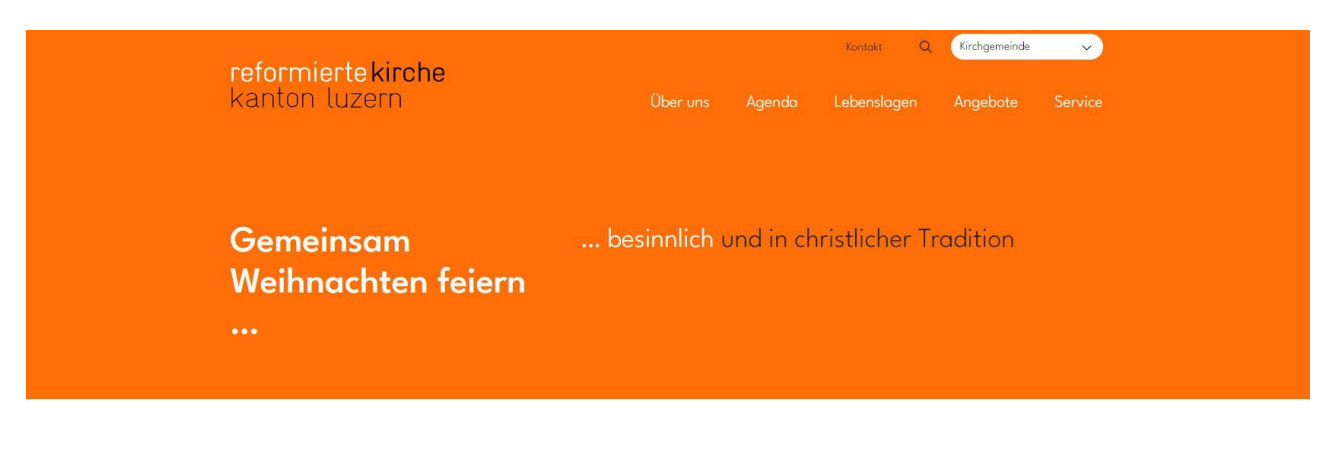

Wir feiern Weihnachten in einer Zeit, in der Krieg in Europa herrscht. Eine Zeit die weltweit geprägt ist von Verunsicherung und Sorge um Frieden. Frieden ist ein Bekenntnis unserer Herzen und es braucht jedes dafür. In der Liebe zu unseren Mitmenschen überwinden wir Differenzen, anerkennen die Einzigartigkeit und fördern die Toleranz im gemeinsamen Dialog.

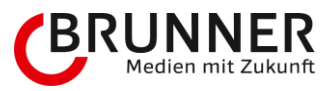

#### Breite

Bei Bildergalerien sollte «galleryImage» als Thumbnail gewählt werden, damit kleinere Versionen der Bilder geladen werden.

#### normale Breite

• normale Breite über den Inhaltsbereich

| <b>reformierte kirche</b><br>kanton luzern | Über uns     | Agenda    | Kontokt<br>Lebenslagi | Q<br>en | Kirchgemeinde<br>Angebote | Service |
|--------------------------------------------|--------------|-----------|-----------------------|---------|---------------------------|---------|
| Gemeinsam<br>Weihnachten feiern<br>        | besinnlich ( | und in ch | nristliche            | r Tr    | adition                   |         |

Wir feiern Weihnachten in einer Zeit, in der Krieg in Europa herrscht. Eine Zeit die weltweit geprägt ist von Verunsicherung und Sorge um Frieden. Frieden ist ein Bekenntnis unserer Herzen und es braucht jedes dafür. In der Liebe zu unseren Mitmenschen überwinden wir Differenzen, anerkennen die Einzigartigkeit und fördern die Toleranz im gemeinsamen Dialog.

#### verminderte Breite

• 2/3 der Breite des Inhaltsbereichs und zentriert

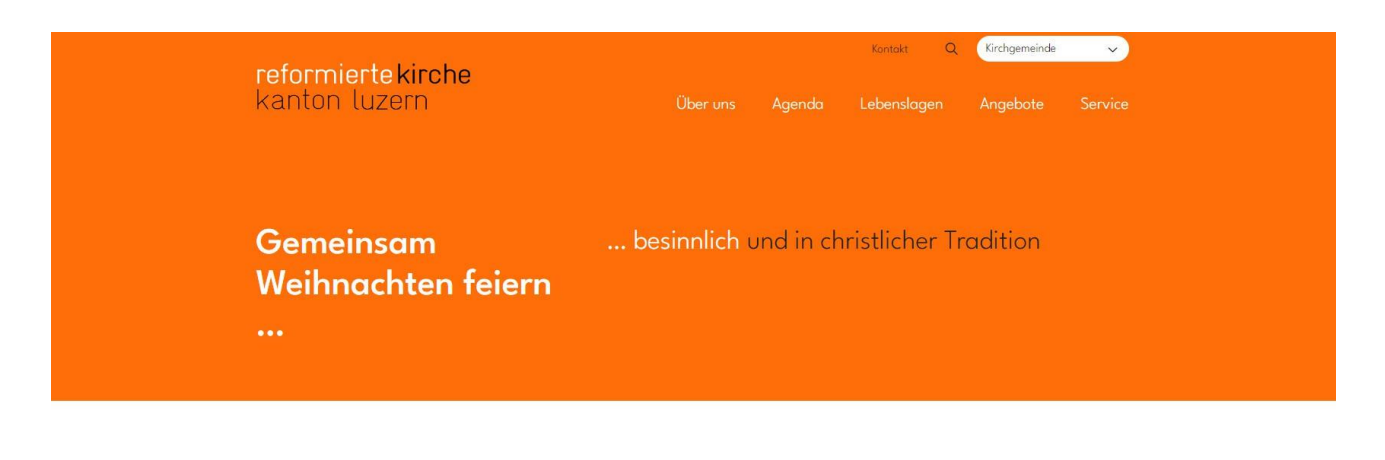

Wir feiern Weihnachten in einer Zeit, in der Krieg in Europa herrscht. Eine Zeit die weltweit geprägt ist von Verunsicherung und Sorge um Frieden. Frieden ist ein Bekenntnis unserer Herzen und es braucht jedes dafür. In der Liebe zu unseren Mitmenschen überwinden wir Differenzen, anerkennen die Einzigartigkeit und fördern die Toleranz im gemeinsamen Dialog.

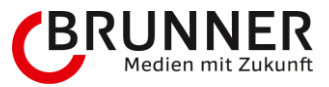

### volle Breite

• ganze Breite des Bildschirms ausnutzen

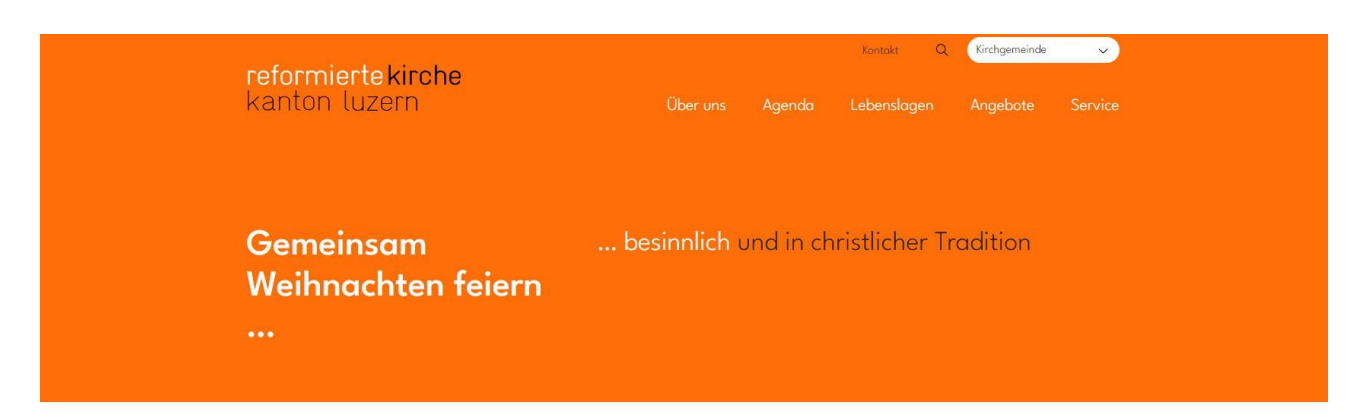

Wir feiern Weihnachten in einer Zeit, in der Krieg in Europa herrscht. Eine Zeit die weltweit geprägt ist von Verunsicherung und Sorge um Frieden. Frieden ist ein Bekenntnis unserer Herzen und es braucht jedes dafür. In der Liebe zu unseren Mitmenschen überwinden wir Differenzen, anerkennen die Einzigartigkeit und fördern die Toleranz im gemeinsamen Dialog.

#### Sortierung

Die Sortierung wird basierend auf den Dateinamen vorgenommen. Um die Sortierung zu vereinfachen bzw. übersichtlicher zu machen, können die Bilder mit einer Zahl als Präfix benannt werden.

#### Beispiele:

• reise-nach-rom-1, reise-nach-rom-2, reise-nach-rom-3 usw.

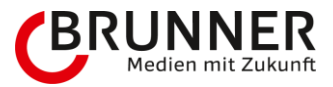

## 3.2.10 Text

Mit dem Textbaustein kann ein Textfeld erzeugt werden, das einfache Formatierungen zulässt.

## 3.2.10.1 Optionen

#### Verminderte Breite

Die Option «verminderte Breite» reduziert die Breite des Textfeldes auf 2/3 der Seite und zentriert den Text.

## 3.2.10.2 Stile

#### Statement

Der Stil «Statement» erzeugt grösseren Text mit grösserem Abstand nach unten. Dieser Stil kann für Einleitungstexte auf einer Seite verwendet werden.

#### Farbe (weiss)

Mit diesem Stil kann die Textfarbe in weiss geändert werden.

## 3.2.11 Video

Der Video-Baustein kann über diverse Kanäle bespielt werden. Das wären:

- Assets (aus dem Asset-Bereich, vorzugweise .mp4 Dateien
- YouTube
- Vimeo
- Dailymotion

Den Baustein wie gewohnt über das grüne Plus aktivieren. Nachdem der Baustein erscheint, klickst du auf den Bleistift - die Optionen erscheinen.

Hier wählst du aus einem der vier obengenannten Möglichkeiten.

### 3.2.11.1 Asset

Das Video, welches du schon in einem vorherigen Schritt in deinen Asset-Bereich gezogen hast, kannst du nun bequem per Drag and Drop in den dazugehörigen Bereich ziehen (Abbildung 1 & 2). Falls dir das Vorschaubild (Thumbnail) des Videos nicht gefällt oder unpassend ist, kannst du ein neues Vorschaubild in den dazugehörigen Beriech ziehen (Abbildung 3 & 4).

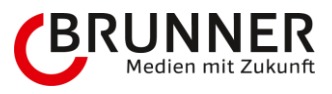

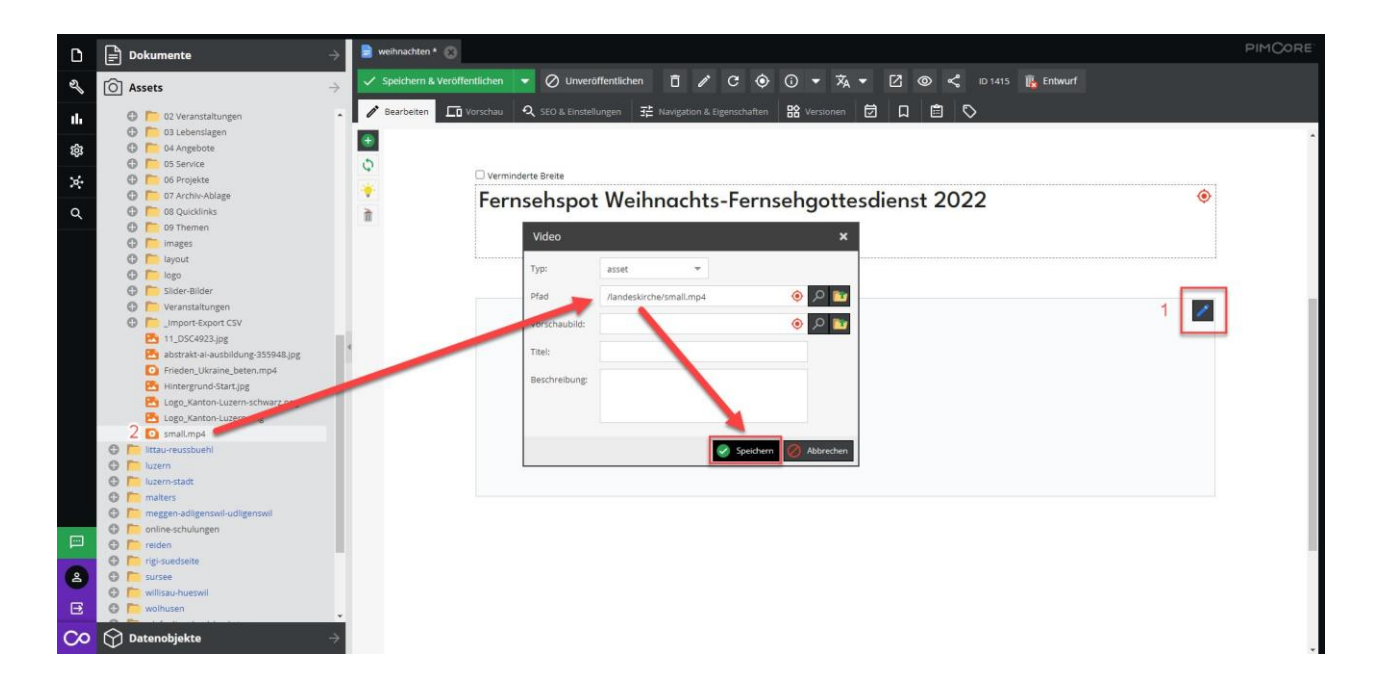

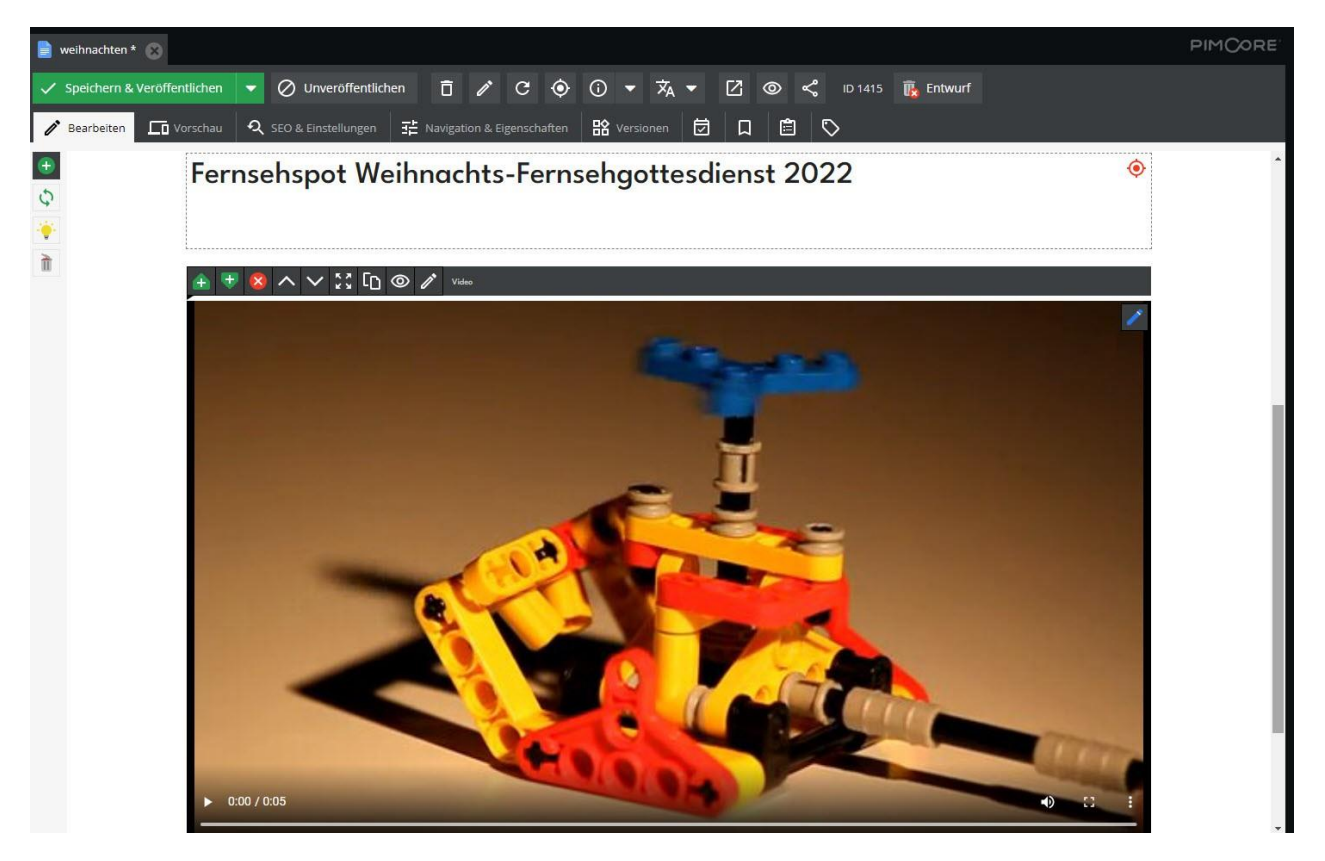

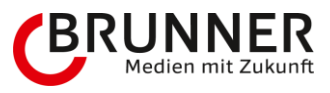

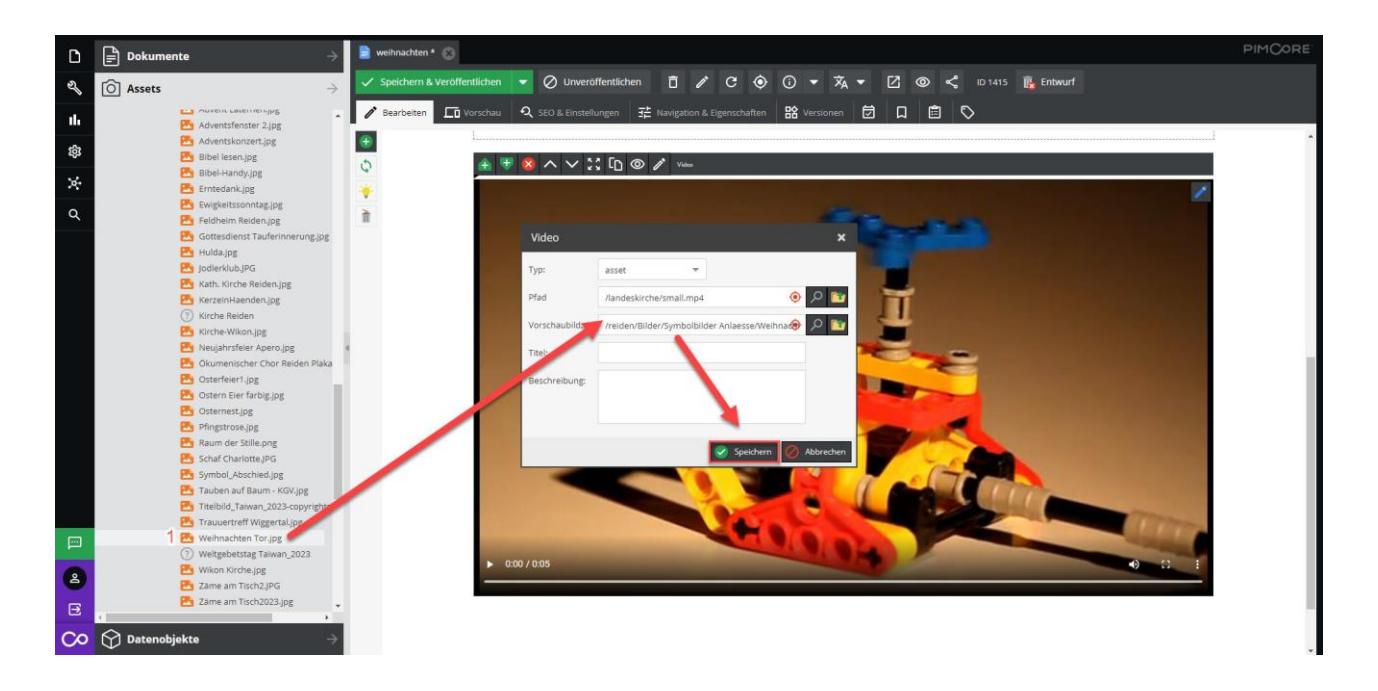

![](_page_31_Picture_2.jpeg)

![](_page_32_Picture_0.jpeg)

## 3.2.11.2 YouTube, Vimeo, Dailymotion

Wir brauchen vom jeweiligen Medium nur den Link, den wir im Pimcore hinterlegen - anbei ein Bespiel aus YouTube.

YouTube: Gehe zum Video, dass du bei dir einbetten willst  $\rightarrow$  gehe auf Teilen  $\rightarrow$  klicke auf Kopieren (Link wird kopiert und ist vorerst gespeichert)

![](_page_32_Picture_4.jpeg)

Pimcore: Gehe zur bearbeitenden Seite  $\rightarrow$  klicke auf den Bleistift  $\rightarrow$  füge den YouTube-Link ein (Tastenkombination Windows: CTRL und V, Tastenkombination Apple: Command und V)

![](_page_33_Picture_0.jpeg)

![](_page_33_Picture_1.jpeg)

 $\rightarrow$  Zum Abschluss: Speichern und Veröffentlichen.

![](_page_34_Picture_0.jpeg)

## 3.2.12 Themen und Themenbereich auf der Homeseite

Der Themenbereich wurde geschaffen, damit wir allen KG's und TKG's gerecht werden. Man kann Angebote (Angebote, Gottesdienste und Veranstaltungen) Neuigkeiten, Fotorückblick, Stellen, wie auch normale Seiten in einem Themenbereich zusammenfassen. So bleibt die Seite immer aktuell (sehr wichtig) und im Wandel. Minimal sollst du fünf Themen bzw. maximal kannst du 9 Themen darstellen. Ein Mix verschiedener Datenobjekte macht Sinn. Die Themen werden im Masonry-Layout ausgeben. Auf die Grösse der einzelnen Blöcke habt Ihr keinen Einfluss. Der Themenbereich ist nicht nur für die Home-Seite, sondern auch für andere Seiten gedacht. Ein Beispiel wäre; bei KG's oder TKG's die vielen Gebäude, Räume oder Standorte haben.

Der Themenbereich ist bei allen KG's und TKG's bereits hinterlegt. Anbei ein gutes Beispiel, wo man aktuelle Themen, Angebote, News und weiteres präsentiert:

![](_page_34_Picture_4.jpeg)

Wie vorab erwähnt, gibt es diverse Möglichkeiten den Themenbereich zu gestalten. Ihr könnt durch Drag and Drop die einzelnen Bereiche schnell und einfach auswechseln oder überschreiben. Wichtig ist, dass das gewünschte Datenobjekt, dass man darstellen wird, auch per Drag and Drop in den Bereich zieht. Falls Ihr beispielsweise eine normale Seite auf einen Fotorückblick zieht, erscheint ein rotes x.

![](_page_35_Picture_0.jpeg)

| Dokumente                                                                                                    | → ft landeskriche ③                                                                                                    | PIMCORE |
|----------------------------------------------------------------------------------------------------|----------------------------------------------------------------------------------------------------|---------|
| Image: synthemic sector           Image: synthemic sector           Image: synthemic sector           Image: synthemic sector           Image: synthemic sector                                                                                                    | <ul> <li>✓ Speichern &amp; Veröffentlichen</li> <li>✓ C</li> <li>✓ C</li> <li></li></ul> |         |
| medien     menschen     ukraine                                                                                                    | C Link bearbeiten X                                                                                                    | ÷       |
| Q Dialog 2021<br>Dialog 2021<br>Dia | Anger Cadedorhambanearddalae                                                                                                    |         |
| weihnachten iink iink vermehmlassung-kio cookies                                                                                                    | Manueller Eintrog:                                                                                                    |         |
| formulare     formulare                                                                                                    | Zee: • • •                                                                                                    |         |
| representation     representation     representation     representation     representation     representation                                                                                                    | Teilnehmende: Kirche im Dio-<br>bog 2023<br>Mittglied sein oder                                                                                                    |         |
| C=> horw<br>C=> horw<br>C=> horw<br>kriens<br>C=> horw<br>kriens                                                                                                    | nicht?                                                                                                    |         |
| G      mittau-reussbuehl     G                                                                                                    | Vorlodsättener vorlog 🖉 🖬 Vitemen v seelsorge 🖉 🖬 Konstsättener darkubaauskaus. Vo                                                                                                    |         |

Falls Ihr einen neuen Fotorückblick auf den Bereich Fotorückblick zieht, erscheint ein grüner Haken, der suggeriert, dass es gleich den neuen Fotorückblick abbildet. Das gilt übrigens für alle Möglichkeiten (Angebote, Gottesdienste, Veranstaltungen, Neuigkeiten, Fotorückblick, Stellen, wie auch normale Seiten).

![](_page_35_Figure_3.jpeg)

Falls euch die Reihenfolge der Themen nicht passt, könnt Ihr ganz einfach durch Klicken auf den Pfeil nach oben oder Pfeil nach unten die Themen je nach Relevanz bewerben.
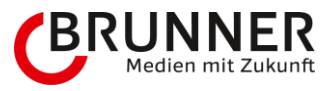

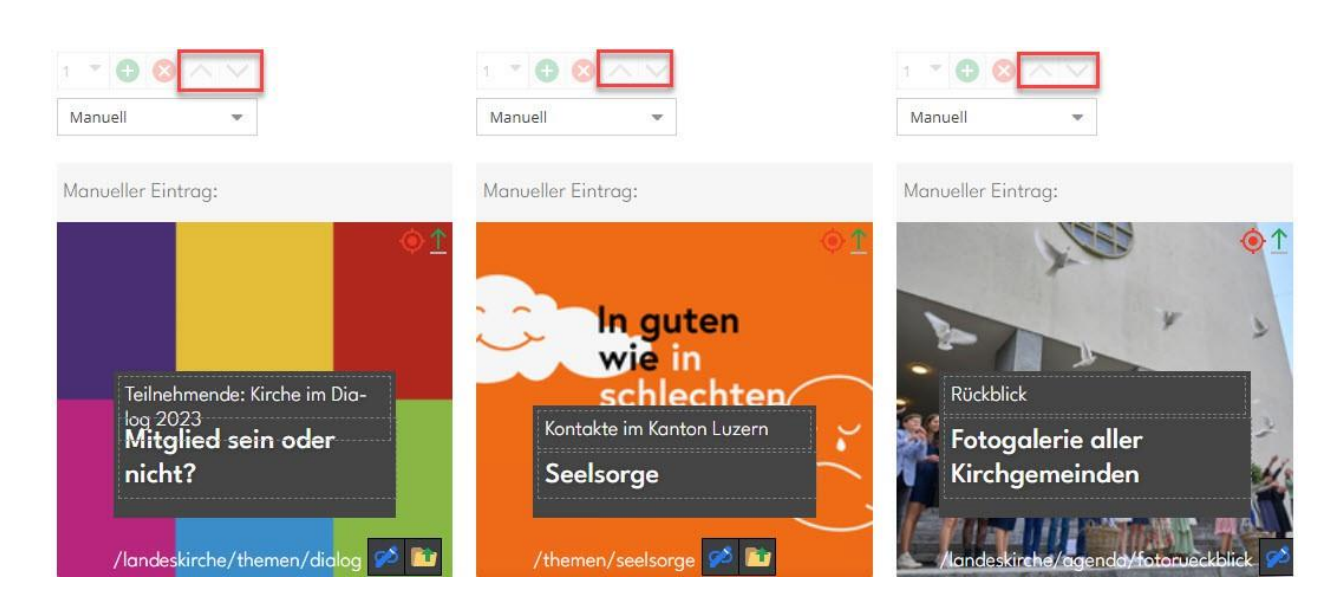

### Änderung:

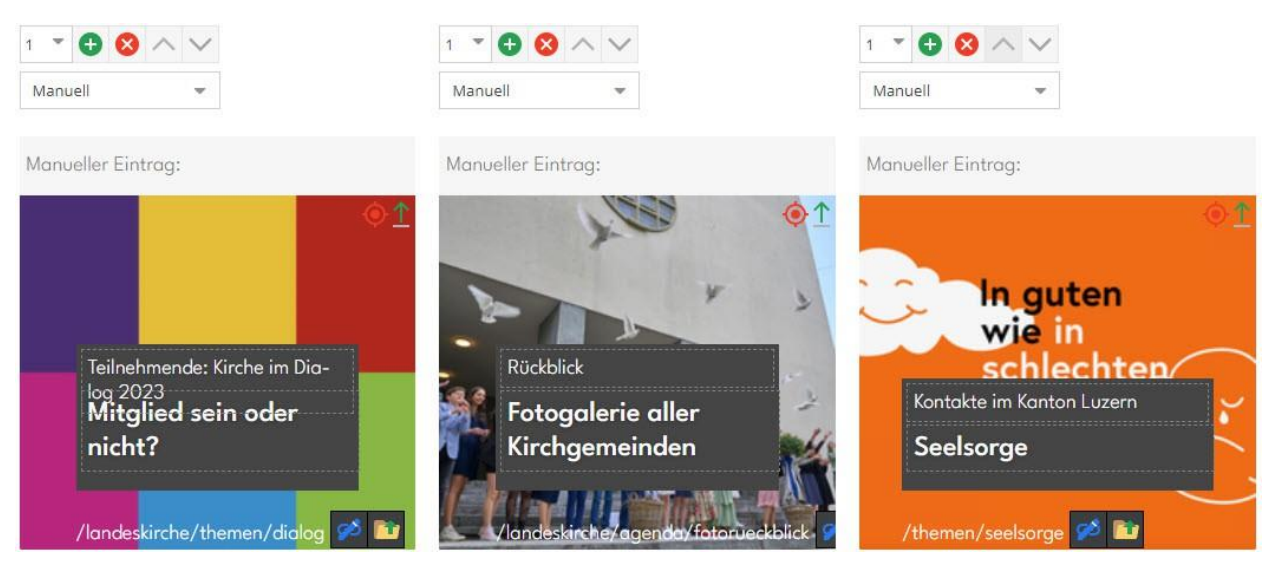

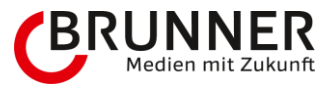

# 3.3 Agenda-Angebot

## 3.3.1 Wichtig zu wissen

Agenda-Angebot kann ein Angebot, ein Gottesdienst, eine Veranstaltung sein oder eine Kombination aus einem Angebot und einer daraus resultierenden Veranstaltung (eine Veranstaltung kann auch aus einem Gottesdienst entstehen). Das Datenobjekt enthält viele Informationen und Felder.

## 3.3.2 Angebot

Machen einen Rechts-Klick auf **angebote**  $\rightarrow$  Objekt hinzufügen  $\rightarrow$  Agenda Angebot (Ordner)  $\rightarrow$  Agenda-Angebot (Datenobjekt)

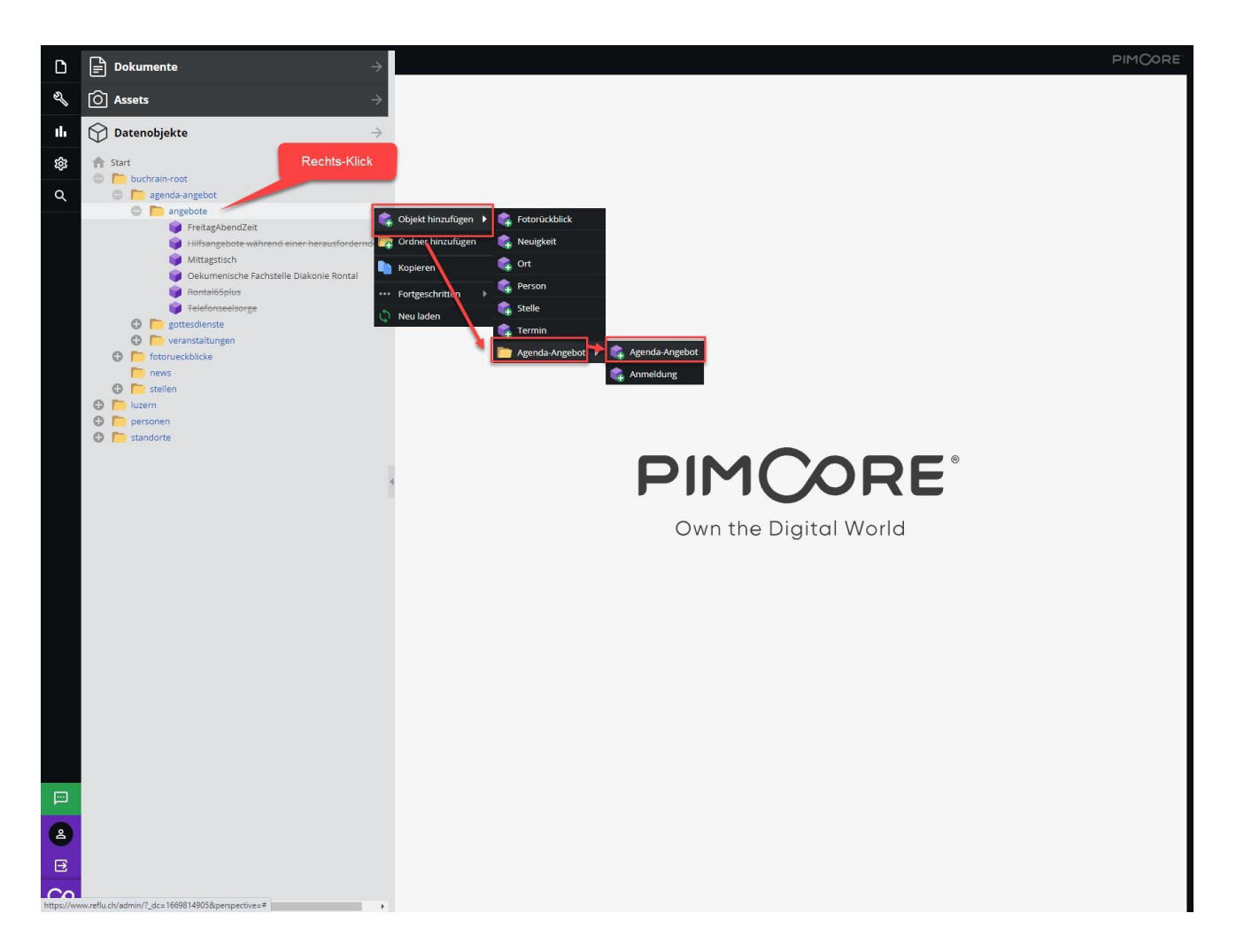

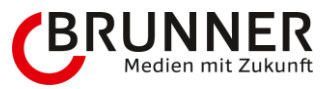

### Angebot bitte benennen und mit OK bestätigen

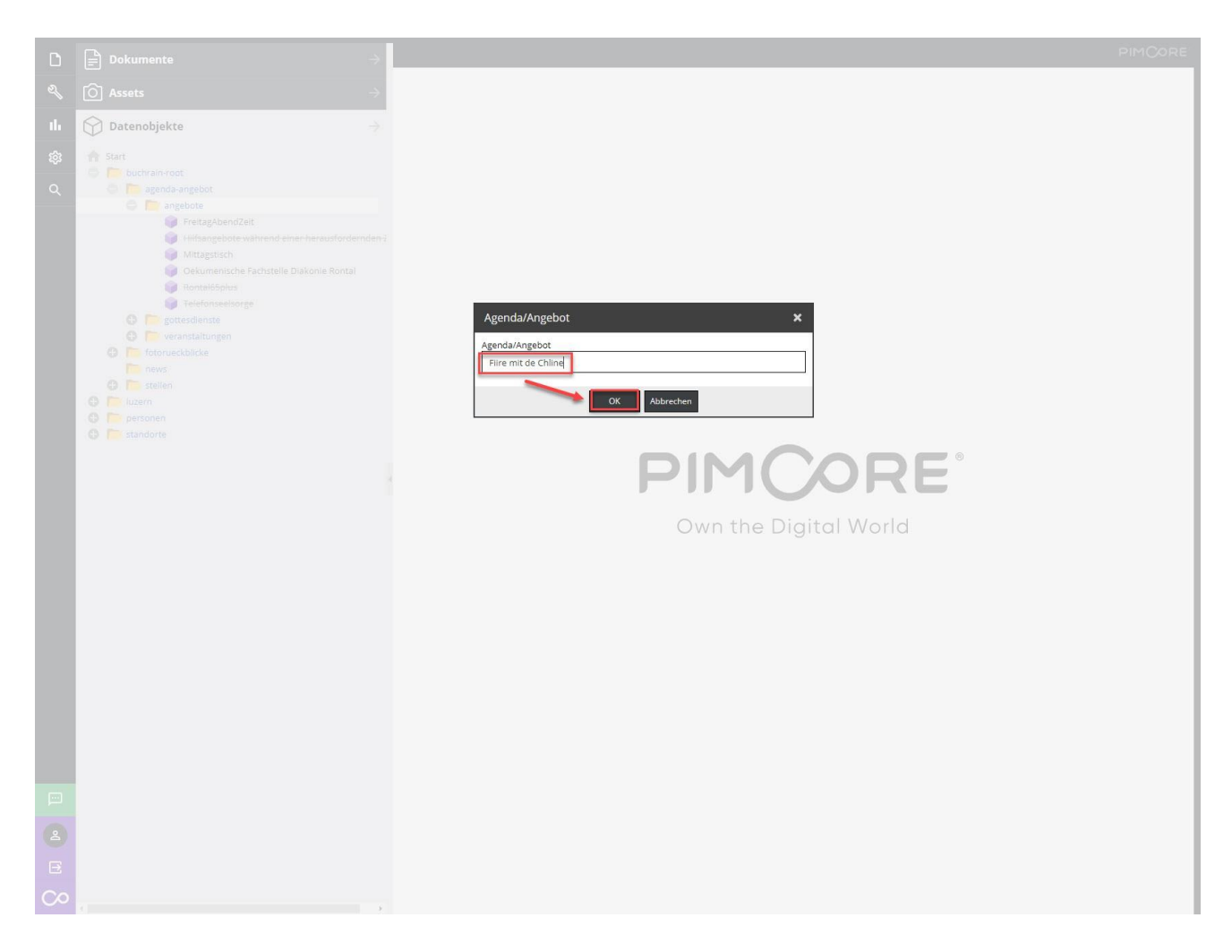

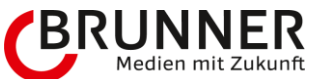

Das Angebot "Fiire mit de Chline" erscheint nun durchstrichen - d.h., dass das Datenobjekt erstellt wurde, jedoch noch nicht veröffentlicht ist. Jetzt möglichst eine genaue Beschreibung hinzufügen. Wir füllen die Daten von oben nach unten ab und Beginnen mit dem Reiter Allgemeine Information und schliessen mit dem Reiter Einstellungen.

| D           | 📄 Dokumente 🛛 😽                                                                                                    | ኛ Fiire mit de Chline 🛞                                                                                                    | PIMCORE |
|-------------|----------------------------------------------------------------------------------------------------|----------------------------------------------------------------------------------------------------|---------|
| Ś           | <br>O Assets                                                                                                    | 🗸 Speichern 🔻 🗸 Speichern & Veröffentlichen 💌 🛱 🧨 🕑 💿 🞲 🕶 🕲 🔩 1D 12824 Agenda-Angebot                                                                                                    |         |
| ılı         | Datenobjekte                                                                                                    | ▶ Bearbeiten □ □ v Start schaften 器 Versionen 団 □                                                                                                    |         |
| <b>₽</b> \$ | <ul> <li>✓ Datenobjekte</li> <li>✓ Start</li> <li>buchrain-root</li> <li>ø agenda-angebot</li> <li>Ø agenda-angebot</li> <li>Ø Fortagebont2et</li> <li>Ø Hilfsangebote wahrend einer herausfordernden:</li> <li>Ø Mittagstisch</li> <li>Ø Oekumente</li> <li>Ø IntertiefSpits</li> <li>Ø teelonselsorge</li> <li>Ø teelonselsorge</li> <li>Ø teelonsels</li></ul> | Neuigkeit         Image State         Image State |         |
|             |                                                                                                    | Orts-Objekt (Prio)     •       Orts-Objekt (Prio)     •       Ort     Raum:       Adresse:     •                                                                                                    |         |
|             |                                                                                                    | Trde *:                                                                                                    |         |
|             |                                                                                                    | 📀 Kurztext                                                                                                    |         |
|             |                                                                                                    |                                                                                                    |         |
|             |                                                                                                    |                                                                                                    |         |
|             |                                                                                                    |                                                                                                    |         |

Zur Erklärung:

- Allgemeine Information
  - Тур
  - Datum / Serientermine
  - Durchführung / Ort / Adresse
  - Titel (Empfehlung: Maximal 60 Zeichen)
  - Kurztext (maximal 300 Zeichen)
- Hauptbild / Bilder
  - Bild
  - Weitere Bilder
- Details
  - Detail Container
    - Bildgalerie
    - Bild
    - BildText
    - Dokumente
    - Script
    - Statement

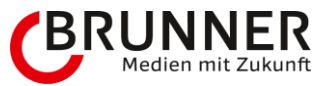

- Text
- Video
- VideoText
- Statement
  - Text & Bild
- Relationen
  - Kontaktperson
  - Foto Rückblicke
- Einstellungen
  - Mit Anmeldung
  - Anmeldeschluss
  - Anzahl Plätze
  - E-Mail-Empfänger
  - Zertifikatspflicht
  - Sortierung
  - Terminobjekte verbergen
  - Auf TKG anzeigen

Es ist wichtig, dass du möglichst viele Informationen zum Angebot preisgibst.

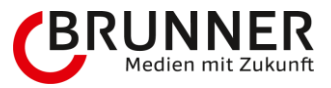

### 3.3.2.1 Allgemeine Information

- Typ: Angebot
- Datum / Serientermine: Datum und Zeitangabe mit Start und Ende (Serientermine: Dazu später mehr)
- Durchführung / Ort / Adresse: Durchführung «Vor Ort» oder «Digital» und ganz wichtig den Ort angeben. Falls Ihr die Orte noch nicht an Isabel Racheter gemeldet habt, könnt Ihr diese in Zukunft auch selbst erstellen (dazu später mehr). Falls es diesen Ort/Ortschaft schon gibt, könnt Ihr es aus dem Bereich standorte per Drag and Drop auf das Feld Orts-Objekt (Prio) ziehen. Sinn macht das vor allem dann, wenn sich der Ort immer wiederholt. Falls es eine Ausnahme gibt, wie ein spezieller Treffpunkt → an der Ron (Zur Info: Ist ein ca. zehn Kilometer langer Bach im Rontal, welcher in der Reuss mündet), Ortstafel Ebikon/Buchrain. Hierbei gilt: Das Orts-Objekt hat jeweils Priorität, falls alle Felder befüllt werden.
- Titel: Bitte keinen Roman, in der Kürze liegt die Würze (Überschrift 1 Empfehlung: Maximal 60 Zeichen)
- Kurztext: Auch hier, lieber etwas spärlich, wird neben dem Titel als Überschrift 2 ausgegeben (maximal 300 Zeichen)

| ß                               | 📄 Dokumente                                                                                                    | ኛ Fiire mit de Chline * 🔞 PIMCORE                                                                                                    |
|---------------------------------|----------------------------------------------------------------------------------------------------|----------------------------------------------------------------------------------------------------|
| e                               | O Assets →                                                                                                    | 🗸 Speichern 🔻 🗸 Speichern & Veröffentlichen 🔻 🛱 🧪 🕑 🍥 🕡 🗶 🎯 🦿 ID 12824 Agenda-Angebot 🙀 Entwurf                                                                                                    |
| ıh.                             | 🕥 Datenobjekte $\rightarrow$                                                                                                    | 🖋 Bearbeiten 🖸 Vorschau  建 Eigenschaften  器 Versionen  逆  口                                                                                                    |
| <b>止</b><br>黎<br>Q              | Start Start S | Perdeten iv verschau     Versichau     Neutigkeit      Neutigkeit       Neutigkeit          Datum / Serientermine                                               Datum / Serientermine     Datum / Serientermine      Datum / Serientermine     Datum / Serientermine  Ende: 10.12.2022      Datum / Adresse   Deutsch Deutsch       Datum / Serientermine Datum / Serientermine  Datum / Adresse       Datum / Serienterm |
|                                 | <ul> <li>Emmen-Rothenburg -Kirche-Bertiswil</li> <li>Emmen-Rothenburg -Le-Théâtre (Zentrum-Gersag)</li> <li>Emmen-Rothenburg -OEKI-(neben-Pfarrkirche)</li> <li>Emmen-Rothenburg - Pfarreiheim-Rothenburg</li> </ul>                                                                                                    | Kinder-Oottesdienst for 5- ols 5-jahrige                                                                                                    |
| 2<br>2<br>2<br>2<br>2<br>2<br>2 | Enmen-Rothenburg -Parkriche-S-Eharbara     Emmen-Rothenburg -Reformierte-Kirche-Gerliswil     Emmen-Rothenburg -Reformierte-Kirche-Meinfoli     Emmen-Rothenburg -Schulhaus-Riffig     Escholzmatt -Reformierte-Kirche-Schüpfheim     Hochdorf-Bauernhof-Holzmatt                                                                                                    |                                                                                                    |

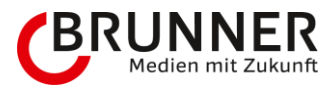

### 3.3.2.2 Hauptbild / Bilder

- Bild: Das Bild wird auf der Übersicht- wie auch auf der Detailansicht ausgegeben
  - Bild per Drag and Drop auf die Zielscheibe ziehen
    - Weitere Bilder: Kann schon ein kleiner Vorgeschmack auf den Fotorückblick sein (siehe Reiter Relationen). Auch hier könnt Ihr diverse Bilder auf den gestrichelten Bereich "Ziehen Sie einen Artikel auf der Baumstruktur hierher" ziehen. Das Bild, das zuerst darauf gezogen wird, hat Vorrang. Mit den grünen Pfeilen kann man die Reihenfolge bequem ändern.

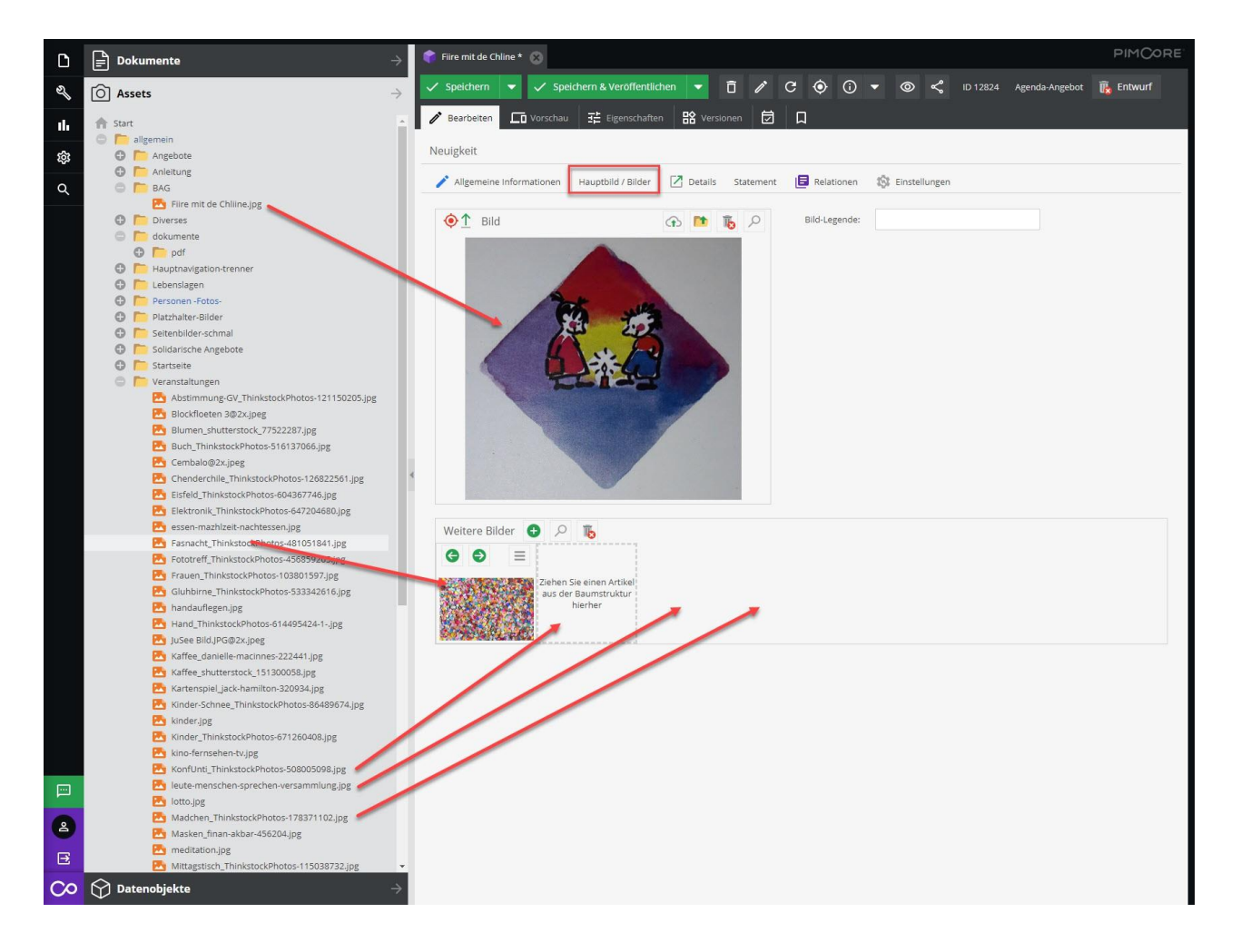

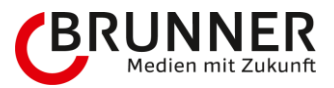

### 3.3.2.3 Details

Detail Container

→ Bitte klicke auf das grüne Plus unter dem Titel DetailContainer um das von dir benötigte Feld zu aktivieren (alle für mich benötigten Felder habe ich befüllt)

- Text: Informationen zum Anlass
- Video: Kann durch Anwählen des Bleistifts aktiviert werden. Bitte Typ auswählen und das Video per Drag and Drop auf den Bereich Pfad ziehen.

Zum Abschluss noch auf Speichern klicken und zum nächsten Reiter gehen.

| ۵   | Dokumente                                    | Fire mit de Chline      PIMCORE                                                                                                    |
|-----|----------------------------------------------|----------------------------------------------------------------------------------------------------|
| S   | Assets                                       | y 🗸 Speichern 🔻 🗸 Speichern & Veröffentlichen 💌 🛱 🧪 😋 📀 🕢 🐨 🌚 < 1D 12824 Agenda-Angebot                                                                                                    |
| ılı | f Start                                      | 🚬 🧪 Bearbeiten 🗔 Vorschau 荘 Eigenschaften 路 Versionen 🗇 🔲 Q Untereiemente Tabelie                                                                                                    |
| 500 | allgemein                                    | Notificat                                                                                                    |
| 袋   | O hngebote                                   | Neugaeit                                                                                                    |
| ~   | G C RAG                                      | 🖍 Algemeine Informationen Hauptbild / Bilder 📝 Detailis Statement 📙 Relationen 🎊 Einstellungen                                                                                                    |
| ά   | Eire mit de Chline ing                       |                                                                                                    |
|     | small.mp4                                    | DetailContainer                                                                                                    |
|     | Diverses                                     |                                                                                                    |
|     | 🗇 🛅 dokumente                                | ▲ • ♥ • 8 ∧ ∨ Text                                                                                                    |
|     | 🔁 🦻 pdf                                      |                                                                                                    |
|     | Hauptnavigation-trenner                      | Deutsch                                                                                                    |
|     | 0 🛅 Lebenslagen                              |                                                                                                    |
|     | Personen - Fotos-                            | C Text                                                                                                    |
|     | Platzhalter-Bilder                           |                                                                                                    |
|     | Solidarische Angebote                        |                                                                                                    |
|     |                                              | Bei diesen Kindersottesdiensten sind besonders Kinder zwischen 3 und 5 Jahren angesprochen. Die                                                                                                    |
|     | Veranstaltungen                              | Schildkröte Nora bringt uns jedes Mal ein Bilderbuch mit und zusammen mit einer Begleitperson (Papi,                                                                                                    |
|     | Abstimmung-GV_ThinkstockPhotos-121150205.jpg | Mami, Grossvater, Gotti) horeg wir die Geschichte, singen, basteln, spielen und beten miteinander.                                                                                                    |
|     | 🔼 Blockfloeten 3@2x.jpeg                     |                                                                                                    |
|     | Blumen_shutterstock_77522287.jpg             | Die Feiern orientieren sich an der christlichen Grundbotschaft und sind offen für Kinder aller Konfessionen.                                                                                                    |
|     | Buch_ThinkstockPhotos-516137066.jpg          |                                                                                                    |
|     | Cembalo@2x.jpeg                              | Im Anschluss daran aiht es für alle ein Znüni. Die Kinder                                                                                                    |
|     | Chenderchile_ThinkstockPhotos-126822561.jpg  | Spielaste in OASE Sard die Erwartenoon lader wir zu                                                                                                    |
|     | Elsteid_IninkstockPhotos-604367746.jpg       | Spielecke im OASE-Sdui, die Erwächsenen idden wir zo einiger asset                                                                                                    |
|     | escen-mazhizeit-nachtescen ing               | Pfad /aligemein/BAG/small.mp4 💿 💟                                                                                                    |
|     | Fasnacht ThinkstockPhotos-481051841.jpg      |                                                                                                    |
|     | Fototreff_ThinkstockPhotos-456859205.jpg     | Vorschaubild: 🧶 🖉 🖬                                                                                                    |
|     | Frauen_ThinkstockPhotos-103801597.jpg        | Tite!                                                                                                    |
|     | Gluhbirne_ThinkstockPhotos-533342616.jpg     |                                                                                                    |
|     | 🔁 handauflegen.jpg                           | Beschreibung:                                                                                                    |
|     | Hand_ThinkstockPhotos-614495424-1jpg         |                                                                                                    |
|     | JuSee Bild.JPG@2x.Jpeg                       |                                                                                                    |
|     | Kaffee_oanielie-macinnes-222441.jpg          | Deutsch                                                                                                    |
|     | Kartenspiel jack-hamilton-320934.jog         | Speichern 🖉 Abbrechen                                                                                                    |
|     | Kinder-Schnee_ThinkstockPhotos-86489674.ipg  | Format: 16:9                                                                                                    |
|     | Kinder.jpg                                   | Video Ta                                                                                                    |
|     | Kinder_ThinkstockPhotos-671260408.jpg        |                                                                                                    |
|     | 🔁 kino-fernsehen-tv.jpg                      |                                                                                                    |
|     | KonfUnti_ThinkstockPhotos-508005098.jpg      | State of the second second sec |
|     | leute-menschen-sprechen-versammlung.jpg      | The second second second second second second second second second second second second second second second se                                                                                                    |
| 2   | iotto.jpg                                    |                                                                                                    |
|     | Madchen_ThinkstockPhotos-1783/1102.jpg       |                                                                                                    |
| Ð   | meditation ing                               |                                                                                                    |
| 00  |                                              |                                                                                                    |
| 0   |                                              |                                                                                                    |

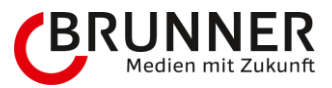

### 3.3.2.4 Statement

- Bitte nur noch Statement unter Details verwenden die Funktionen sind beidseitig dieselben
- Dieser Reiter wurde belassen, da sonst alle Statements bei Angebote, Veranstaltungen und Gottesdienste gelöscht würden
- Vorteil beim Statement unter Details: Das Statement kann überall im Inhalt platziert werden (vorher fix: Zuunterst)

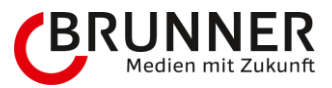

### 3.3.2.5 Relationen

- Kontaktperson: Kann man ganz bequem aus der Datenbank unter **personen** per Drag and Drop in diesen Bereich ziehen. Die Darstellung erfolgt automatisch.
- Fotorückblick: Gerne kann man hier den letzten Anlass zeigen.

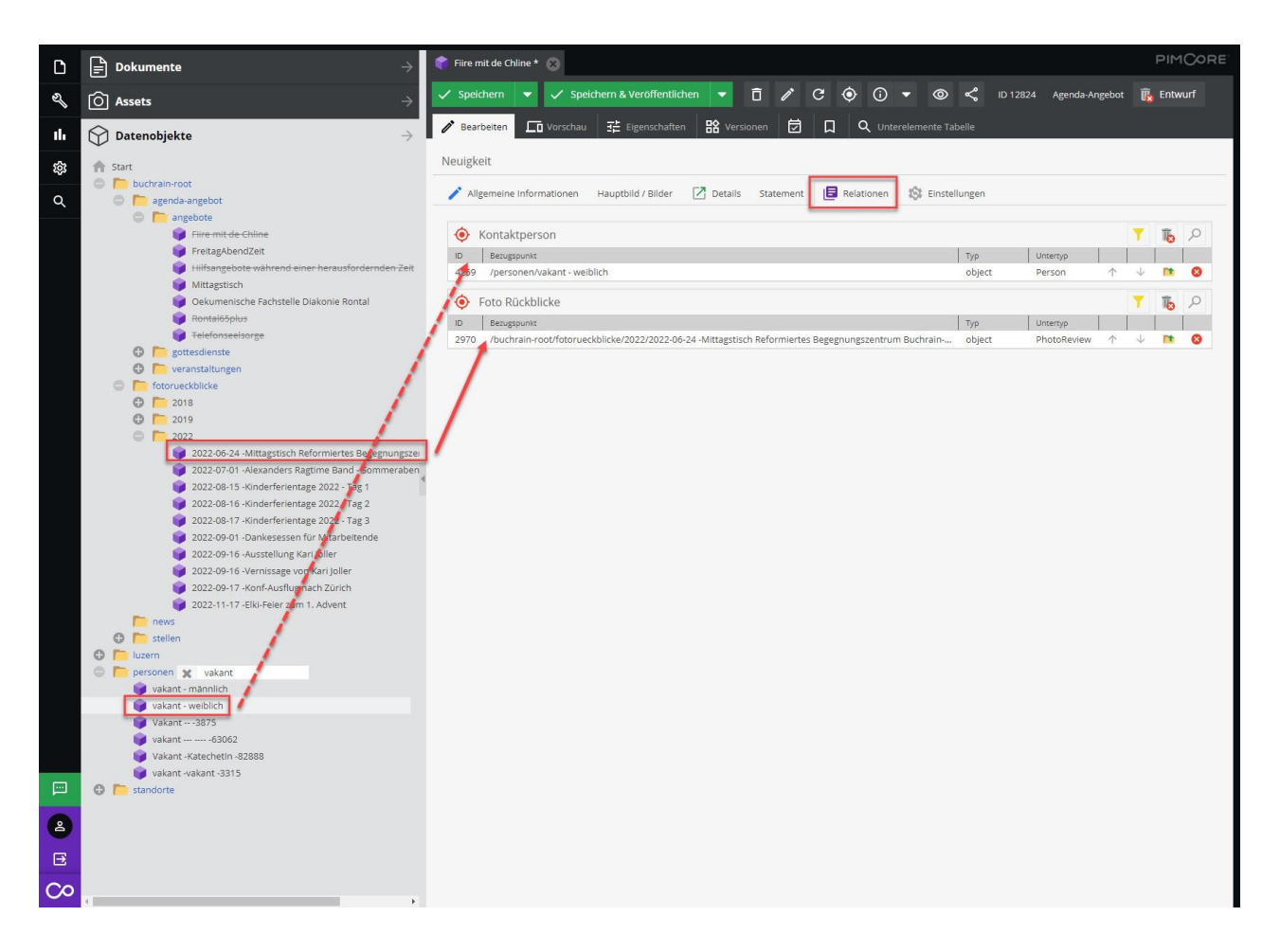

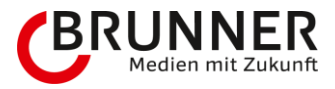

### 3.3.2.6 Einstellungen

- Mit Anmeldung: Anmeldeformular wird beim Angebot angezeigt
- Anmeldeschluss: Bis wann ist eine Anmeldung möglich
- Anzahl Plätze: Platz je nach Begrenzung und Platzverhältnissen
- E-Mail-Empfänger: Wer darf kontaktiert werden? Es dürfen mehrere hinterlegt werden. Bitte bei mehreren E-Mail-Adressen diese durch ein Semikolon (;) trennen. Beispiel: info@reflu.ch;reflu@reflu.ch. Wichtig: Der E-Mail-Empfänger kann sich von der Kontaktperson unterscheiden und muss/darf nicht zwingend die gleiche Person sein. Jemand führt durch das Angebot, wiederum jemand anderes nimmt die Anmeldungen entgegen.
- Zertifikatspflicht: falls nicht benötigt bitte Checkbox deaktiviert lassen
- Sortierung: Umso höher die Zahl, um so vorher erscheint das Angebot
- Terminobjekte verbergen: Anhaken, wenn Termine aus der Agenda-Übersicht ausgeschlossen werden sollen
- Auf TKG anzeigen: Nur für KG-Luzern relevant! Wenn aktiviert, wird das Angebot auf der Angebotsübersicht der TKGs angezeigt

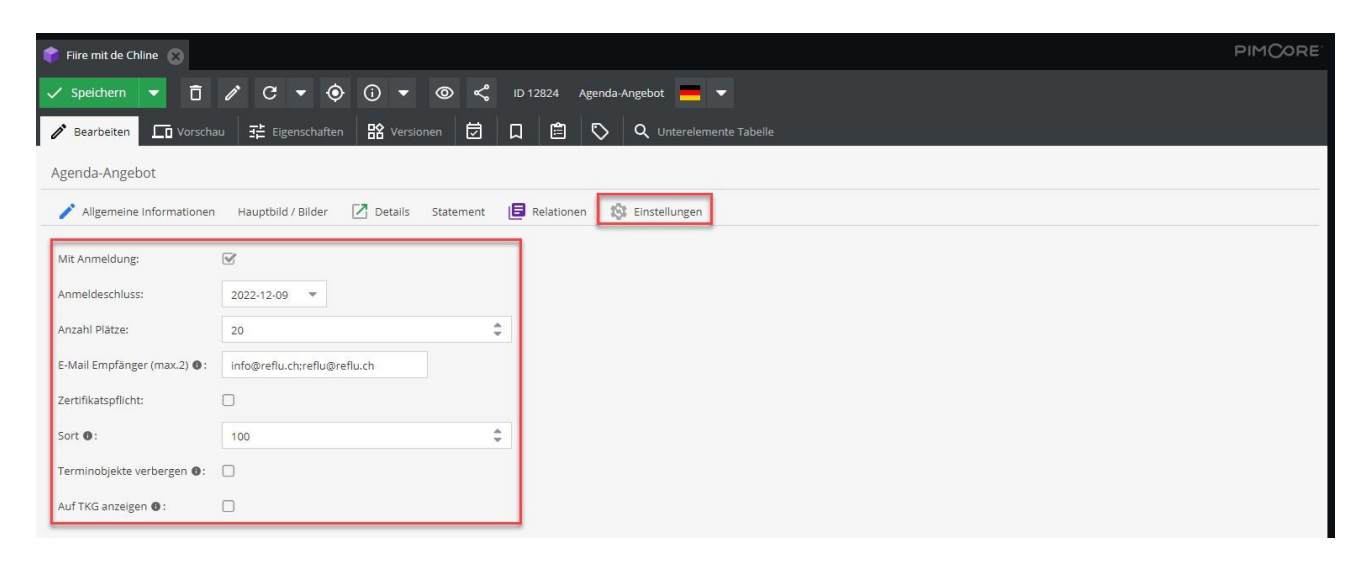

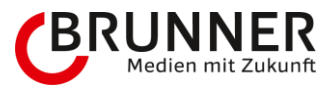

→ Zum Abschluss: Speichern und Veröffentlichen. Das Angebot erscheint nun zuoberst auf der Übersichts-Seite der Angebote.

| 📦 Fiire mit de Chline 🛞      |                                       |                                  |  |  |  |
|------------------------------|---------------------------------------|----------------------------------|--|--|--|
| Speichern & Veröffentliche   | en 🔽 🖉 Unveröffentlichen 📋 🖉          | 🖍 🕑 🔻 💿 蒙 🐨 🖉 🐨 🖉                |  |  |  |
| 🌈 Bearbeiten 🗖 Vorscha       | au 롸 Eigenschaften 맘 Versionen 분      | 🔄 🔲 🖹 🟷 🔍 Unterelemente Tabelle  |  |  |  |
| Agenda-Angebot               |                                       |                                  |  |  |  |
| nllgemeine Informationen     | Hauptbild / Bilder 🛛 Details Statemen | ent 📙 Relationen 🆚 Einstellungen |  |  |  |
| Mit Anmeldung:               |                                       |                                  |  |  |  |
| Anmeldeschluss:              | 2022-12-09 💌                          |                                  |  |  |  |
| Anzahl Plätze:               | 20                                    | \$                               |  |  |  |
| E-Mail Empfänger (max.2) 🜒 : | info@reflu.ch;reflu@reflu.ch          |                                  |  |  |  |
| Zertifikatspflicht:          |                                       |                                  |  |  |  |
| Sort 0:                      | 100                                   | *                                |  |  |  |
| Terminobjekte verbergen 🚯:   |                                       |                                  |  |  |  |
| Auf TKG anzeigen 🚯 :         | 0                                     |                                  |  |  |  |

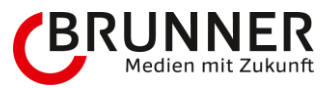

### 3.3.2.7 Automatische Erstellung eines Termins

Sobald man auf Speichern und Veröffentlichen klickt, erstellt Pimcore einen Termin. Dieser Termin gewährleistet, dass man später aus einem normalen Angebot zusätzlich in Kombination zudem noch eine Veranstaltung machen kann (dazu später mehr).

| ۵                                                                                                    | 🖹 Dokumente 🔶                                                                                                    | 🏶 Fire mit de Chine 🛞 🛛 🥙 2022-12-10 10:00 🔞                                                                                                    | PIMCORE |
|----------------------------------------------------------------------------------------------------|----------------------------------------------------------------------------------------------------|----------------------------------------------------------------------------------------------------|---------|
| ą                                                                                                    | [Ô] Assets →                                                                                                    | 🗸 Speichern & Veroffentlichen 🔹 🖉 Unveroffentlichen 📋 🎤 😋 💌 💿 🛈 💌 🔩 10 12832 Termin 💻 💌                                                                                                    |         |
| ıh                                                                                                    | O Datenobjekte →                                                                                                    | Zearbeiten 荘 Eigenschaften 器 Versionen                                                                                                    |         |
| ක<br>ර                                                                                                    | Start  Start  Start  Total center  Total center  Total center  angedote  angedote  an | Aligemein       Statement       Durchführung / Ort / Adresse       Detail       Einstellungen         Auto-Termin:       Image: Comparison of the statement of the statement of |         |
|                                                                                                    | Cirie mit de Chine     Co22-3-2-10 1000     Co22-3-2-10 1000     Co22-3-2-10 1000     Co22-3-2-14-1000     Co22-3-2-14-1000     CO22-3-2-14-1000     CO22-3-2-14-1000     CO     | Gbergeordnete Angebot verändert wind.       Startdatum:     2022-12-10       Enddatum:     2022-12-10       Untertitel /<br>Hanvelis                                                                                                    |         |
|                                                                                                    | Pontaid5ptus     Fantaid5ptus     Fantaid5ptus     fantaid5ptus     fantaid5ptus     fantaid5ptus     fantaid5ptus     fantaid5ptus     fantaid5ptus     fantaid5ptus     fantaid5ptus                                                                                                    | Angeboc Trouchain-rookagenou-angebocking III III IIII                                                                                                    |         |
| <ul> <li>20</li> <li>20</li> <li>2</li></ul> |                                                                                                    |                                                                                                    |         |

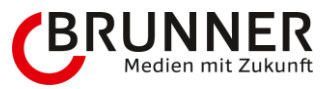

### Aussehen der Übersichts-Seite

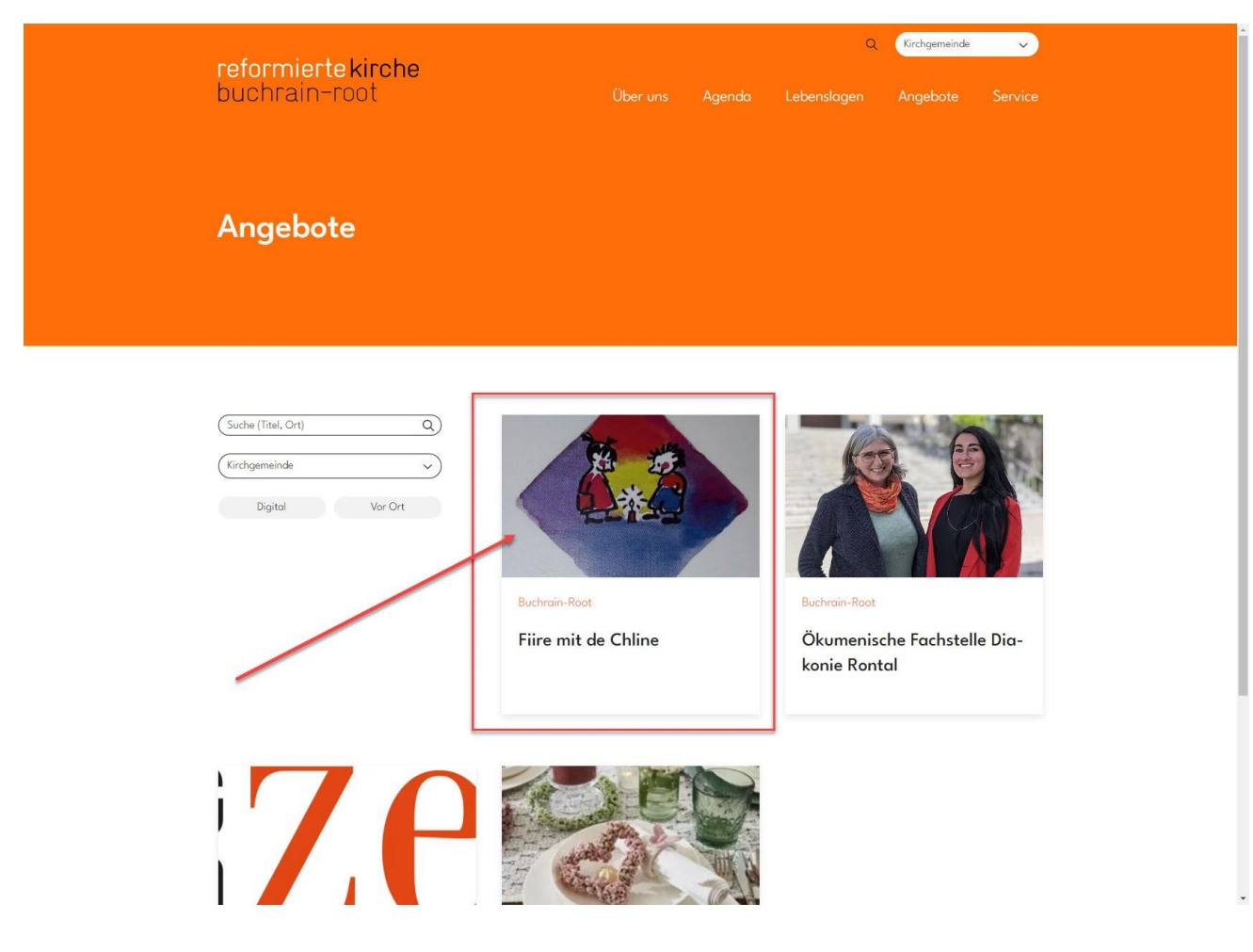

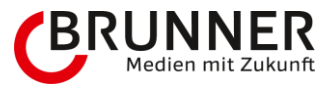

### Detail-Seite mit allen befüllten Feldern.

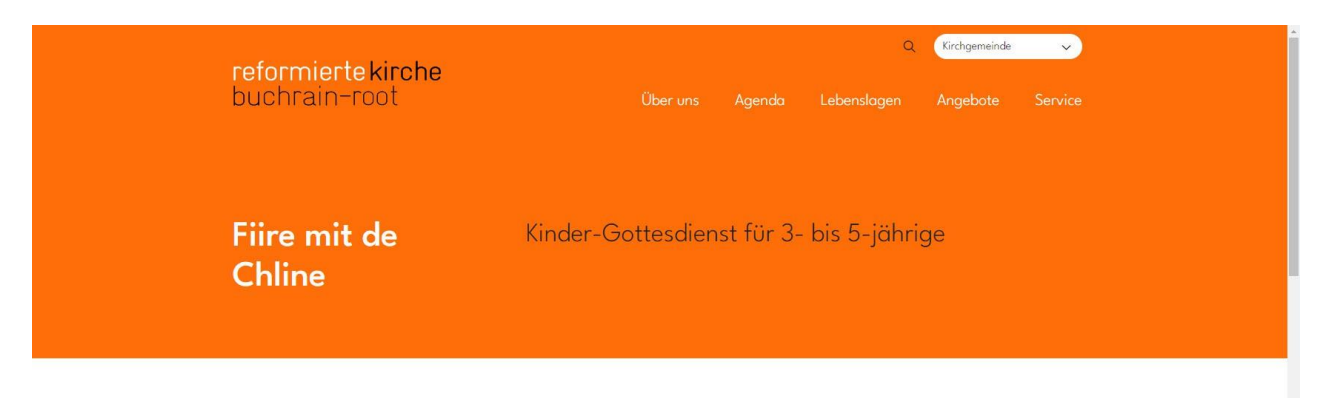

Samstag, 10. Dezember 2022 10:00 bis 11:00 Uhr Reformiertes Begegnungszentrum Buchrain-Root Ronmatte 10, 6033 Buchrain

in f 🛛 🛏 +

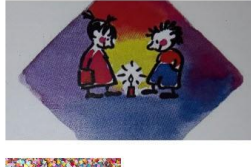

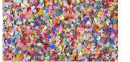

Bei diesen Kindergottesdiensten sind besonders Kinder zwischen 3 und 5 Jahren angesprochen. Die Schildkröte Nora bringt uns jedes Mal ein Bilderbuch mit und zusammen mit einer Begleitperson (Papi, Mami, Grossvater, Gotti...) hören wir die Geschichte, singen, basteln, spielen und beten miteinander.

Die Feiern orientieren sich an der christlichen Grundbotschaft und sind offen für Kinder aller Konfessionen.

Im Anschluss daran gibt es für alle ein Znüni. Die Kinder haben die Möglichkeit zum freien Spielen in der Spielecke im OASE-Saal, die Erwachsenen laden wir zu einem gemütlichen Kaffee ein.

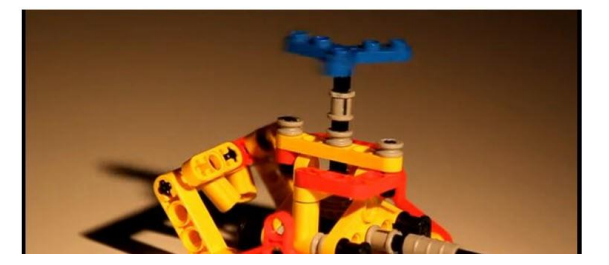

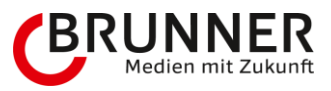

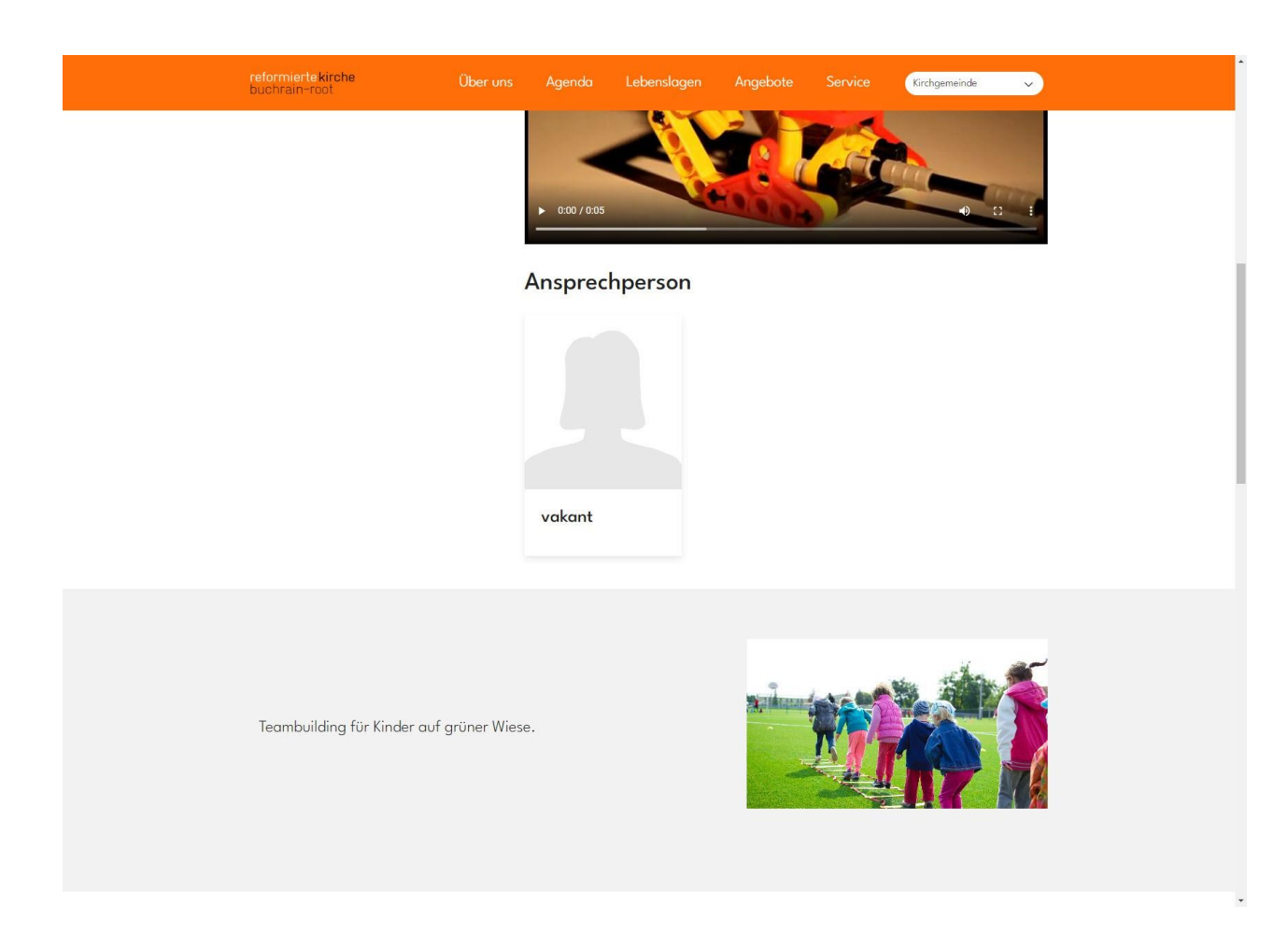

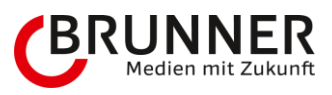

| reformier<br>buchrain | te kirche Über uns<br>-root | Agenda                                                       | Lebenslagen                                                                             | Angebote                                                    | Service          | Kirchgemeinde | ~ | - |
|-----------------------|-----------------------------|--------------------------------------------------------------|-----------------------------------------------------------------------------------------|-------------------------------------------------------------|------------------|---------------|---|---|
|                       |                             | Anmeldu                                                      | ing                                                                                     |                                                             |                  |               |   |   |
|                       |                             | Es hat noch 2                                                | 0 freie Plätze                                                                          |                                                             |                  |               |   |   |
|                       |                             | Datum: Samst<br>Zeit: 10:00 Uk                               | tag, 10. Dezembe<br>nr                                                                  | er 2022                                                     |                  |               |   |   |
|                       |                             | (Name *                                                      |                                                                                         |                                                             |                  |               |   |   |
|                       |                             | (Vorname *                                                   |                                                                                         |                                                             |                  |               |   |   |
|                       |                             | E-Mail *                                                     |                                                                                         |                                                             |                  |               |   |   |
|                       |                             | (Telefon *                                                   |                                                                                         |                                                             |                  |               |   |   |
|                       |                             | (Adresse *                                                   |                                                                                         |                                                             |                  |               |   |   |
|                       |                             | (PLZ *                                                       |                                                                                         |                                                             | $\square$        |               |   |   |
|                       |                             | Ort *                                                        |                                                                                         |                                                             |                  |               |   |   |
|                       |                             | Anzahl Personen                                              | *                                                                                       |                                                             |                  |               |   |   |
|                       |                             | Sie erklären sic<br>Daten zur Bearbeit<br>Informationen find | h damit einverstander<br>tung Ihres Anliegens v<br>den Sie in unserer <mark>Date</mark> | n, dass die angege<br>erwendet werden.<br>Inschutzerklärung | benen<br>Weitere |               |   |   |
|                       |                             | Ich bin kein f                                               | Roboter. reCAPTCH.<br>recAPTCH.<br>aterschutzerklärung - Nutzungsbedingunge             | 4                                                           |                  |               |   |   |
|                       |                             | Senden                                                       |                                                                                         |                                                             |                  |               |   |   |
|                       |                             |                                                              |                                                                                         |                                                             |                  |               |   |   |
|                       |                             |                                                              |                                                                                         |                                                             |                  |               |   | - |

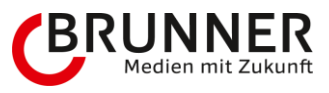

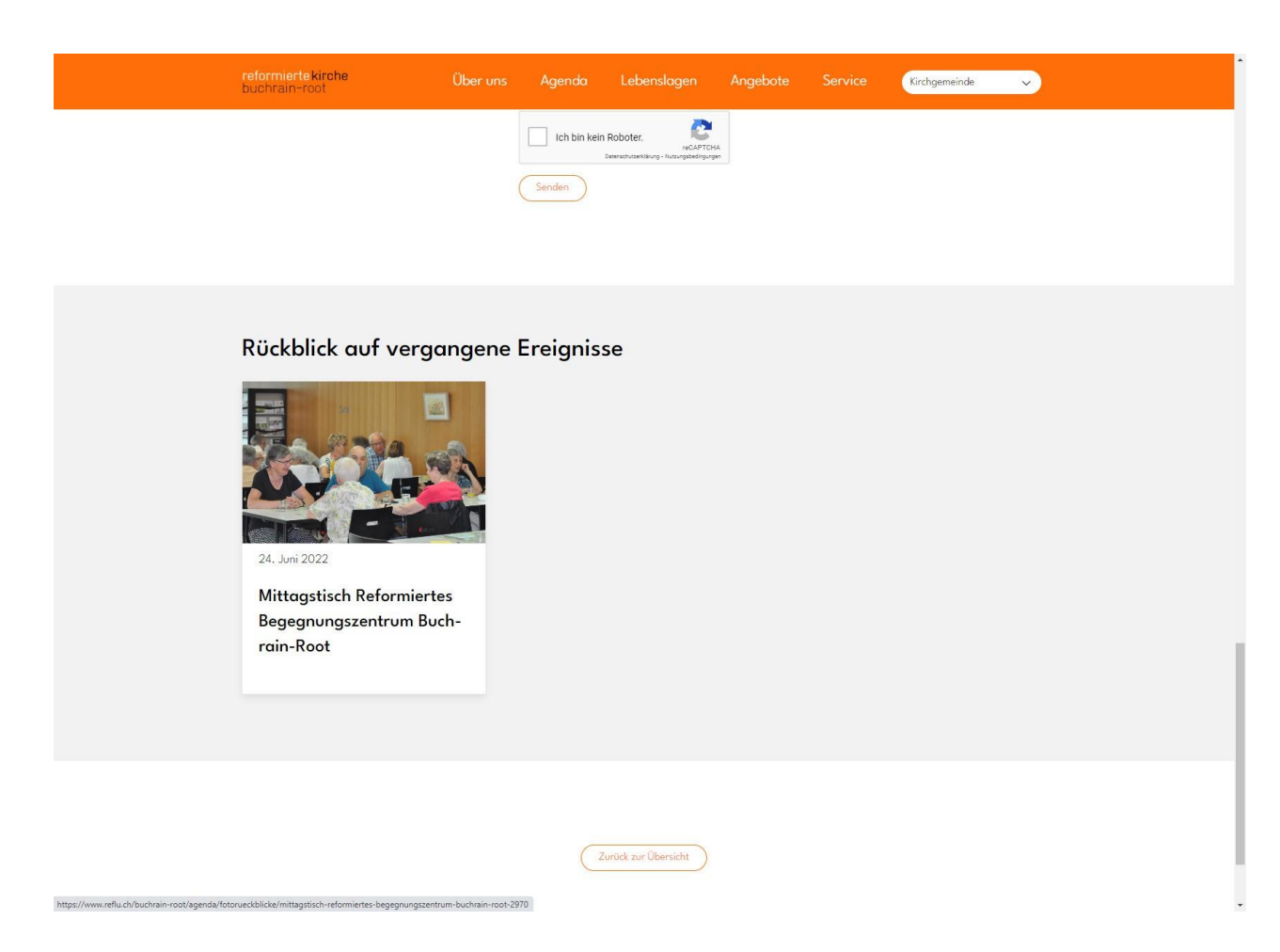

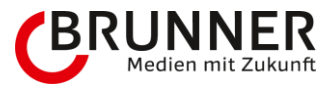

## 3.3.3 Gottesdienst

Der Gottesdienst funktioniert hierbei genau gleich wie das Angebot. Auch hier gilt: Bitte so viel wie möglich befüllen. Umso mehr Daten der User hat, umso wertvoller sind diese.

 $\rightarrow$  Dieser Bereich wird zu einem späteren Zeitpunkt mit Daten ergänzt

## 3.3.4 Veranstaltung

Die Veranstaltung funktioniert hierbei genau gleich wie das Angebot und der Gottesdienst. Auch hier gilt: Bitte so viel wie möglich befüllen. Umso mehr Daten der User hat, umso wertvoller sind diese.

 $\rightarrow$  Dieser Bereich wird zu einem späteren Zeitpunkt mit Daten ergänzt

### 3.3.4.1 Erstellung eines zusätzlichen Termins

Es ist nicht nötig, dass man ein bestehendes Agenda-Angebot (Angebot, Gottesdient & Veranstaltung) immer wieder neu eröffnet. Etwas wiederkehrendes wie z.B. Fiire mit de Chline, ein Sonntags-Gottesdienst oder Eltern-Kind-Singen kann so stehen gelassen werden, da sich die Informationen im Grossen und Ganzen decken. Nun kann man bequem einen neuen Termin beim Datenobjekt erstellen.

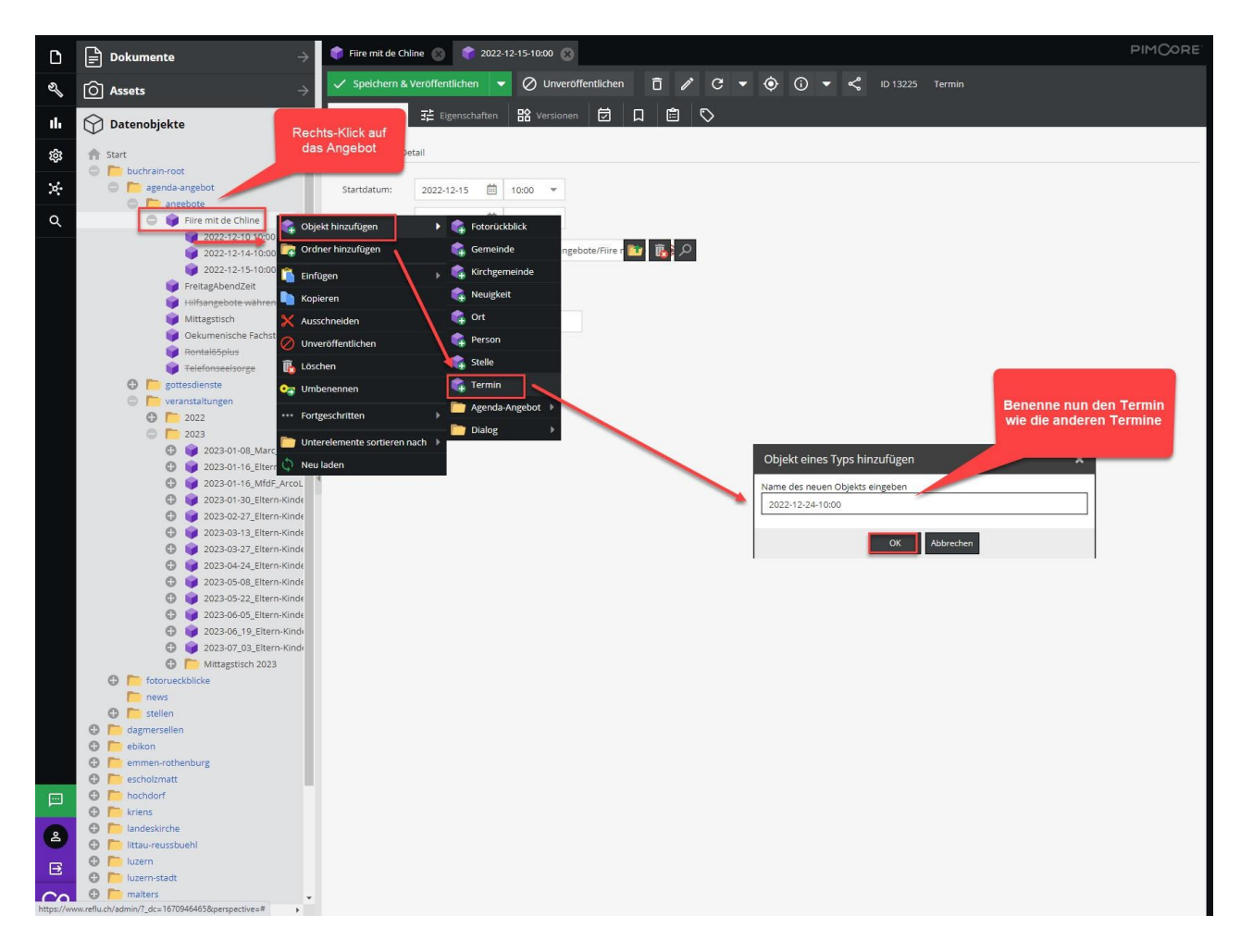

Hierbei ist es wichtig, dass man den Objektnamen wie beim automatisch erstellten Termin hinterlegt. Der Grund ist, dass man so Ordnung schafft und die Daten genau im Überblick hat. Ein Muss ist es jedoch nicht.

Sobald der Termin erstellt wurde, ist dieser durchgestrichen, da er unveröffentlicht ist. Nun gilt es zuerst die Daten unter dem Reiter Allgemein möglichst genau zu befüllen. Ziehe bitte das Angebot per Drag and Drop auf den Bereich

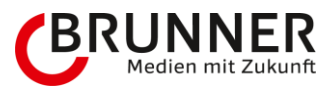

Agenda-Angebot, da der Termin sonst nicht angezeigt wird.

→ ACHTUNG: Ein Auto-Termin synchronisiert Datum und Zeit vom Angebot. Wenn diese Verbindung aktiviert wird (auch nach dem Kopieren), wird allenfalls der Termin gelöscht, sobald das übergeordnete Angebot verändert wird.

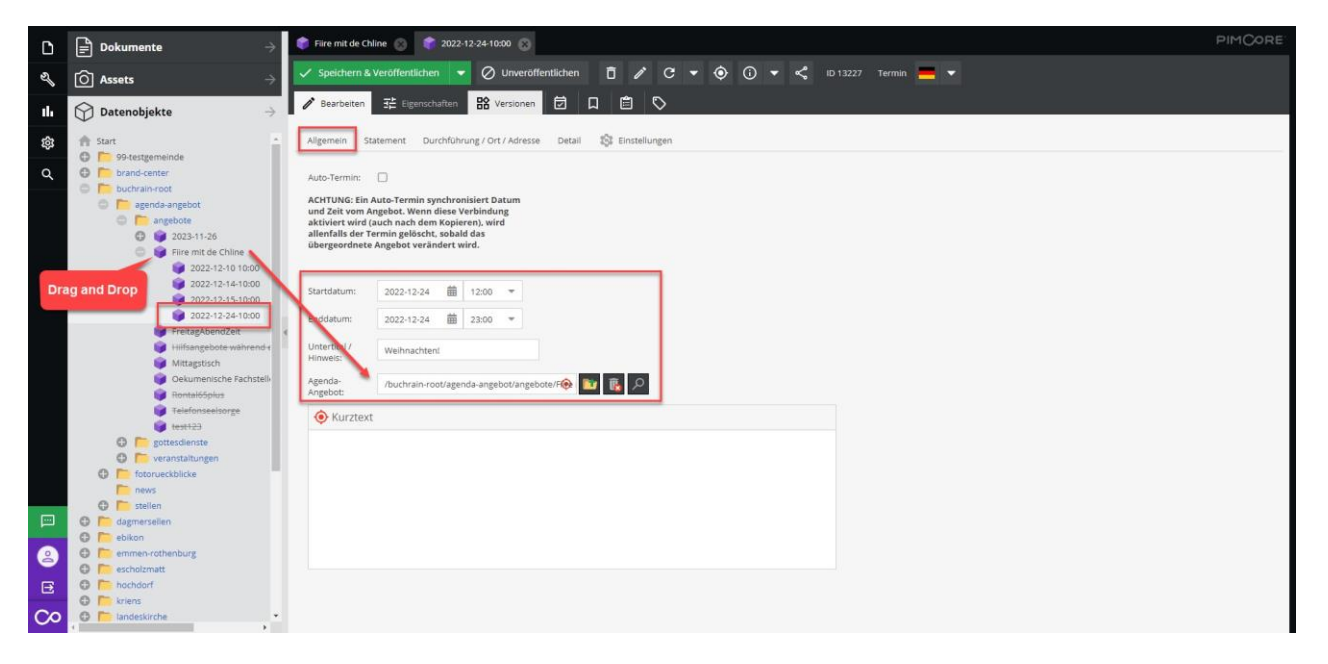

Bitte die weiteren Reiter befüllen.

- Statement: Ein eigenes Statement für explizit diesen Termin
- Durchführung / Ort / Adresse: Abweichende Adresse zum Hauptangebot hinterlegen. Wenn keine, leer belassen
- Detail: Möglichkeit zwischen Bild, BildText, Dokumente, Text, Video und VideoText auszuwählen
- Einstellungen: Checkbox zur Aktivierung für Anmeldungen, Anmeldeschluss, Anzahl verfügbare Plätze, E-Mail-Empfänger (Wer darf kontaktiert werden? Es dürfen mehrere hinterlegt werden. Bitte bei mehreren E-Mail-Adressen diese durch ein Semikolon (;) trennen. Beispiel: info@reflu.ch;reflu@reflu.ch.)

| 🌍 Fiire mit de Chline 🛞 📫     | 2022-12-24-10:00                  |                 |                 |              |
|-------------------------------|-----------------------------------|-----------------|-----------------|--------------|
| ✓ Speichern & Veröffentlicher | n 🔻 🖉 Unveröffentlichen           | ō / C - 📀       | (i) 🔻 < ID 1322 | 7 Termin 💻 🔻 |
| nter Bearbeiten 🕂 Eigensch    | aften 🖹 Versionen 🗔 🗖             | 1 🖻 🛇           |                 |              |
|                               |                                   | C. Taskillusers |                 |              |
| Aligemein Statement Du        | rchfunrung / Ort / Adresse Detail | Linstellungen   |                 |              |
| Mit Anmeldung:                |                                   |                 |                 |              |
| Anmeldeschluss:               | -                                 |                 |                 |              |
| Anzahl Plätze:                |                                   | \$              |                 |              |
| E-Mail Empfänger (max.2) 🔀 :  |                                   |                 |                 |              |

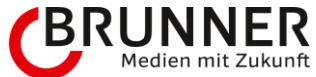

Beim Angebot werden nun zusätzlich alle eure Termine ausgegeben. Wichtig ist, dass diese sich jeweils beim Untertitel unterscheiden.

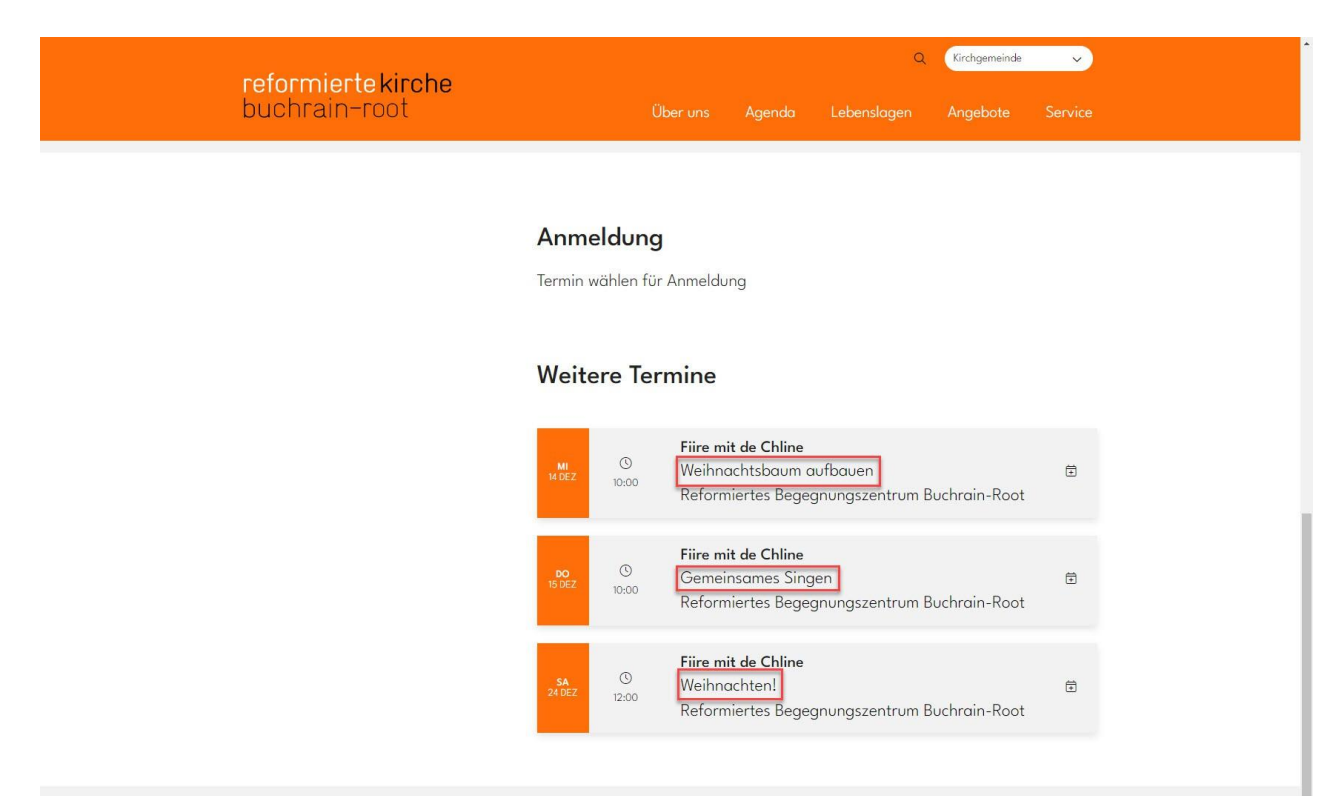

### Rückblick auf vergangene Ereignisse

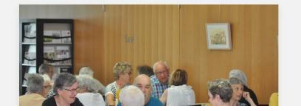

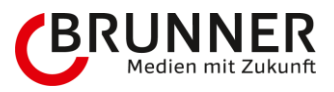

Auf der Detail-Seite seht Ihr nun den fast identischen Text, nur habt Ihr beim Termin vom 24.12.2022 zu Beginn eine andere Einleitung, da Ihr den Termin unter DetailContainer mit zusätzlichem Text bestückt habt.

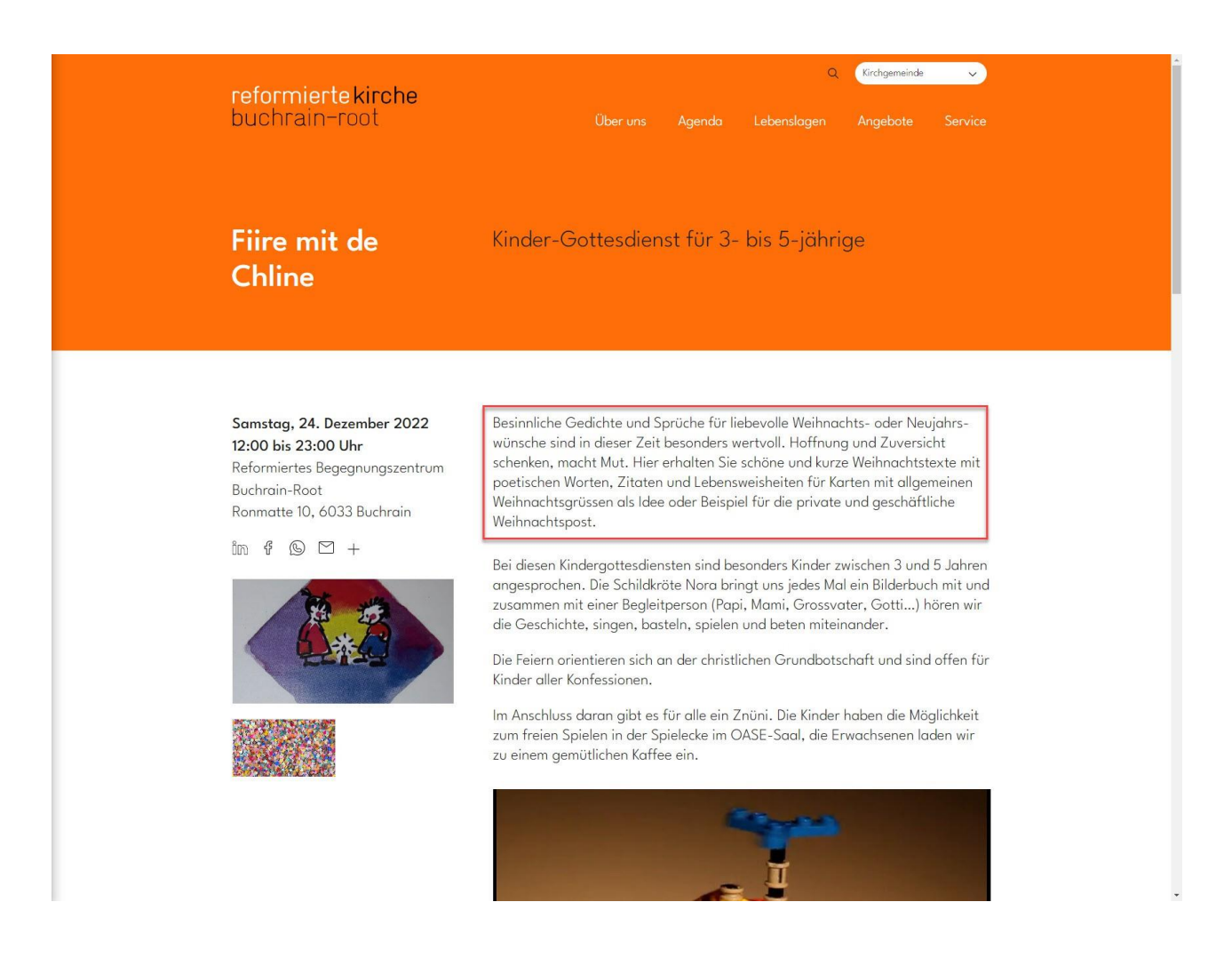

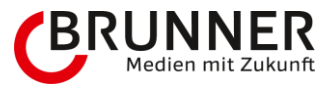

# 3.4 Neuigkeiten

## 3.4.1 Wichtig zu wissen

Es gibt immer ein Startdatum mit der dazugehörigen Publikationszeit. Wenn das Löschdatum hinterlegt wird, löscht das System die Neuigkeit. Auch bei den Neuigkeiten gilt: Umso mehr Informationen, umso besser für den Interessierte.

## 3.4.2 Neuigkeit erfassen

Mache bitte einen Rechts-Klick auf **news** → Objekt hinzufügen → Neuigkeit (Datenobjekt)

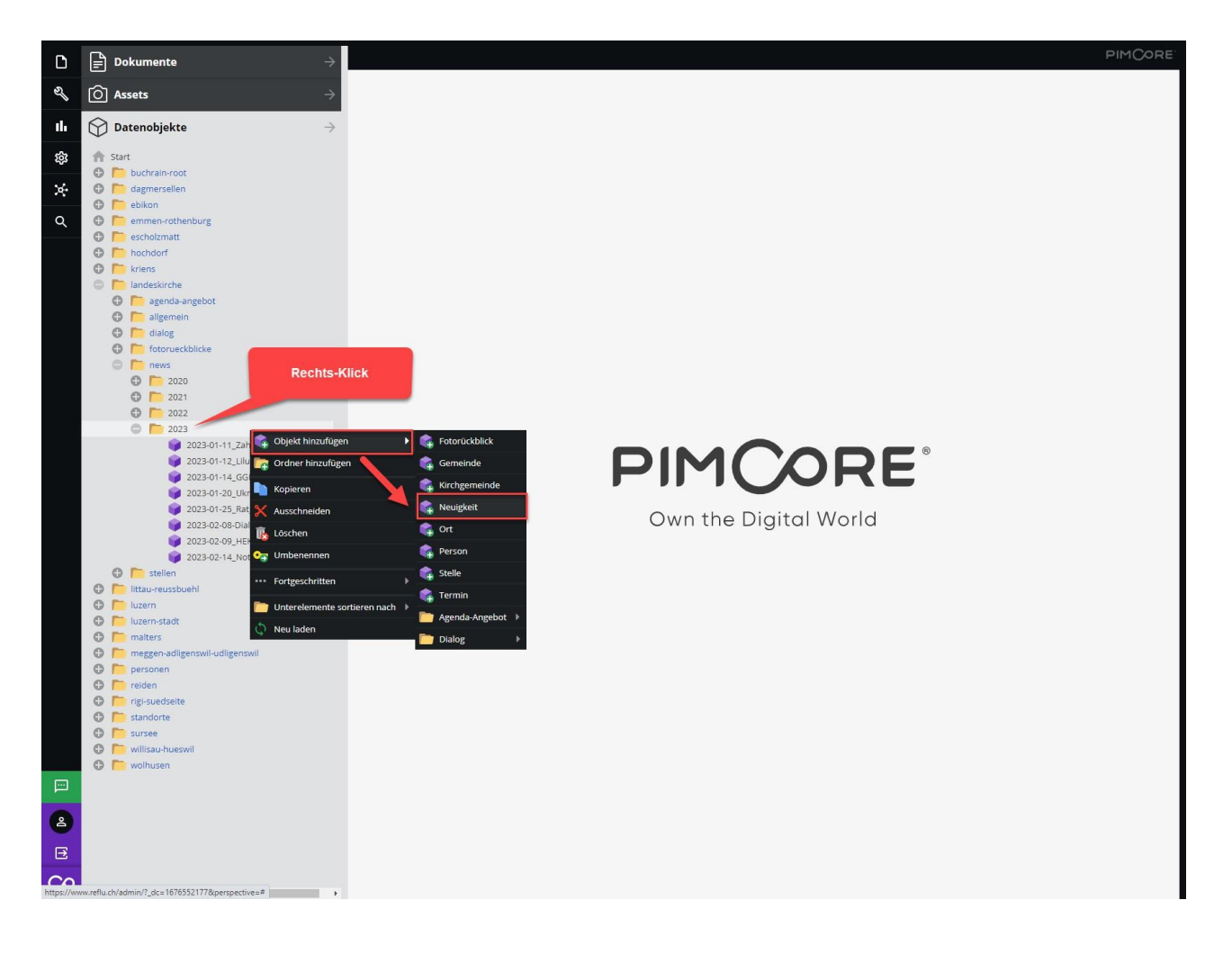

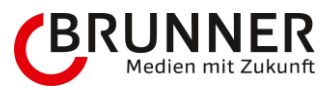

### News bitte benennen und mit OK bestätigen.

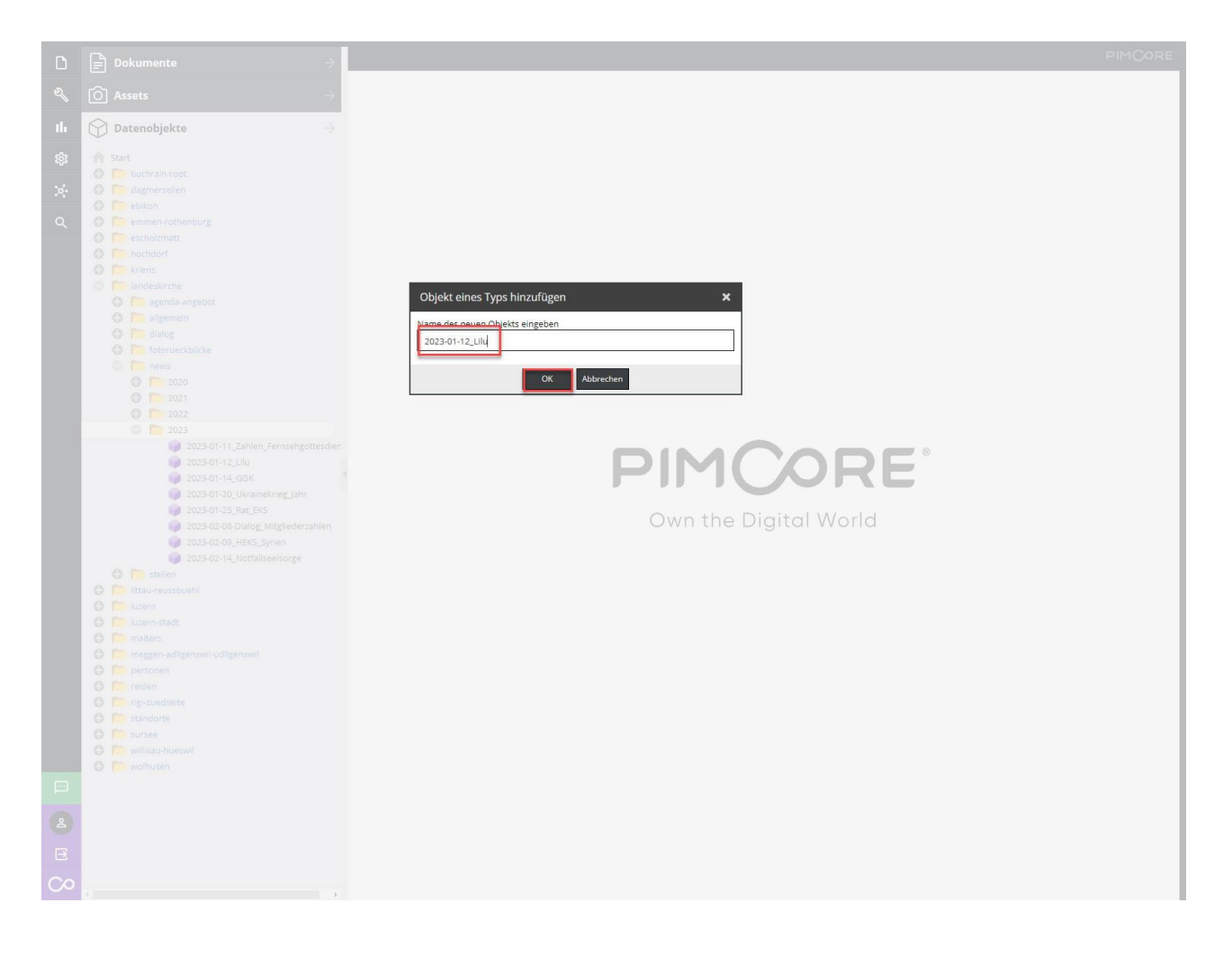

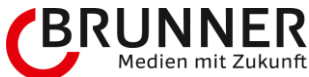

Die Neuigkeit "2023-01-12\_Lilu" erscheint nun durchstrichen - d.h., dass das Datenobjekt erstellt wurde, jedoch noch nicht veröffentlicht ist. Wir füllen die Daten von oben nach unten ab und Beginnen mit dem Reiter Allgemeine Information und schliessen mit dem Reiter Detail.

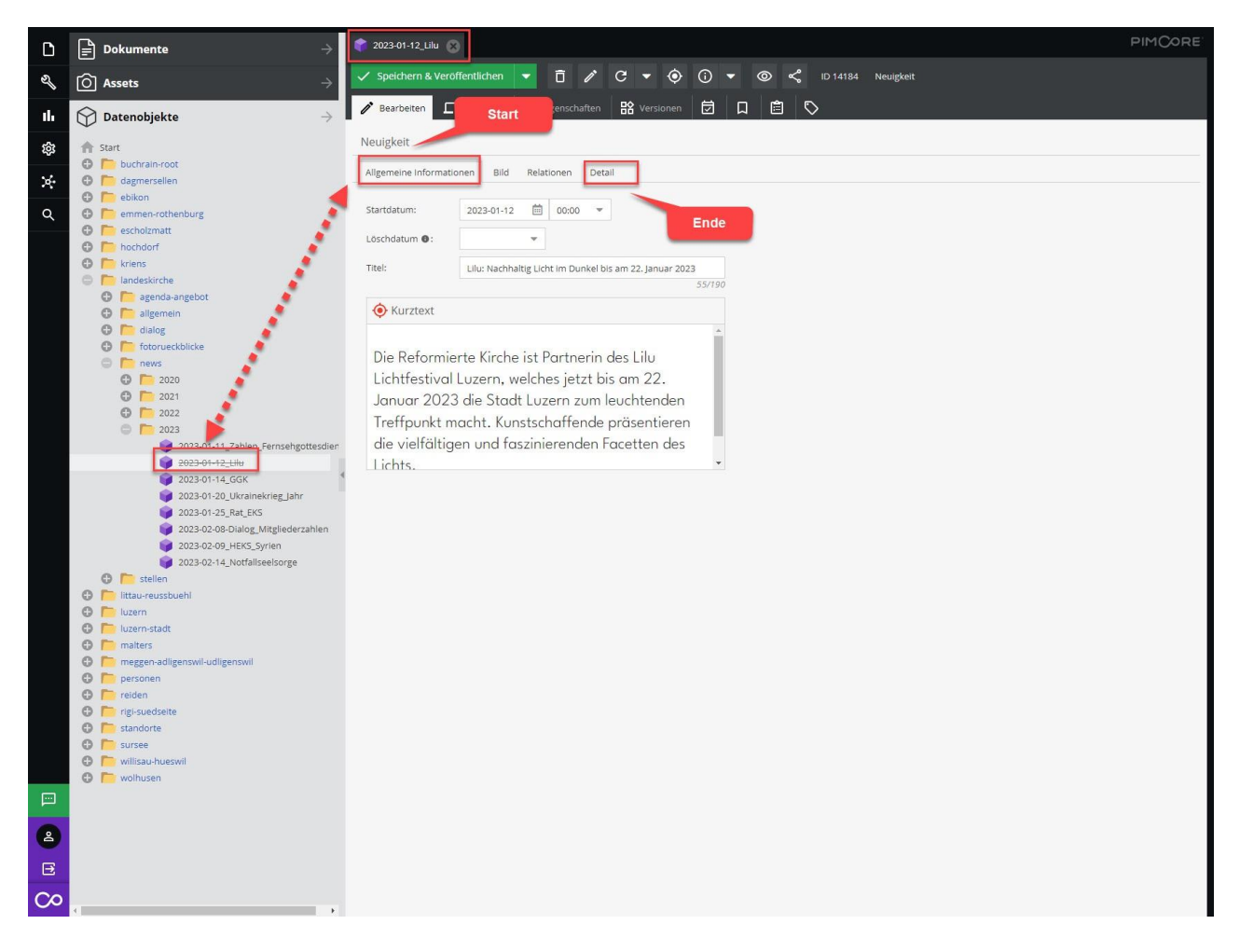

Zur Erklärung:

- Allgemeine Information
  - Startdatum
  - Löschdatum
  - Titel (Empfehlung: Maximal 60 Zeichen)
  - Kurztext (maximal 300 Zeichen)
- Bild Bild
  - Bild-Legende
- Relationen
  - Foto Rückblicke
- Details
  - Detail Container
    - Dokumente
    - Text
    - Video

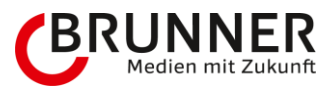

VideoText

Wie oben erwähnt, ist es wichtig, dass man möglichst viele Informationen zur Neuigkeit preisgibt. Was befüllt werden kann, ist gerne gesehen, wenn es keine Informationen gibt - zum nächsten Feld. Bitte beachte, dass ich bei dieser Anleitung das Maximum zeigen werde, um möglichst viele Einblicke/Ideen/Inspirationen zu bieten.

### 3.4.2.1 Allgemeine Information

- Startdatum mit Startzeit: Neuigkeit
- Löschdatum: An diesem Datum wird die Neuigkeit aus dem System gelöscht
- Titel: Bitte keinen Roman, in der Kürze liegt die Würze (Überschrift 1 Empfehlung: Maximal 60 Zeichen)
- Kurztext: Auch hier, lieber etwas spärlich, wird neben dem Titel als Überschrift 2 ausgegeben (maximal 300 Zeichen)

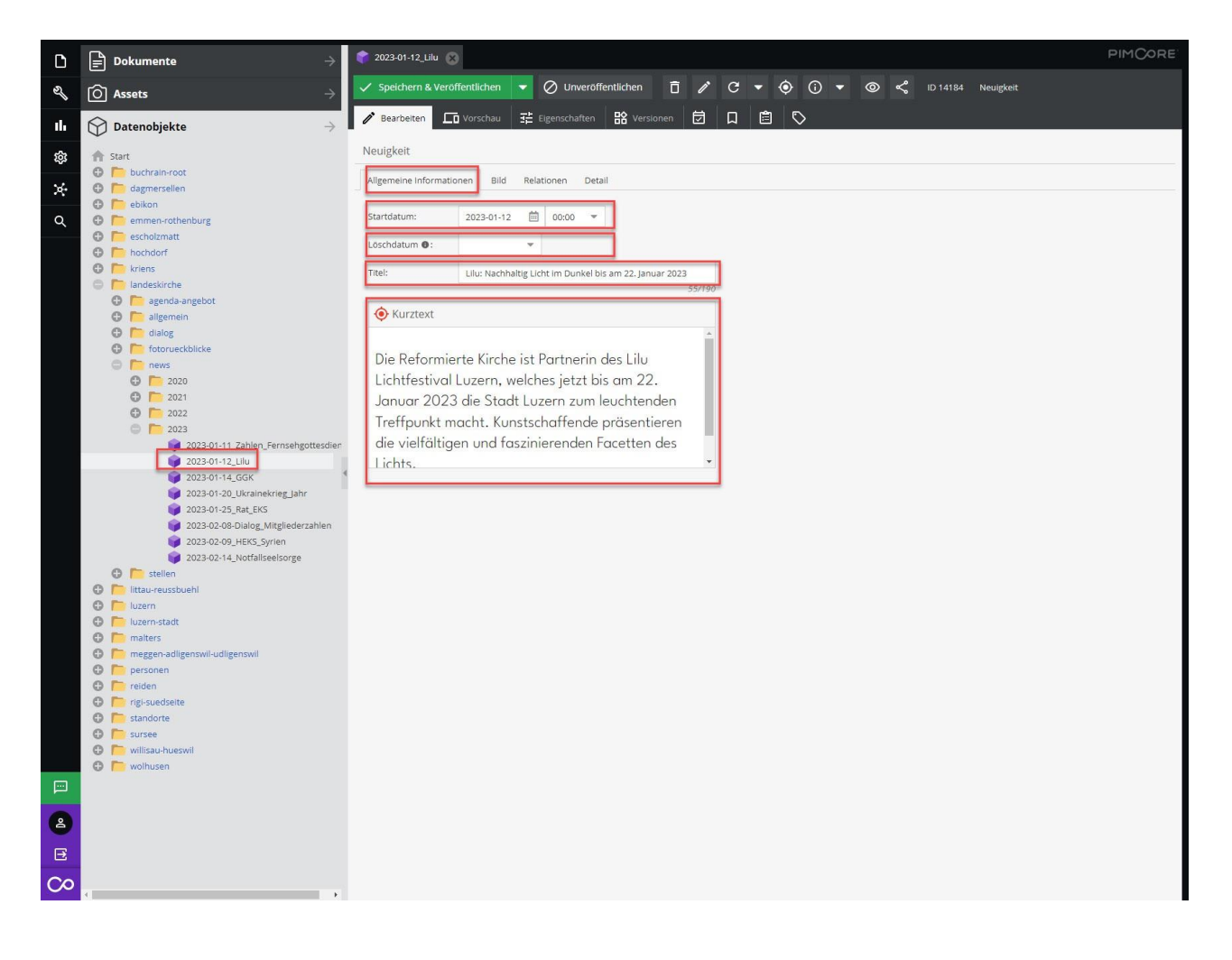

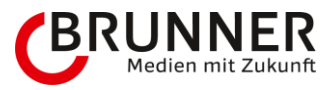

### 3.4.2.2 Bild

- Bild: Das Bild wird auf der Übersicht- wie auch auf der Detailansicht ausgegeben
  - Bild per Drag and Drop auf die Zielscheibe ziehen
  - Bild-Legende: Maximal 30 Zeichen

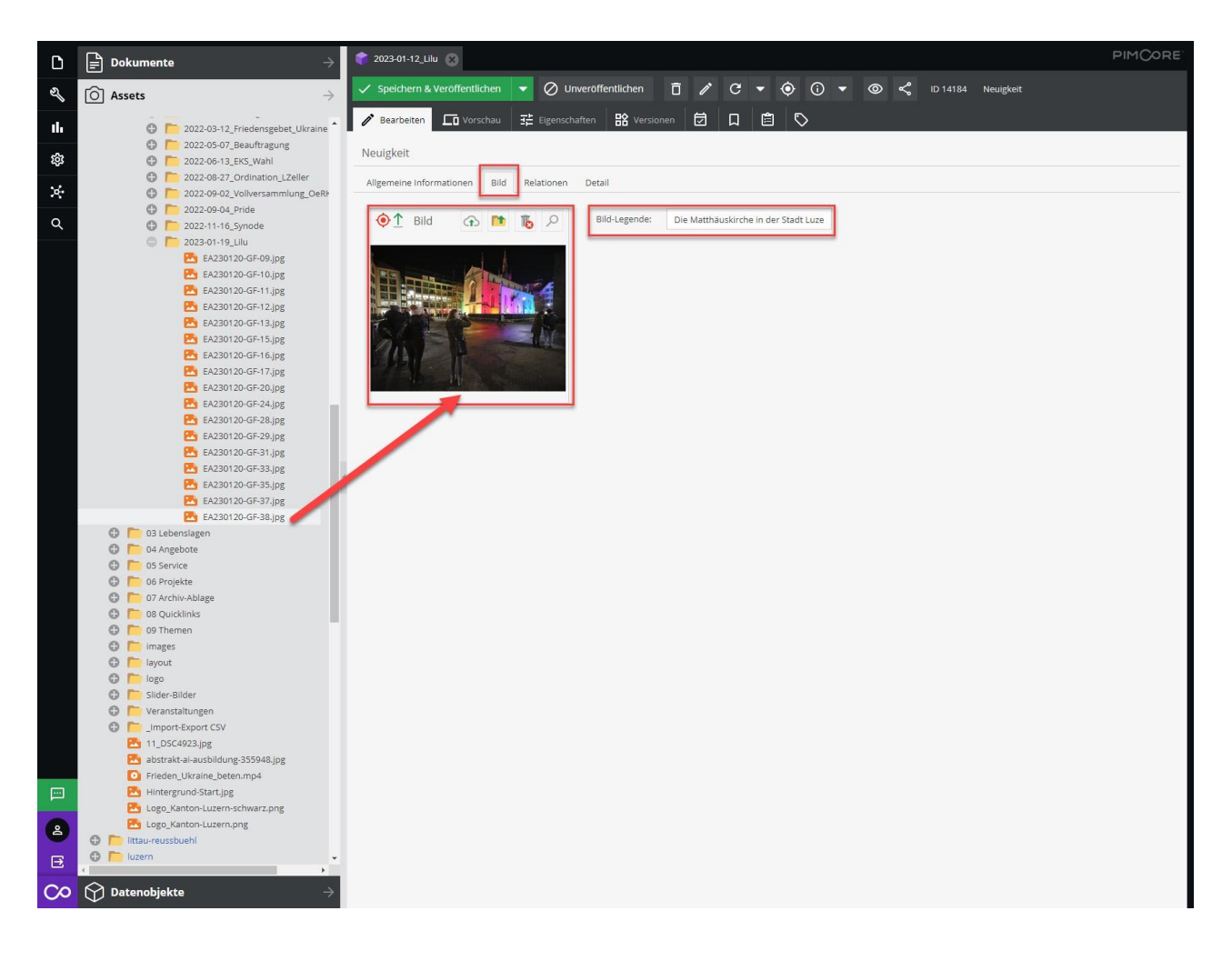

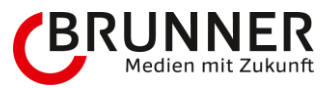

### 3.4.2.3 Relationen

• Fotorückblick: Hier der Neuigkeit Nachdruck verleihen in dem man den dazugehörigen (falls vorhanden) Rückblick hinterlegt. Bitte das Datenobjekt des Fotorückblicks per Drag and Drop auf den dazugehörigen Bereich ziehen.

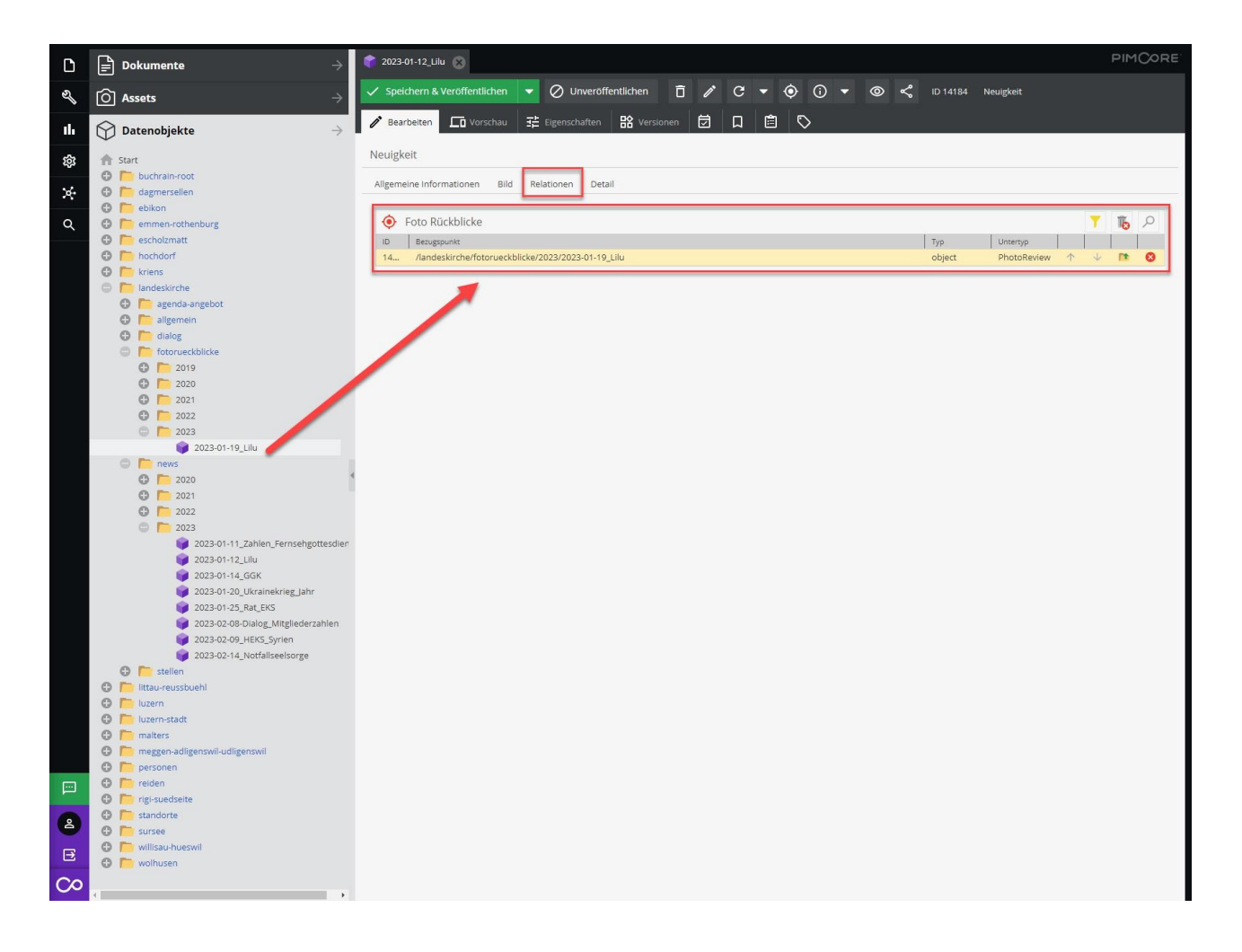

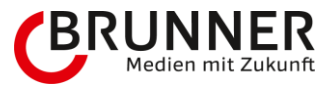

### 3.4.2.4 Detail

Detail Container

→ Bitte klicke auf das grüne Plus unter dem Titel DetailContainer um das von dir benötigte Feld zu aktivieren (alle für mich benötigten Felder habe ich befüllt)

Text: Informationen zur Neuigkeit

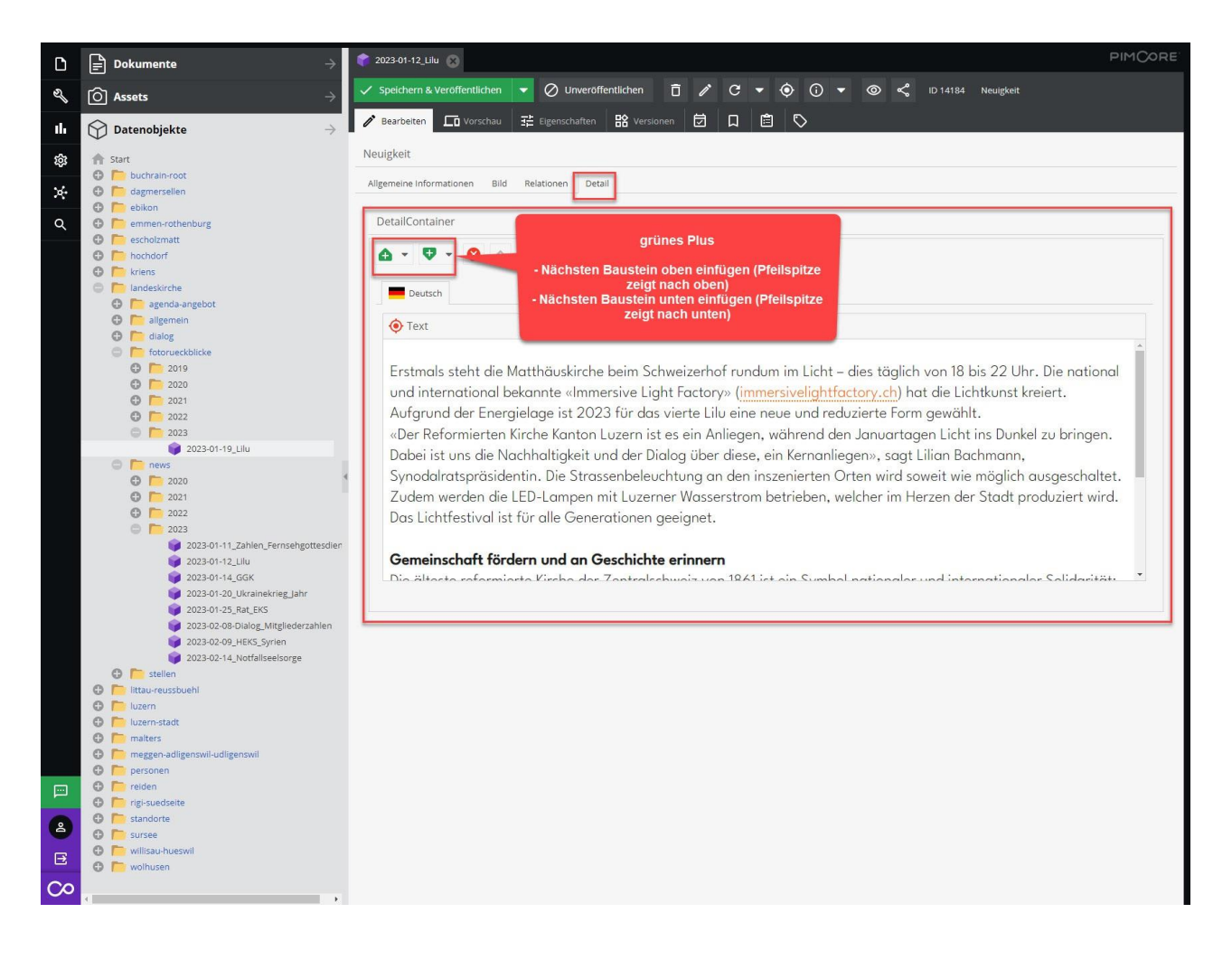

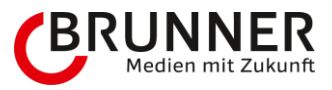

→ Zum Abschluss: Speichern und Veröffentlichen. Die Neuigkeit erscheint nun zuoberst auf der Übersichts-Seite der Angebote.

| 🕈 2023-01-12_Lilu 🛞                                                                       |                                                                                                    |  |  |  |  |  |
|-------------------------------------------------------------------------------------------|----------------------------------------------------------------------------------------------------|--|--|--|--|--|
| 🗸 Speichern & Verö                                                                        | 🖊 Speichern & Veröffentlichen 🔻 🖉 Unveröffentlichen 📋 🧨 C 🖛 💿 🕡 💌 🎯 烷 ID 14184 Neuigkeit                                                                                                   |  |  |  |  |  |
| 🧪 Bearbeiten 📘                                                                            | 🖬 Vorschau 荘 Eigenschaften 🔠 Versionen 🗇 📮 🖹 🏷                                                                                                    |  |  |  |  |  |
| Neuigkeit                                                                                 |                                                                                                    |  |  |  |  |  |
| Allgemeine Informati                                                                      | ionen Bild Relationen Detail                                                                                                    |  |  |  |  |  |
| Startdatum:                                                                               | 2023-01-12 🟥 00:00 🔻                                                                                                    |  |  |  |  |  |
| Löschdatum 🕲 :                                                                            | ·                                                                                                    |  |  |  |  |  |
| Titel:                                                                                    | Lilu: Nachhaltig Licht im Dunkel bis am 22. Januar 2023                                                                                                    |  |  |  |  |  |
| ( Kurztext                                                                                | 001/00                                                                                                    |  |  |  |  |  |
| Die Reformie<br>Lichtfestival<br>Januar 2023<br>Treffpunkt m<br>die vielfältig<br>Lichts. | erte Kirche ist Partnerin des Lilu<br>Luzern, welches jetzt bis am 22.<br>3 die Stadt Luzern zum leuchtenden<br>nacht. Kunstschaffende präsentieren<br>gen und faszinierenden Facetten des |  |  |  |  |  |

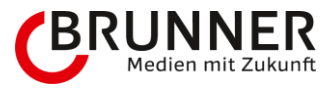

### Aussehen der Übersichts-Seite

Hier finden Sie aktuelle Meldungen und spannende Neuigkeiten rund um die Reformierte Landeskirche. Sie haben Fragen zu bestimmten Meldungen oder möchten weiterführende Informationen erhalten? Dann kontaktieren Sie uns bitte.

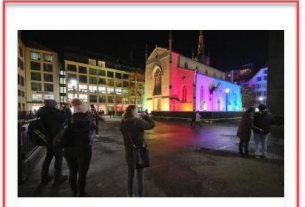

16.02.2023 | Landeskirche

Lilu: Nachhaltig Licht im Dunkel bis am 22. Januar 2023

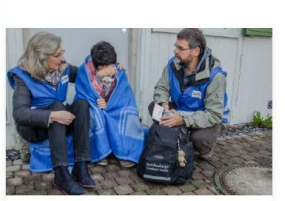

14.02.2023 | Landeskirche

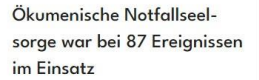

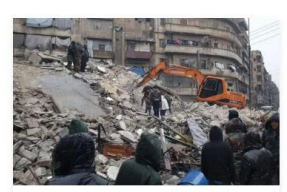

09.02.2023 | Landeskirche

Erdbeben Türkei-Syrien: Reformierte Kirche spendet 10'000 Franken an das HEKS für die Nothilfe

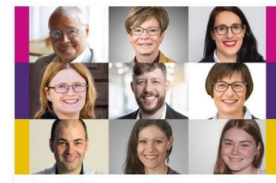

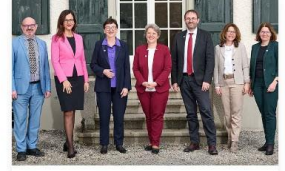

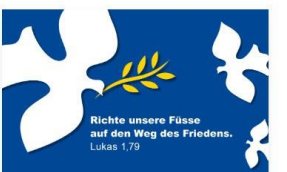

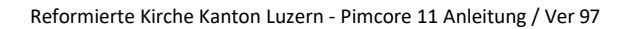

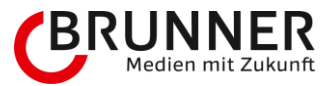

#### Detail-Seite mit allen befüllten Feldern

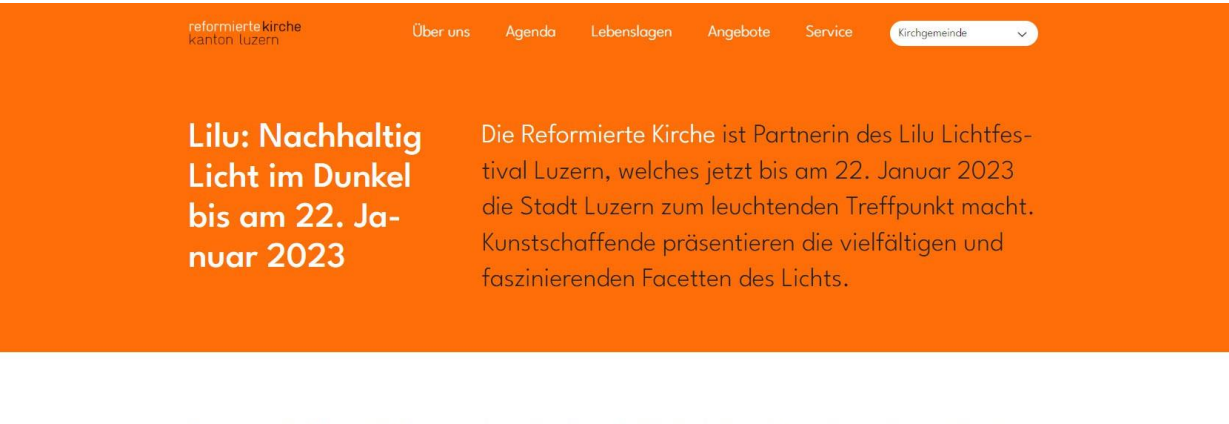

#### Donnerstag, 16. Februar 2023

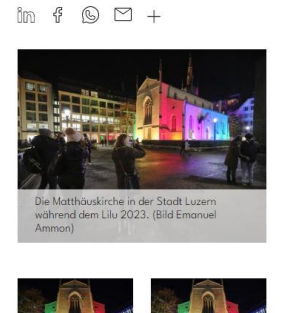

Erstmals steht die Matthäuskirche beim Schweizerhof rundum im Licht – dies täglich von 18 bis 22 Uhr. Die national und international bekannte «Immersive Light Factory» (**M** immersivelightfactory.ch) hat die Lichtkunst kreiert. Aufgrund der Energielage ist 2023 für das vierte Lilu eine neue und reduzierte Form gewählt.

«Der Reformierten Kirche Kanton Luzern ist es ein Anliegen, während den Januartagen Licht ins Dunkel zu bringen. Dabei ist uns die Nachhaltigkeit und der Dialog über diese, ein Kernanliegen», sagt Lilian Bachmann, Synodalratspräsidentin. Die Strassenbeleuchtung an den inszenierten Orten wird soweit wie möglich ausgeschaltet. Zudem werden die LED-Lampen mit Luzerner Wasserstrom betrieben, welcher im Herzen der Stadt produziert wird. Das Lichtfestival ist für alle Generationen geeignet.

#### Gemeinschaft fördern und an Geschichte erinnern

Die älteste reformierte Kirche der Zentralschweiz von 1861 ist ein Symbol nationaler und internationaler Solidarität: So tragen die Fenster die Wappen der Kantone. Kantonsregierungen, Kirchen und Private haben sich am Kirchenbau beteiligt. Die Diasporakirche war von Anfang an den Reformierten im Raum Luzern religiöse und spirituelle Heimat wie auch international: Queen Victoria, Richard Wagner und weitere mehr schöpften Kraft und liessen sich inspirieren. «Mit dem Licht im Dunkel möchten wir die Gemeinschaft fördern und dies bescheiden, wie dies zu unserer reformierten Tradition passt», so Lilian Bachmann.

-----

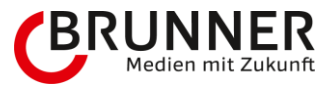

# 3.5 Fotorückblick

## 3.5.1 Wichtig zu wissen

Es kann aus einem Angebot (Angebot, Gottesdienst, Veranstaltung) - oder aus einer Neuigkeit entstehen. Das Datenobjekt enthält viele Informationen und Felder. Es gibt viele Möglichkeiten, wie man das Datenobjekt mit Informationen befüllt - hier gilt: Umso mehr Informationen, umso besser für den Interessierenden.

## 3.5.2 Fotorückblick

Mache einen Rechts-Klick auf **fotorueckblicke**  $\rightarrow$  Objekt hinzufügen  $\rightarrow$  Fotorückblick (Datenobjekt)

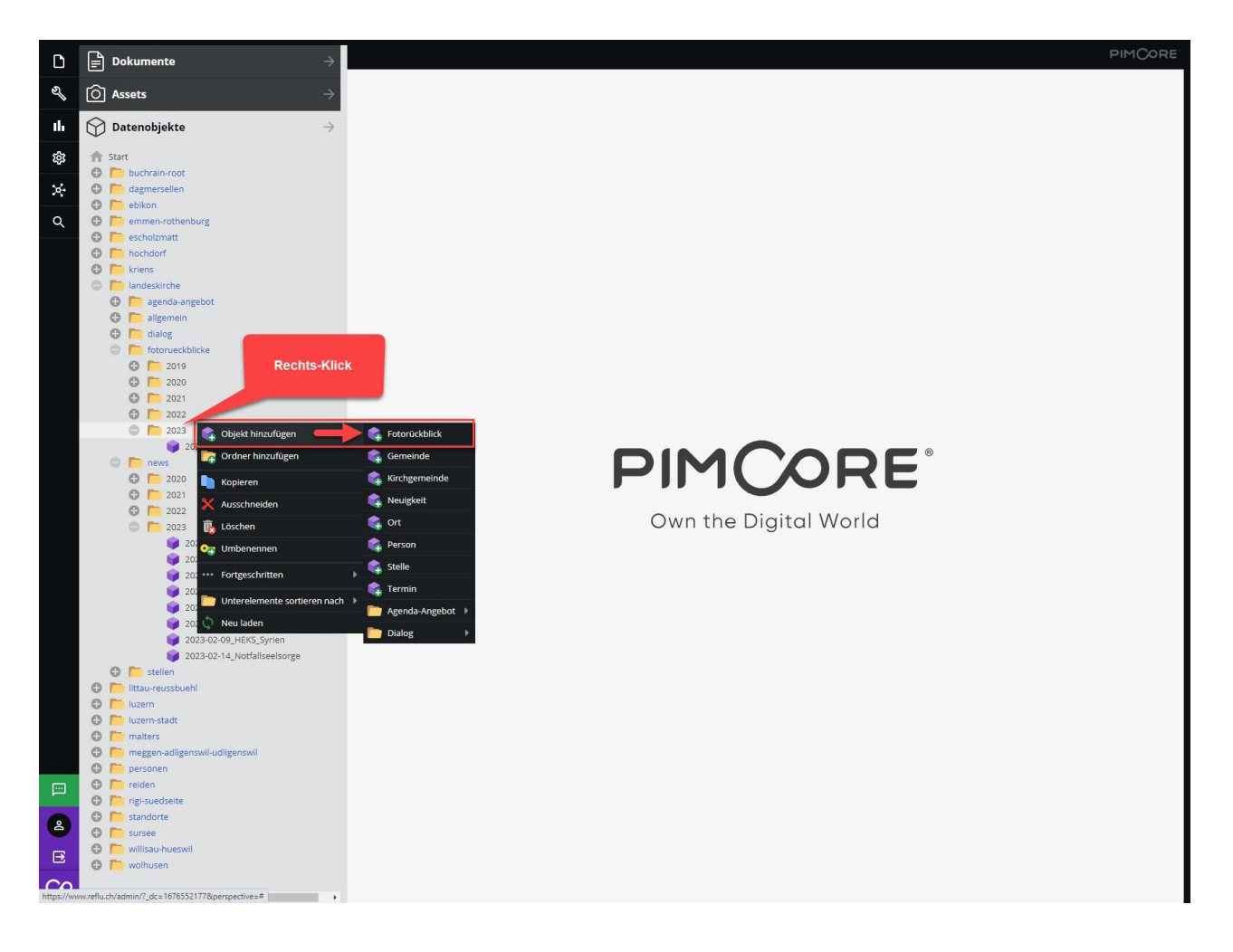

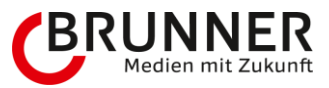

Fotorückblick bitte benennen und mit OK bestätigen.

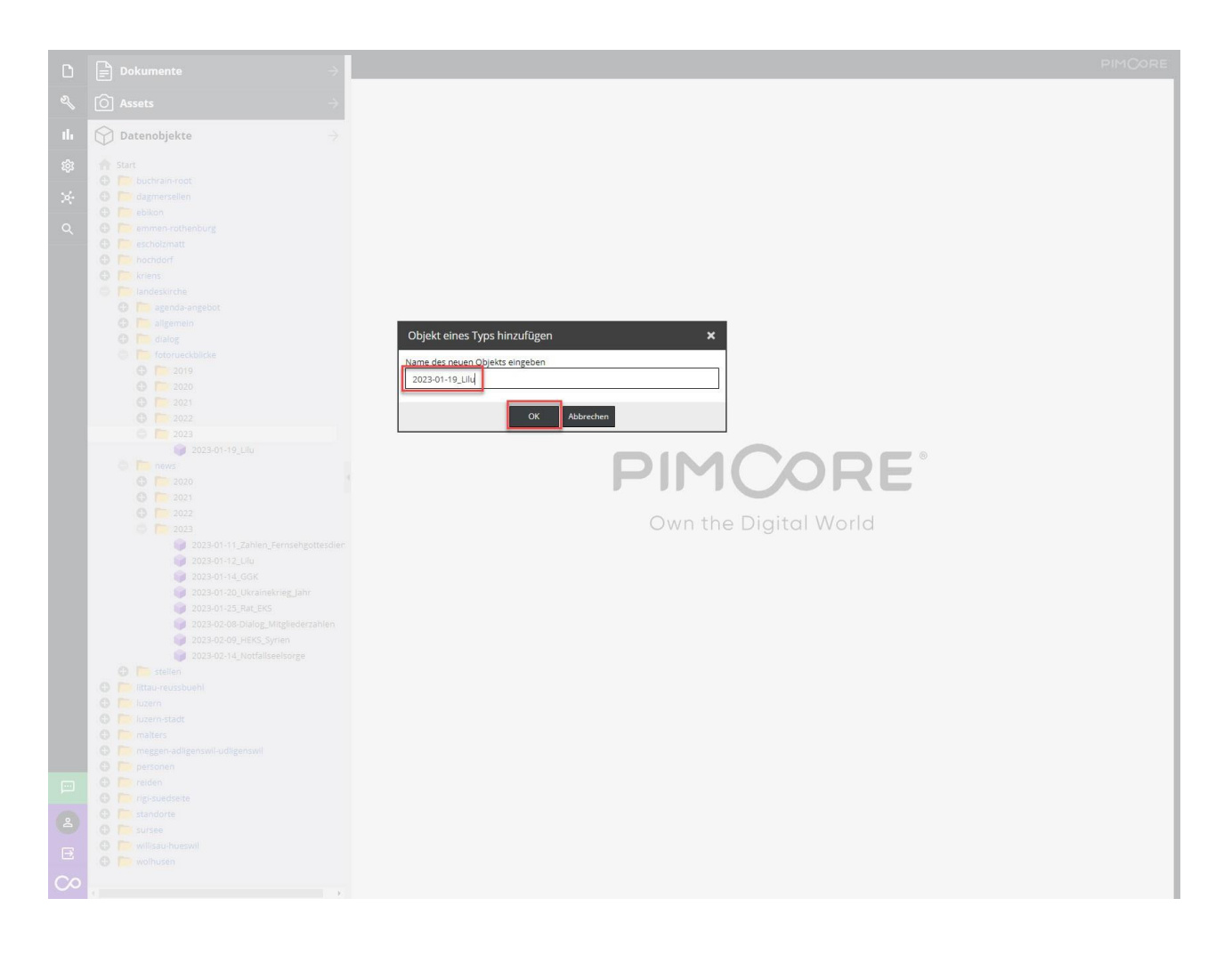

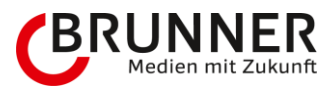

Der Fotorückblick "2023-01-12\_Lilu" erscheint nun durchstrichen - d.h., dass das Datenobjekt erstellt wurde, jedoch noch nicht veröffentlicht ist. Nun liegt es an jeden Einzelnen möglichst viele Informationen zum Fotorückblick mitzugeben. Wir füllen die Daten von oben nach unten ab und beginnen mit dem Reiter Infos und schliessen mit dem Reiter Galerie.

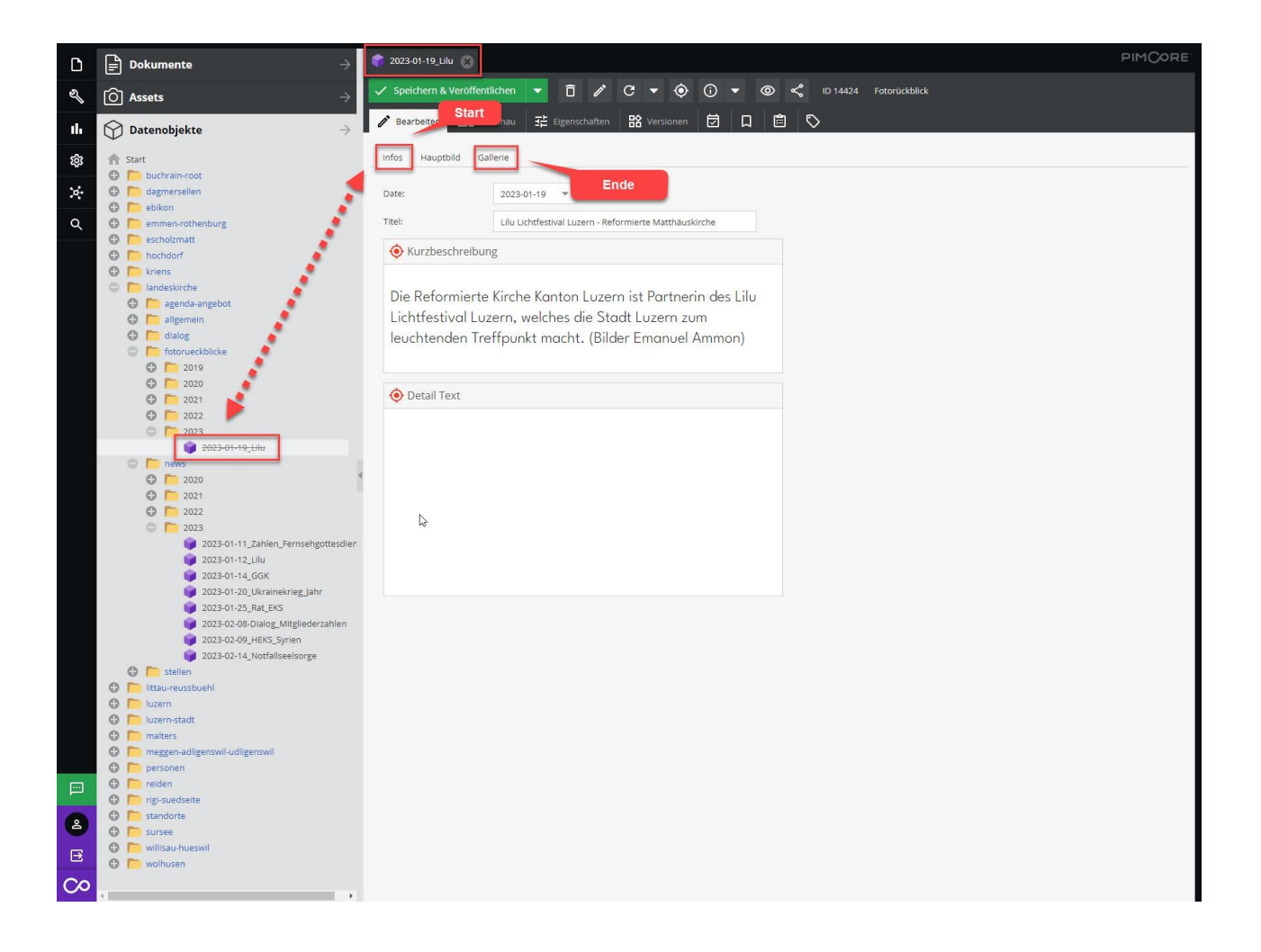

Zur Erklärung:

- Infos
  - Datum
  - Titel (Empfehlung: Maximal 60 Zeichen)
  - Kurzbeschreibung (maximal 300 Zeichen) Detail
  - Text (freie Zeichenwahl)
- Hauptbild
  - Bild
- Galerie
  - Ordner
  - Popup-Ansicht

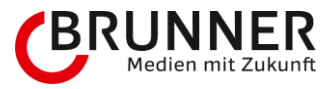

Wie oben erwähnt, ist es wichtig, dass man möglichst viele Informationen zum Fotorückblick preisgibt. Was befüllt werden kann, ist gerne gesehen, wenn es keine Informationen gibt - zum nächsten Feld. Bitte beachte, dass ich bei dieser Anleitung das Maximum zeigen werde, um möglichst viele Einblicke/Ideen/Inspirationen zu bieten.

### 3.5.2.1 Infos

- Datum: Datum der Fotorückblick-Aufschaltung
- Titel: Bitte keinen Roman, in der Kürze liegt die Würze (Überschrift 1 Empfehlung: Maximal 60 Zeichen)
  Kurzbeschreibung: Auch hier, lieber etwas spärlich, wird neben dem Titel als Überschrift 2 ausgegeben (maximal 300 Zeichen)
- Detail Text: Text wird zentriert unter den beiden Titeln ausgegeben
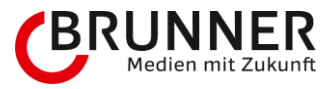

### 3.5.2.2 Hauptbild

- Bild: Das Bild wird auf der Übersicht- wie auch auf der Detailansicht ausgegeben
  - Bild per Drag and Drop auf die Zielscheibe ziehen

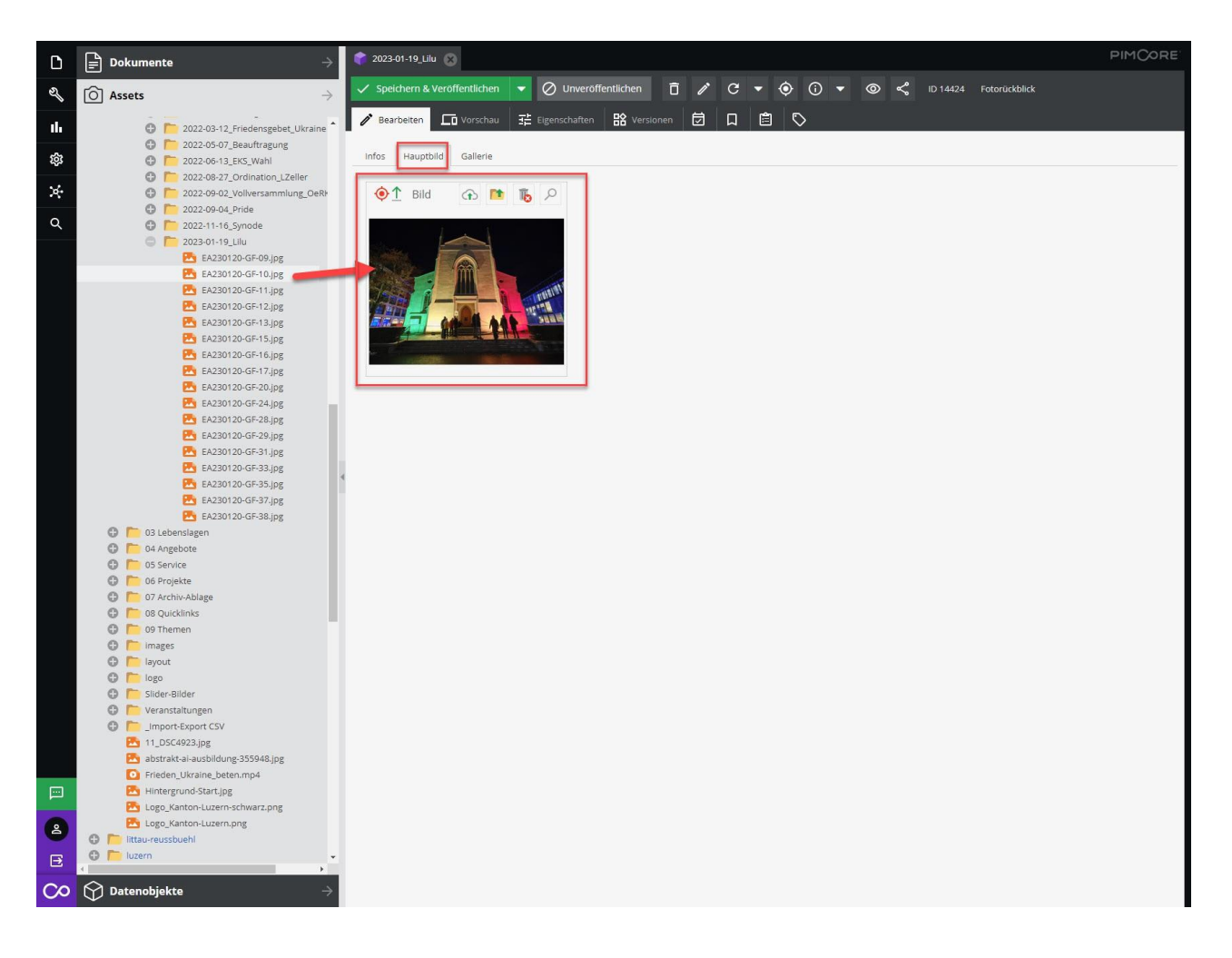

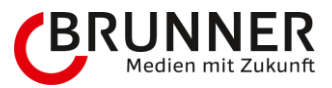

# 3.5.2.3 Galerie

- Ordner: Bitte den Bild-Ordner des Fotorückblicks per Drag and Drop auf den dazugehörigen Bereich ziehen.
- Popup-Ansicht: Schöne Bilder vom Anlass geschössen? Dann bitte Checkbox aktivieren, damit jeder sieht, dass es ein voller Erfolg war.

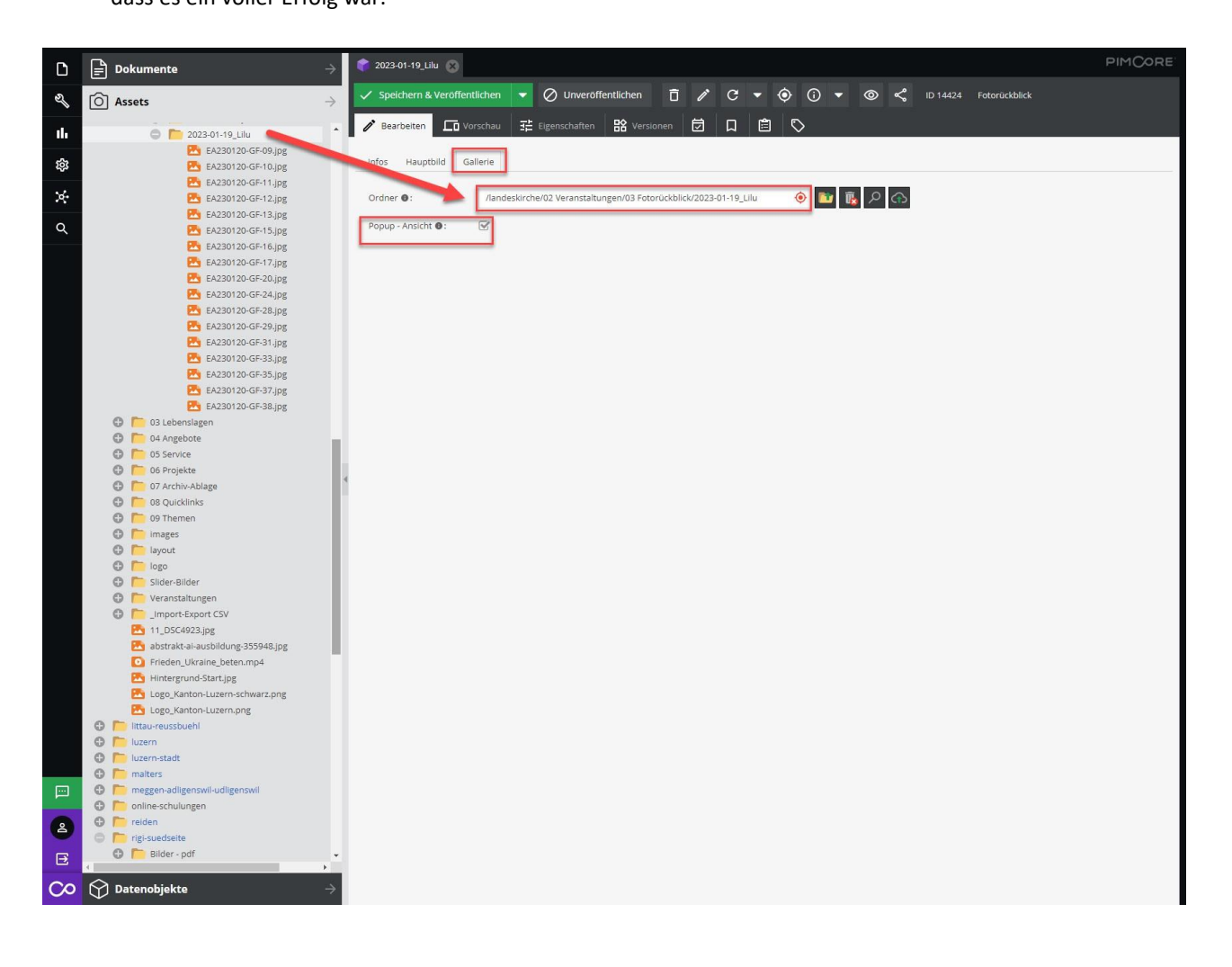

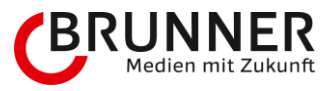

→ Zum Abschluss: Speichern und Veröffentlichen. Die Neuigkeit erscheint nun zuoberst auf der Übersichts-Seite der Angebote.

| 👕 2023-01-19_Lilu 🛞                                    |                           |                                              |                                         |            |    |            |            |   |   |                |               |
|--------------------------------------------------------|---------------------------|----------------------------------------------|-----------------------------------------|------------|----|------------|------------|---|---|----------------|---------------|
| 🗸 Speichern & Veröffen                                 | itlichen 🛛 🔫              |                                              | ntlichen [                              | j /        | C, | • •        | <b>(</b> ) | - | 0 | \$<br>ID 14424 | Fotorückblick |
| Bearbeiten                                             | orschau 📑                 | Eigenschaften                                | R Versionen                             |            |    | <b>e</b> ( | >          |   |   |                |               |
| Infos Hauptbild Ga                                     | allerie                   |                                              |                                         |            |    |            |            |   |   |                |               |
| Date:                                                  | 2023-01-19                | •                                            |                                         |            |    |            |            |   |   |                |               |
| Titel:                                                 | Lilu Lichtfest            | ival Luzern - Refori                         | mierte Matthäus                         | kirche     |    |            |            |   |   |                |               |
| 🔶 Kurzbeschreibu                                       | ♦ Kurzbeschreibung        |                                              |                                         |            |    |            |            |   |   |                |               |
| Die Kerormierte<br>Lichtfestival Lu<br>leuchtenden Tre | zern, welcl<br>effpunkt m | nion Luzern<br>nes die Stad<br>lacht. (Bilde | ist Partne<br>It Luzern zi<br>r Emanuel | um<br>Ammo | n) |            |            |   |   |                |               |
|                                                        |                           |                                              |                                         |            |    |            |            |   |   |                |               |
|                                                        |                           |                                              |                                         |            |    |            |            |   |   |                |               |

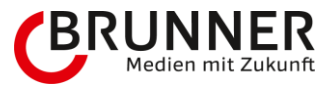

### Aussehen der Übersichts-Seite

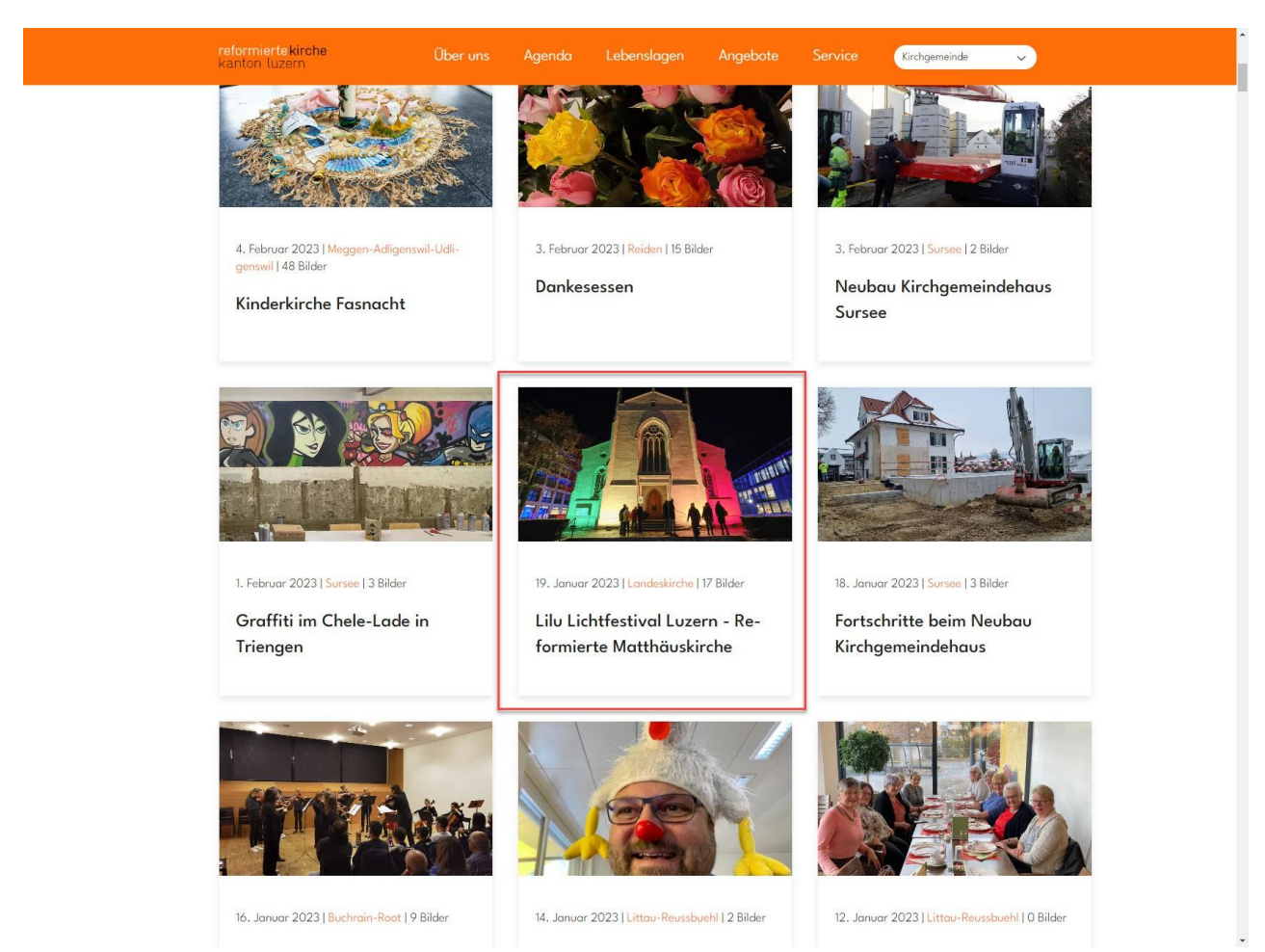

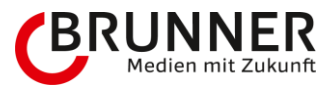

#### Detail-Seite mit allen befüllten Feldern

### reformierteikirche Über uns Agenda Lebenslagen Angebote Service (Kirchgemeinde 🗸

Lilu Lichtfestival Luzern - Reformierte Matthäuskirche

Die Reformierte Kirche Kanton Luzern ist Partnerin des Lilu Lichtfestival Luzern, welches die Stadt Luzern zum leuchtenden Treffpunkt macht. (Bilder Emanuel Ammon)

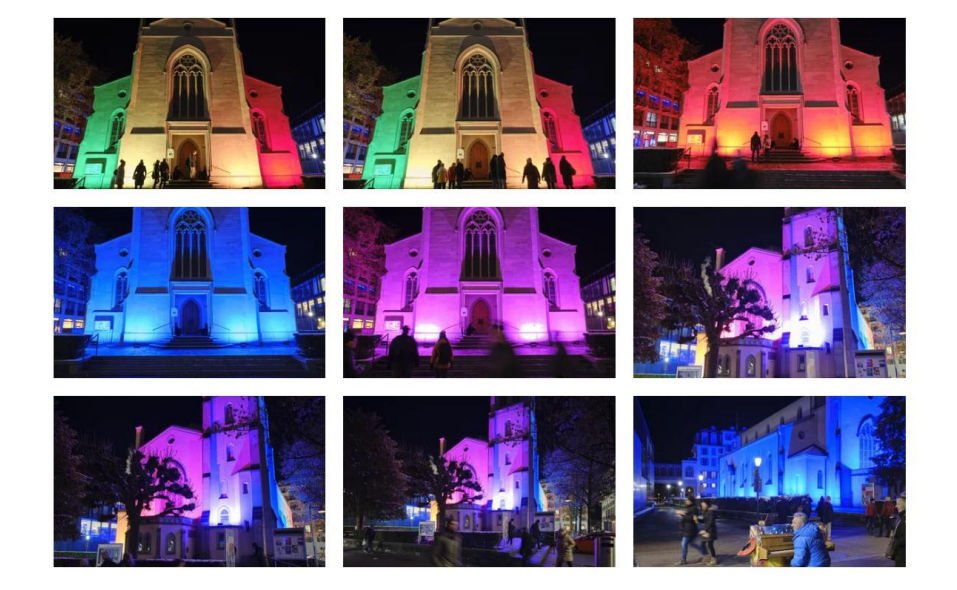

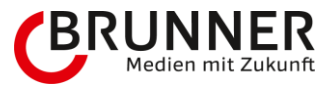

# 3.6 Stellen

# 3.6.1 Wichtig zu wissen

Das Datenobjekt enthält viele Informationen und Felder. Es gibt viele Möglichkeiten, wie man das Datenobjekt mit Informationen befüllt - hier gilt: Umso mehr Informationen, umso besser für Interessierte.

# 3.6.2 Stellen

Mache einen Rechts-Klick auf **stellen**  $\rightarrow$  Objekt hinzufügen  $\rightarrow$  Stelle (Datenobjekt)

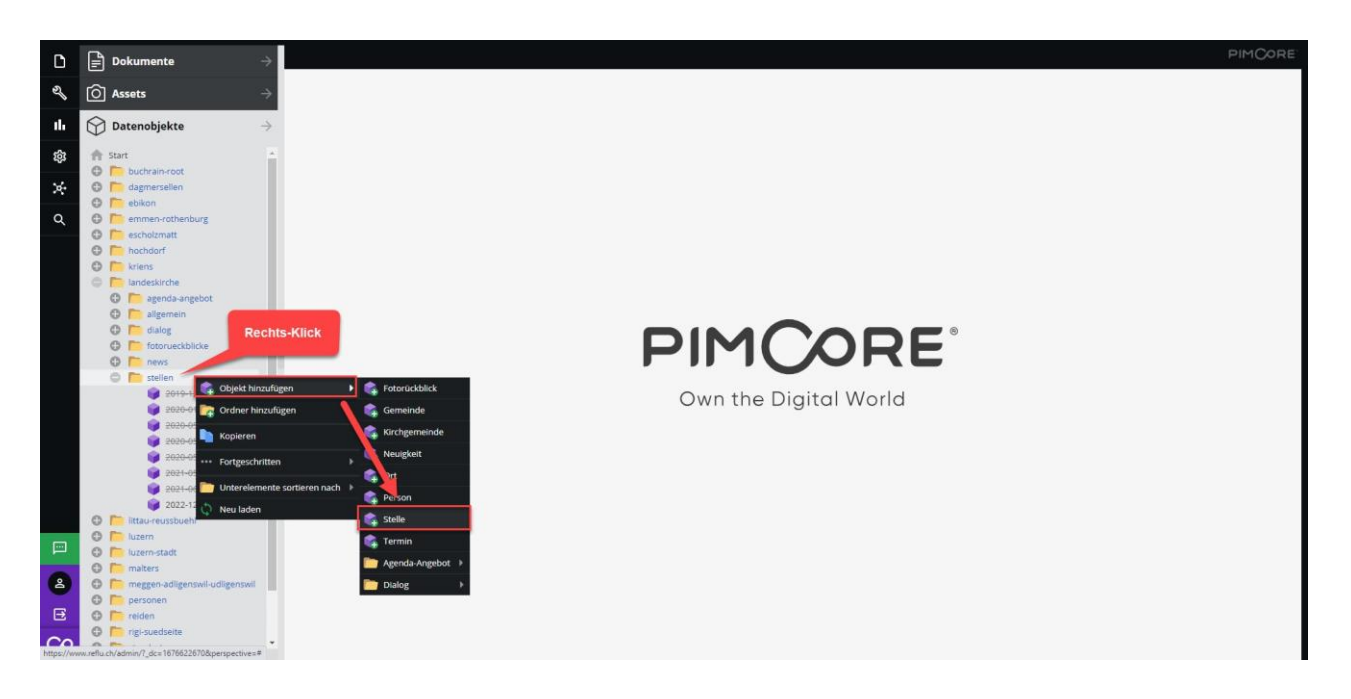

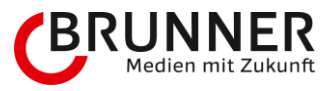

### Stelle bitte benennen und mit OK bestätigen.

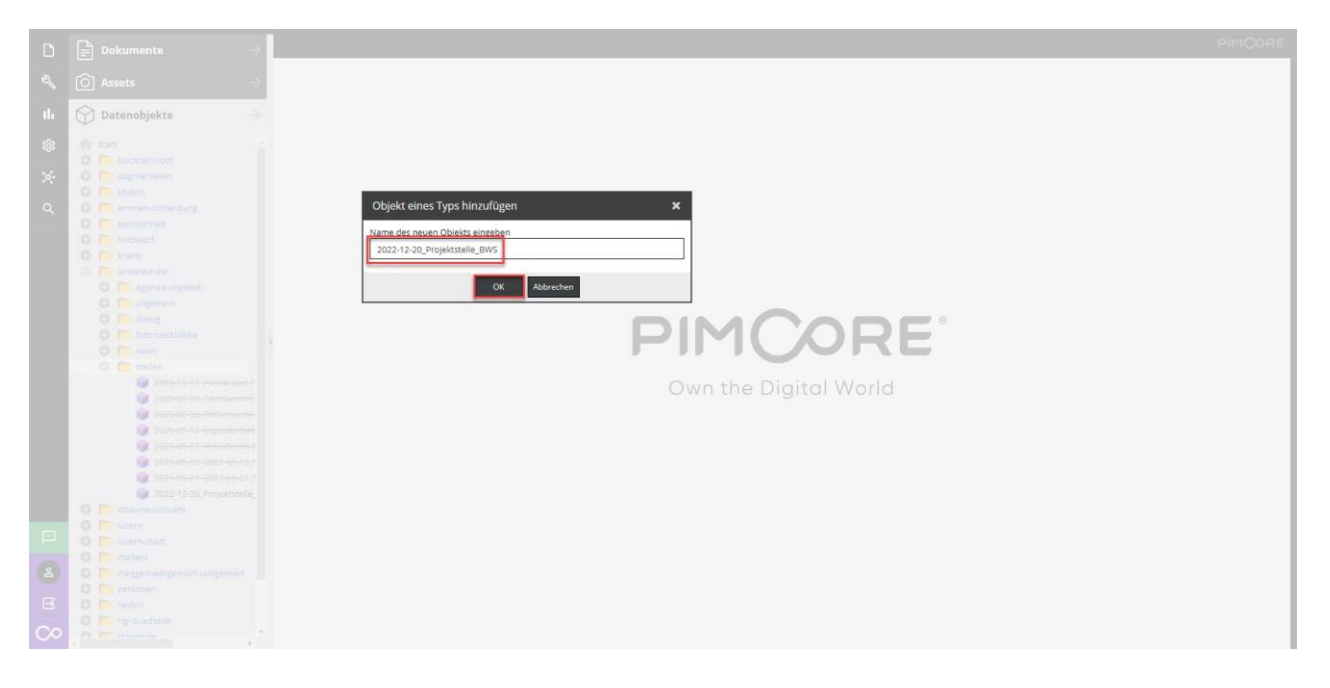

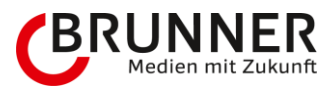

Die Stelle "2022-12-20\_Projektstelle\_BWS" erscheint nun durchstrichen - d.h., dass das Datenobjekt erstellt wurde, jedoch noch nicht veröffentlicht ist. Nun liegt es an jeden Einzelnen möglichst viele Informationen zur Stelle mitzugeben. Wir füllen die Daten von oben nach unten ab und Beginnen mit dem Reiter Allgemeine Infos und schliessen mit dem Reiter Detail.

| D                | ■ Dokumente →                                                                                                    | 🌾 2022-12-20_Projektstelle_BWS 🛞                                                                                                    | PIMCORE |
|------------------|----------------------------------------------------------------------------------------------------|----------------------------------------------------------------------------------------------------|---------|
| S                | Ô Assets →                                                                                                    | 🗸 Speichern & Veröffentlichen 🔻 🛅 🖍 C 💌 🎯 🛈 💌 🕲 < 10 13441 Stelle                                                                                                    |         |
| th               | $\bigcirc$ Datenobjekte $ ightarrow$                                                                                                    | ✔ Bearbetten □Th Vorscher, 荘 Eigenschaften 路 Versionen 茵 □ □ 自 ◇ Start                                                                                                    |         |
| * * ~<br>• • • • | <ul> <li>Start</li> <li>Start</li> <li>Buckrain-root</li> <li>dagmerselen</li> <li>exbon</li> <li>exbon</li> <li>exbon</li> <li>exbon</li> <li>exbon</li> <li>extense</li> <li>extense</li> <li>extense</li> <li>extense</li> <li>extense</li> </ul> | Stelle<br>Migemeine informationer<br>Anzeige diadatum (* 2022-12-20 * 0000 * Ende<br>2023-01-18 * 2020 * Ende<br>2023-01-18 * 2020 * Ende<br>2023-01-18 * 2020 * Ende<br>Sat780<br>Sat780<br>S |         |

Zur Erklärung:

- Allgemeine Informationen
  - Anzeigedatum
  - Anzeige-Enddatum
  - Job-Titel (Empfehlung: Maximal 60 Zeichen)
  - Stellenantritt
  - Kurzbeschreibung (maximal 300 Zeichen)
- Kontaktperson
  - Datenobjekt "Person"
- Details
  - Detail Container
    - Bild
    - BildText
    - Dokumente
    - Text
    - Video
    - VideoText

Wie oben erwähnt, ist es wichtig, dass man möglichst viele Informationen zur Stelle preisgibt. Was befüllt werden, kann ist gerne gesehen, wenn es keine Informationen gibt - zum nächsten Feld. Bitte beachte, dass ich bei dieser Anleitung das Maximum zeigen werde, um möglichst viele Einblicke/Ideen/Inspirationen zu bieten.

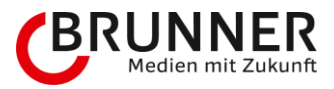

# 3.6.2.1 Allgemeine Information

- · Anzeigedatum mit Startzeit: Datum der Fotorückblick-Aufschaltung
- Anzeige-Enddatum: Ab diesem Datum wird die Anzeige auf der Webseite deaktiviert
- Job-Titel: Bitte keinen Roman, in der Kürze liegt die Würze (Überschrift 1 Empfehlung: Maximal 60 Zeichen)
- Stellenantritt: (Zahl 1-31, Monat ausschreiben, Jahr 20xx)
- Kurzbeschreibung: Auch hier, lieber etwas spärlich, wird neben dem Titel als Überschrift 2 ausgegeben (maximal 300 Zeichen)

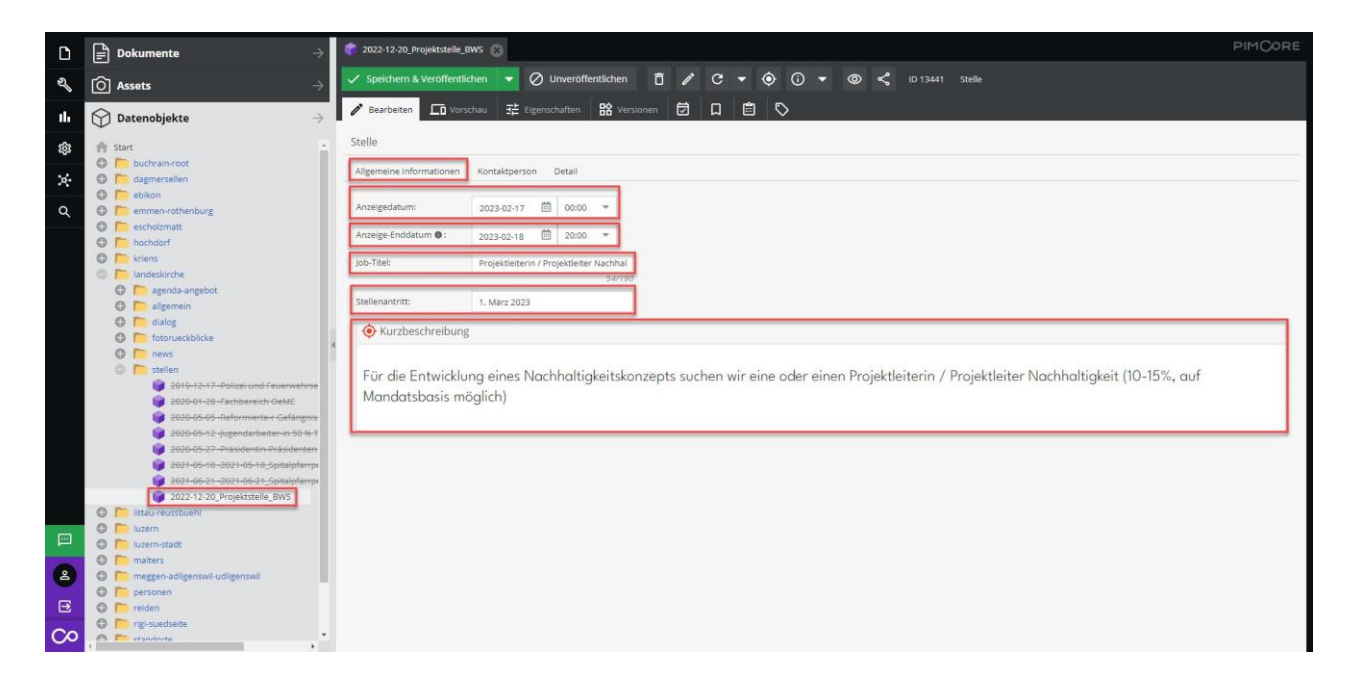

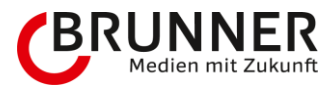

### 3.6.2.2 Kontaktperson

- Kontaktperson: Kontaktperson wird auf der Detailansicht ausgegeben
  - Datenobjekt "person" per Drag and Drop auf die Zielscheibe ziehen

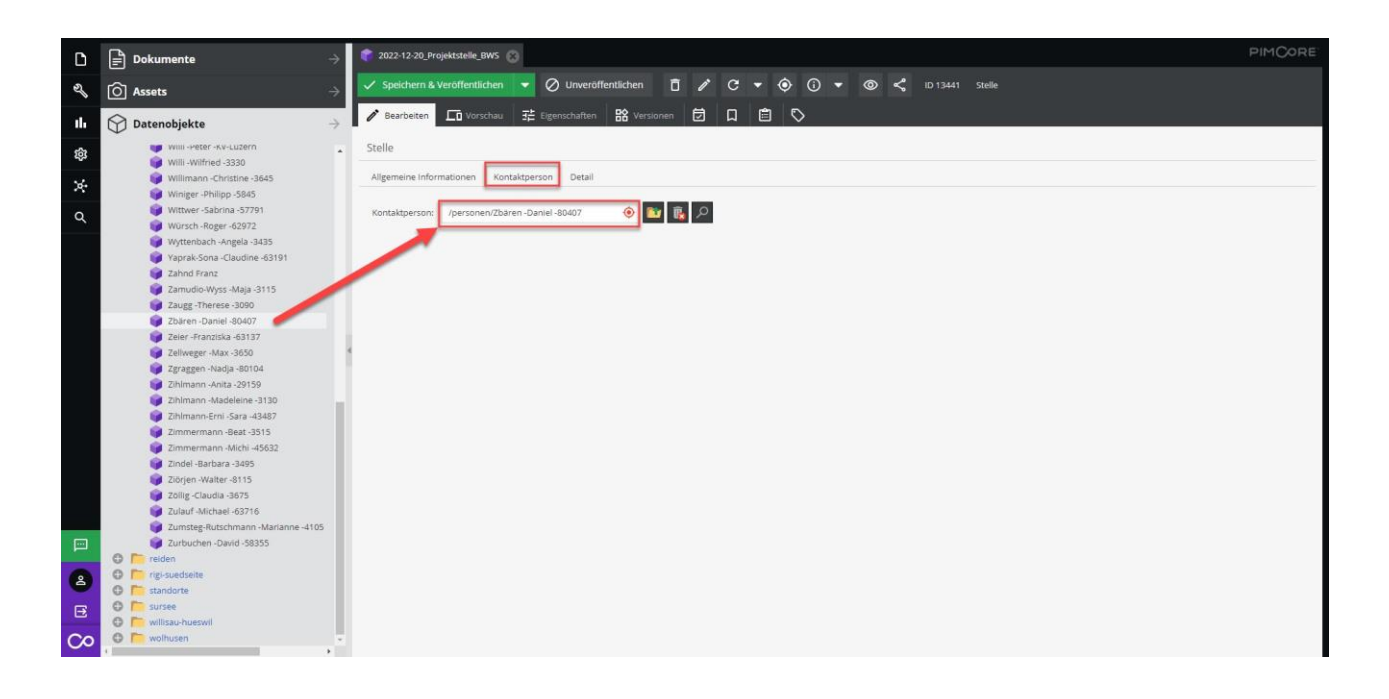

### 3.6.2.3 Detail

- Detail Container

   → Bitte Klicke auf das grüne Plus unter dem Titel DetailContainer um das von dir benötigte Feld zu aktivieren (alle für mich benötigten Felder habe ich befüllt)
  - Dokument: PDF zur Stellenbeschreibung

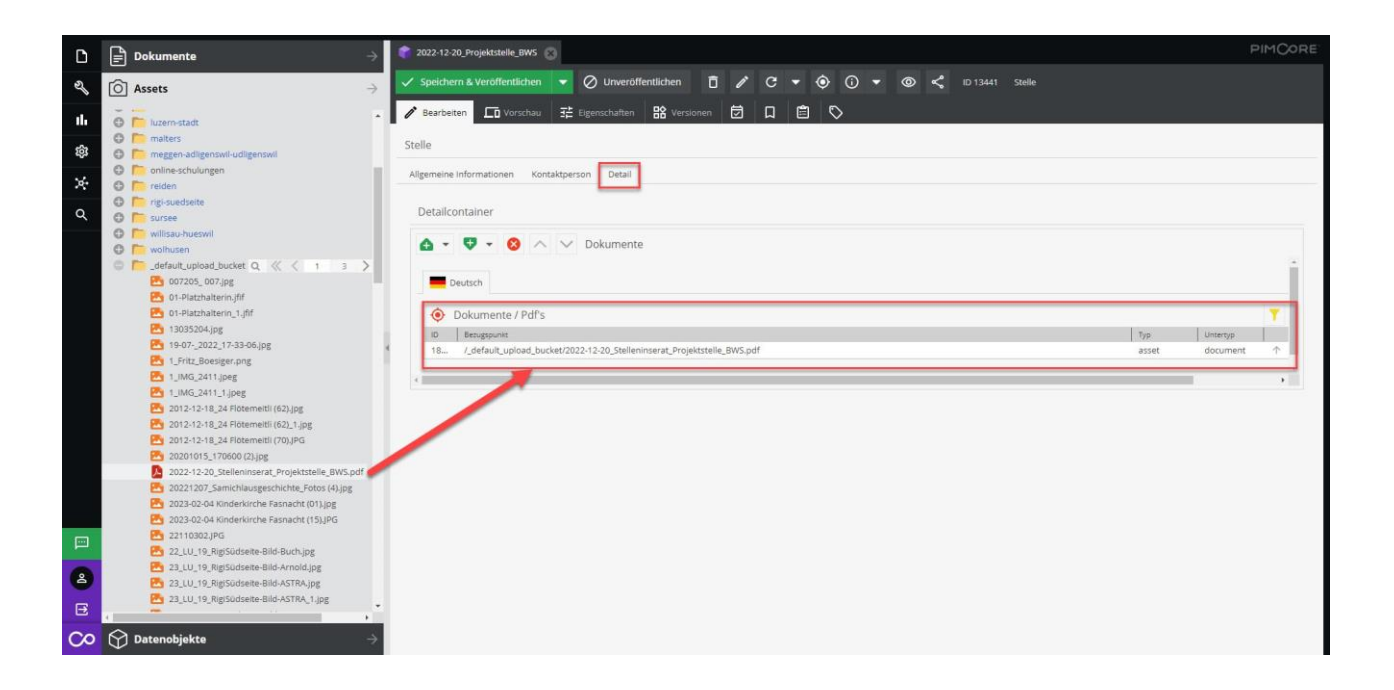

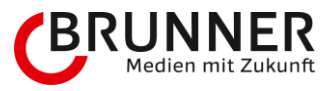

→ Zum Abschluss: Speichern und Veröffentlichen. Die neue Stelle erscheint nun zuoberst auf der Übersichts-Seite der Angebote.

|                                                                            | 1 Stelle |          |            |              |
|----------------------------------------------------------------------------|----------|----------|------------|--------------|
| arbeiten 🗔 Vorschau 荘 Eigenschaften 路 Versionen 🗇 🛛 🖹 🛇                    |          |          |            |              |
|                                                                            |          |          |            |              |
| meine Informationen Kontaktperson Detail                                   |          |          |            |              |
|                                                                            |          |          |            |              |
|                                                                            |          |          |            |              |
| 📔 🕈 🔹 🚫 🛆 🗸 Dokumente                                                      |          |          |            |              |
| Deutsch                                                                    |          |          |            |              |
| Okumente / Pdfs                                                            |          |          | <b>T</b>   | 16           |
| ID Bezugspunkt                                                             | Тур      | Untertyp |            |              |
| 18 /_default_upload_bucket/2022-12-20_Stelleninserat_Projektstelle_BWS.pdf | asset    | document | $\uparrow$ | $\downarrow$ |
|                                                                            |          |          |            |              |
|                                                                            |          |          |            |              |

### Aussehen der Übersichts-Seite

| <b>reformierte kirche</b><br>kanton luzern                               | <sub>Kontak</sub> Q <mark>Kongemeinde v</mark><br>Über uns Agenda Lebenslagen Angebote Service |
|--------------------------------------------------------------------------|------------------------------------------------------------------------------------------------|
| Offene Stellen                                                           | Arbeiten bei der Reformierten Kirche                                                           |
|                                                                          |                                                                                                |
| Unsere reformierte Kirche wird erst durch                                | Mitglieder, Mitarbeitende und freiwillig Engagierte lebendig. Werden Sie Teil der              |
| evangelisch-reformierten Kirche und bewe<br>Alle offenen Stellen in unse | erer Kirchgemeinde                                                                             |
| 17.02.2023 Landeskirche<br>Projektleiterin / Projektleiter               |                                                                                                |
| Nachhaltigkeit 10-15 %                                                   |                                                                                                |
| Alle offenen Stellen der Kir                                             | rchgemeinden im Kanton Luzern                                                                  |

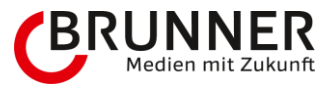

### Detail-Seite mit allen befüllten Feldern

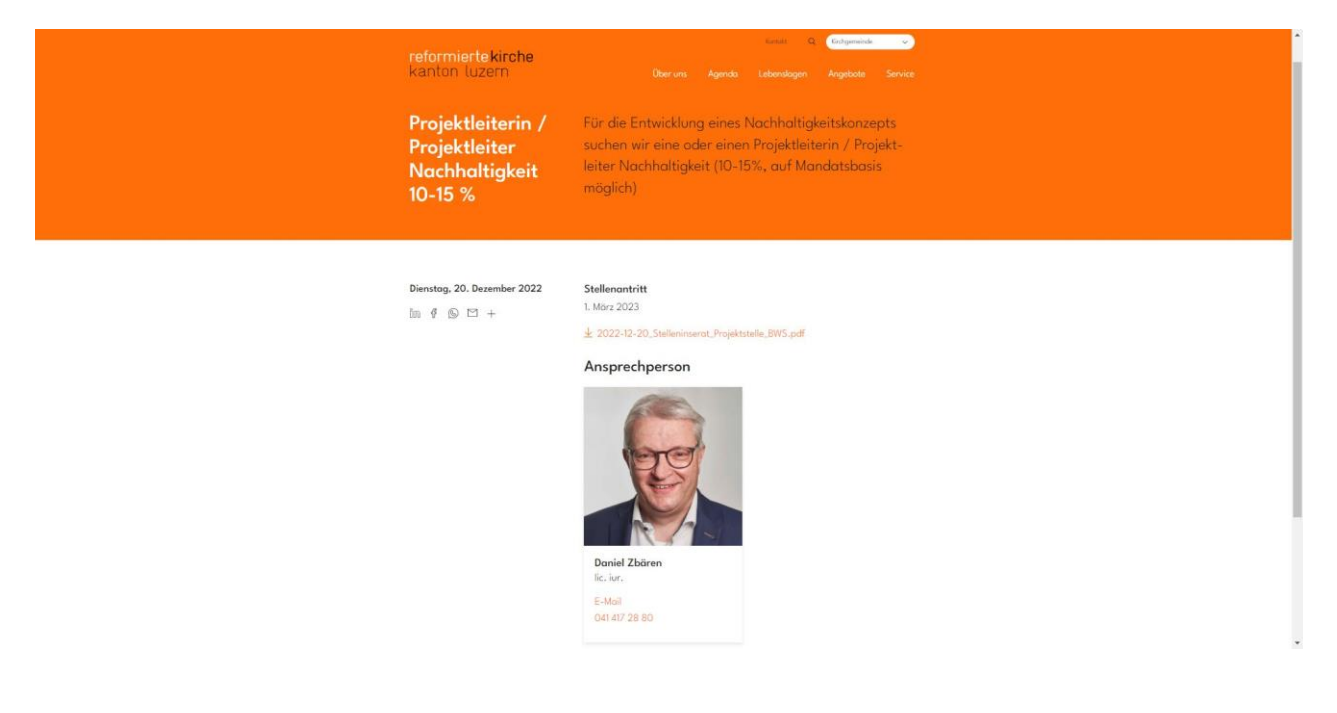